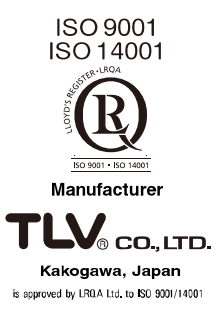

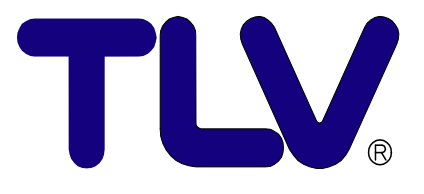

# Instruction Manual

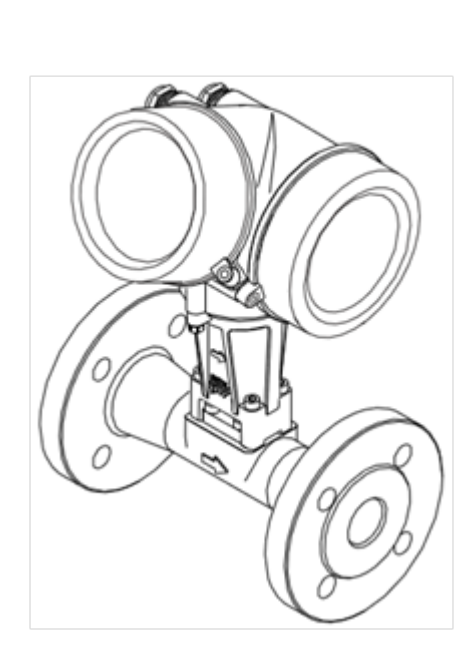

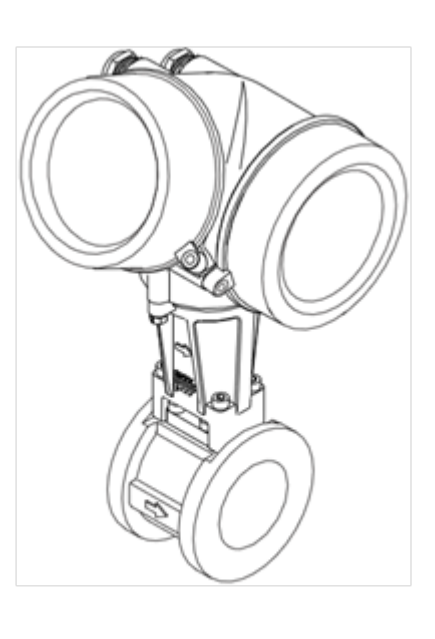

Vortex Flowmeter EF200

 $\begin{array}{c} \mbox{Copyright} @ \mbox{2018 by TLV CO., LTD.} \\ \mbox{All rights reserved} \end{array}$ 

# Contents

| 1. Safety Instructions                                                                                                    | 4  |
|----------------------------------------------------------------------------------------------------|----|
| 1.1 Correct Usage                                                                                                    | 4  |
| 1.2 Dangers and Notes                                                                                                    |    |
| 1.3 Operational Safety                                                                                                    |    |
| 1.4 Installation, Commissioning and Operation                                                                                                    | 5  |
| 1.5 Repairs, Dangerous Chemicals                                                                                                    |    |
| 1.6 Technical Improvements                                                                                                    | 5  |
| 2. System Description                                                                                                    | 6  |
| 2.1 EF200 Measuring System                                                                                                    | 6  |
| 2.2 Steam Dryness Fraction Calculator                                                                                                    | 7  |
| 3. Mounting and Installation                                                                                                    | 8  |
| 3.1 Transport                                                                                                    | 8  |
| 3.2 Degree of Protection                                                                                                    | 8  |
| 3.3 Installation Conditions                                                                                                    | 9  |
| 3.3.1 Upstream and Downstream Sections                                                                                                    |    |
| 3.3.2 Flow Conditioner (Rectifier)                                                                                                    |    |
| 3.3.3 Installation Orientation                                                                                                    |    |
| 3.3.5 Pipeline Heat Insulation                                                                                                    |    |
| 3.3.6 Minimum Maintenance Space                                                                                                    |    |
| 3.3.7 Ensuring accurate measurements                                                                                                    |    |
| 3.3.8 Other Considerations                                                                                                    | 13 |
| 3.4 Mounting the Flowmeter                                                                                                    |    |
| 3.5 Mounting the Transmitter (Remote Version)                                                                                                    |    |
| 3.6 Transmitter Housing / Display (Mounting/Rotating)                                                                                                    |    |
| 3.7 Protect the Transmitter Against Direct Sunlight                                                                                                    |    |
| 4. Electrical Connection                                                                                                    | 18 |
| 4.1 Connecting the Transmitter                                                                                                    |    |
|                                                                                                    |    |
| 4.2 Wiring Diagrams                                                                                                    | 19 |
| 4.2 Wiring Diagrams<br>4.3 Connecting to TLV EC351 Flow Computer and Parameter Settings                                                                      |    |
| <ul><li>4.2 Wiring Diagrams</li><li>4.3 Connecting to TLV EC351 Flow Computer and Parameter Settings</li><li>4.4 Connecting the Remote Version</li></ul>     |    |
| <ul> <li>4.2 Wiring Diagrams</li> <li>4.3 Connecting to TLV EC351 Flow Computer and Parameter Settings</li> <li>4.4 Connecting the Remote Version</li></ul>  |    |
| <ul> <li>4.2 Wiring Diagrams</li> <li>4.3 Connecting to TLV EC351 Flow Computer and Parameter Settings</li> <li>4.4 Connecting the Remote Version</li></ul>  |    |
| <ul> <li>4.2 Wiring Diagrams</li> <li>4.3 Connecting to TLV EC351 Flow Computer and Parameter Settings</li> <li>4.4 Connecting the Remote Version</li></ul>  |    |
| <ul> <li>4.2 Wiring Diagrams</li></ul>                                                                                                    |    |
| <ul> <li>4.2 Wiring Diagrams</li></ul>                                                                                                    |    |
| <ul> <li>4.2 Wiring Diagrams</li></ul>                                                                                                    |    |
| <ul> <li>4.2 Wiring Diagrams</li></ul>                                                                                                    |    |
| <ul> <li>4.2 Wiring Diagrams</li></ul>                                                                                                    |    |
| <ul> <li>4.2 Wiring Diagrams</li></ul>                                                                                                    |    |
| <ul> <li>4.2 Wiring Diagrams</li></ul>                                                                                                    |    |
| <ul> <li>4.2 Wiring Diagrams</li></ul>                                                                                                    |    |
| <ul> <li>4.2 Wiring Diagrams</li></ul>                                                                                                    |    |
| <ul> <li>4.2 Wiring Diagrams</li></ul>                                                                                                    |    |
| <ul> <li>4.2 Wiring Diagrams</li></ul>                                                                                                    |    |
| <ul> <li>4.2 Wiring Diagrams</li></ul>                                                                                                    |    |
| <ul> <li>4.2 Wiring Diagrams</li></ul>                                                                                                    |    |
| <ul> <li>4.2 Wiring Diagrams</li></ul>                                                                                                    |    |
| <ul> <li>4.2 Wiring Diagrams</li></ul>                                                                                                    |    |
| <ul> <li>4.2 Wiring Diagrams</li></ul>                                                                                                    |    |
| <ul> <li>4.2 Wiring Diagrams</li></ul>                                                                                                    |    |
| <ul> <li>4.2 Wiring Diagrams.</li> <li>4.3 Connecting to TLV EC351 Flow Computer and Parameter Settings</li> <li>4.4 Connecting the Remote Version</li></ul> |    |
| <ul> <li>4.2 Wiring Diagrams.</li> <li>4.3 Connecting to TLV EC351 Flow Computer and Parameter Settings</li> <li>4.4 Connecting the Remote Version</li></ul> |    |

| 7. Commissioning                                                                                             | 42                                          |
|----------------------------------------------------------------------------------------------------|---------------------------------------------|
| 7.1 Function Check                                                                                           |                                             |
| 7.2 Commissioning                                                                                            |                                             |
| 7.2.1 Switching on the Measuring Device                                                                      | 42                                          |
| 7.2.2 Device Setup                                                                                           | 42                                          |
| B. Device Functions                                                                                          | 43                                          |
| 8.1 Function Matrix                                                                                          | 43                                          |
| 8.2.1 Setting the Operating Language                                                                         |                                             |
| 8.2.2 Operation                                                                                              | 44                                          |
| 8.2.3 Display: Operation $\rightarrow$ Display                                                               | 45                                          |
| 8.2.4 Totalizer handling: Operation $\rightarrow$ Totalizer handling                                         | 45                                          |
| 8.2.5 Medium selection: Setup $\rightarrow$ Medium selection                                                 | 46                                          |
| 8.2.6 Current output: Setup $\rightarrow$ Current output                                                     | 47                                          |
| 8.2.7 Pulse/frequency/switch output: Setup $\rightarrow$ Pulse/frequency/switch output                       | 48                                          |
| 8.2.8 Display: Setup $\rightarrow$ Display                                                                   | 51                                          |
| 8.2.9 Output conditioning: Setup $\rightarrow$ Output conditioning                                           | 52                                          |
| 8.2.10 Low flow cut off: Setup $\rightarrow$ Low flow cut off                                                | 52                                          |
| 8.2.11 System units: Setup $\rightarrow$ Advanced setup $\rightarrow$ System units                           | 53                                          |
| 8.2.12 Medium properties: Setup $\rightarrow$ Advanced setup $\rightarrow$ Medium properties                 | 55                                          |
| 8.2.13 Gas composition: Setup $\rightarrow$ Advanced setup $\rightarrow$ Medium properties $\rightarrow$ Gas | 3                                           |
| composition                                                                                                  | 56                                          |
| 8.2.14 External compensation: Setup $\rightarrow$ Advanced setup $\rightarrow$ External compensation         | ition56                                     |
| 8.2.15 Sensor adjustment: Setup $\rightarrow$ Advanced setup $\rightarrow$ Sensor adjustment                 | 57                                          |
| 8.2.16 Totalizer 1 to 3: Setup $\rightarrow$ Advanced setup $\rightarrow$ Totalizer 1 to 3                   | 58                                          |
| 8.2.17 Display: Setup $\rightarrow$ Advanced setup $\rightarrow$ Display                                     | 58                                          |
| 8.2.18 Configuration backup display: Setup → Advanced setup → Configuration display                          | ı backup<br>59                              |
| 8.2.19 Administration: Setup $\rightarrow$ Advanced setup $\rightarrow$ Administration                       | 60                                          |
| 8.2.20 Diagnostics                                                                                           | 61                                          |
| 8.2.21 Event logbook: Diagnostics $\rightarrow$ Event logbook                                                | 61                                          |
| 8.2.22 Device information: Diagnostics $\rightarrow$ Device information                                      | 61                                          |
| 8.2.23 Measured values: Diagnostics $\rightarrow$ Measured values                                            | 62                                          |
| 8.2.24 Output values: Diagnostics $\rightarrow$ Measured values $\rightarrow$ Output values                  | 63                                          |
| 8.2.25 Simulation: Diagnostics $\rightarrow$ Simulation                                                      | 63                                          |
| 8.2.26 Expert                                                                                                | 64                                          |
| <ol><li>Configuration of the Transmitter Housing (Display Unit)</li></ol>                                    | 65                                          |
| 10. Diagnostics and troubleshooting                                                                          | 66                                          |
| 10.1 Troubleshooting                                                                                         |                                             |
| 10.2 Diagnostic message (Error message)                                                                      |                                             |
| 10.3 Overview of diagnostic information                                                                      |                                             |
| 10.4 Overview of information events                                                                          | 72                                          |
| 1 Flow Rate Data                                                                                             | 73                                          |
| 11.1 Flow Rate for Saturated Steam (kg/h)                                                                    | <b>יייייייייייייייייייייייייייייייייייי</b> |
| 11.2 Flow Rate for Air or Water (m <sup>3</sup> /b)                                                          | 13<br>71                                    |
| 11.2 Function Matrix Details                                                                                 |                                             |
|                                                                                                    |                                             |
| 12. Product Warranty                                                                                         | 76                                          |
| 13. Service                                                                                                  | 77                                          |
|                                                                                                    |                                             |

# 1. Safety Instructions

# 1.1 Correct Usage

- The EF200 measuring system is used to measure the flow of saturated steam, superheated steam, air and water. Do not use to measure the flow of toxic, flammable or otherwise hazardous fluids. Use this system only as intended.
- The primarily measured variables are volume flow and temperature. From these values, the device can use stored data on density and enthalpy to calculate and output information such as mass flow and heat flow.
- The manufacturer assumes no liability for damage or other accidents caused by incorrect use of the instrument.

# **1.2 Dangers and Notes**

All instruments are designed to meet state-of-the-art safety requirements, have been tested, and have left the factory in a condition in which they are safe to operate. They can, however, be a source of danger if used incorrectly or for anything other than the designated use. Consequently, always pay particular attention to the safety instructions indicated in these Operating Instructions by the following symbols:

# Warning!

This symbol alerts you to a dangerous situation. Failure to avoid this situation can result in serious or fatal injury.

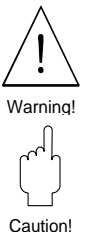

Note

#### Caution!

This symbol alerts you to a dangerous situation. Failure to avoid this situation can result in minor or medium injury.

# Note!

This symbol contains information on procedures and other facts which do not result in personal injury.

# **1.3 Operational Safety**

- The EF200 measuring system complies with EMC requirements of both IEC/EN 61326 and NAMUR NE 21, and the general safety requirements in accordance with EN 61010-01.
- EF200 fulfills all requirements for IP 66/67 to EN 60529.
- The appropriate error messages are shown on the LCD display.
- On power failure, the configuration data of the measuring system remain in the EEPROM. The totalizer remains on the value last shown.

# 1.4 Installation, Commissioning and Operation

- Mounting, electrical installation, commissioning and maintenance of the device must be carried out by trained, qualified specialists authorized to perform such work by the operator of the facility. The specialist must have read and understand this manual before carrying out its instructions.
- The device may only be operated by personnel who are authorized and trained by the operator of the facility. Strict compliance with the instructions in these Operating Instructions is mandatory.
- In the case of corrosive fluids (incl. fluids for cleaning), the user is responsible for verifying the suitability of the material resistance properties of wetted parts, as regards their in-process resistance to corrosion; the manufacturer refuses to accept liability.
- The installer must ensure that the measuring system is correctly wired in accordance with the wiring diagrams.

#### Note!

There is no longer any contact protection once the housing cover is removed.

• Observe all local regulations governing the opening and repair of electrical devices.

# 1.5 Repairs, Dangerous Chemicals

#### Warning!

The following procedures must be carried out before an EF200 is sent to TLV for repair:

NOTE: References to use with hazardous fluids are for customers having special permission and a signed contract with TLV for hazardous use.

- A note must be enclosed with the instrument, containing a description of the fault, the application and the chemical and physical properties of the fluid being measured.
- Remove all fluid residues that may be present. Pay special attention to the gasket grooves and crevices where fluid may be present. This is especially important if the fluid is dangerous to health, e.g. flammable, toxic, caustic, carcinogenic, etc.
- No instrument should be returned to TLV without all dangerous material being removed first.

Incomplete cleaning of the device may result in waste disposal requirements or cause harm to personnel (burns, etc.). Any costs arising from this will be charged to the operator of the device.

# **1.6 Technical Improvements**

The manufacturer reserves the right to modify technical data without prior notice. Your local TLV Distributor or Sales Office will supply you with all current information and any updates to this manual.

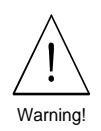

Note

# 2. System Description

The EF200 vortex flowmeter measures the temperature and volumetric flow of steam, gases and liquids with temperatures in the range of -200 to +400 °C and at nominal pressures of up to 4.96 MPaG (49.6 barg). EF200 can measure the volumetric flow rate in operation and can be programmed to supply the flow rate in mass, energy or corrected volume units

via temperature measurements by the internal temperature sensor.

| No.                        | Description                   |  |  |  |
|----------------------------|-------------------------------|--|--|--|
| 1                          | Meter Body                    |  |  |  |
| 2                          | Bluff Body                    |  |  |  |
| 3                          | DSC Sensor (wetted parts)     |  |  |  |
| 4                          | DSC Sensor (non-wetted parts) |  |  |  |
| 5                          | Housing Support               |  |  |  |
| 6                          | Transmitter Housing           |  |  |  |
| Ø                          | Gasket                        |  |  |  |
| Mounting Kit*              |                               |  |  |  |
| Remote Transmitter Mount** |                               |  |  |  |
| Conr                       | nection Cable (30 m)**        |  |  |  |

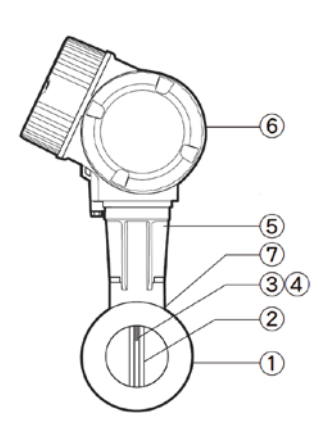

\* Flangeless model only, see 3.5

\*\* Remote version only, see 4.4

# 2.1 EF200 Measuring System

The measuring system consists of:

- EF200 remote or compact versions
- EF200 flangeless or flanged connection body

In the *compact version*, the transmitter and sensor form a single mechanical unit; in the *remote version*, they are mounted separate from each other. When the sensor body must be installed in a high or otherwise difficult to reach location, the *remote version* allows more accessible transmitter installation. (See Fig. 1)

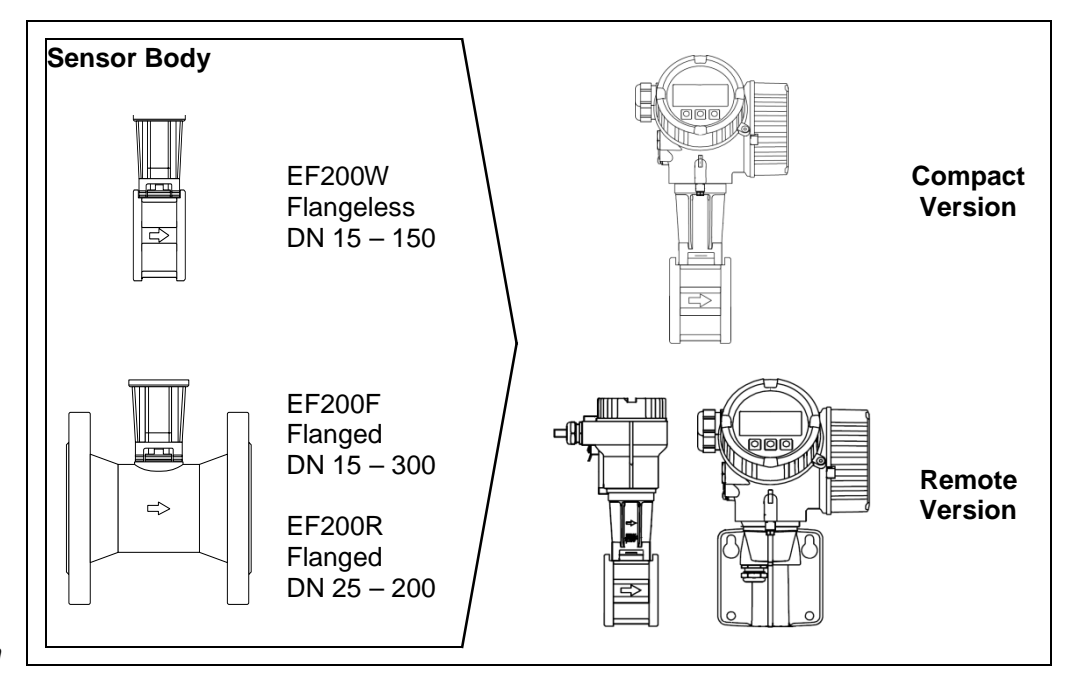

Figure 1 EF200 measuring system

172-65639M-01 (EF200) 13 Apr 2018

# 2.2 Steam Dryness Fraction Calculator

EF200F ordered with the "Steam Drvness Fraction Calculator" option is not only capable of flow rate measurement but can also calculate the dryness fraction of steam.

Measurable range: 80 to 100% (See the figure on the right for measurement accuracy)

NOTE: Steam dryness fraction is an indication of steam quality. It shows the ratio of steam by mass in wet saturated steam.

> Steam mass flow rate Steam Dryness Fraction (%) =  $\times 100$ Steam mass flow rate + Water mass flow rate

# **Caution!**

This option cannot be used with EF200W or EF200R.

There are a number of points to consider for the Steam Dryness Fraction Calculator. Ensure these are met when installing.

# Applicable Models

EF200F (Flanged) DN 25 – 100

# **Applicable Operating Conditions**

- Pressure: 0.1 to 1.0 MPaG (1.0 to 10 barg)
- Temperature: 120 to 185 °C (Saturation temperature for the pressures above)
- Use at a stable pressure and flow rate. Steam pressure is input in fixed values, therefore correct measurement is not possible with large pressure fluctuations.

• Make sure the flow rate falls within the measurable range of flow rates at pressures between 0.1 and 1.0 MPaG (1.0 to 10 barg) The measurable ranges for flow rate and for steam dryness fraction are different. Refer to the table below to identify if the Steam Dryness Fraction Calculator option is applicable.

#### Caution regarding installation of devices equipped with the Steam **Dryness Fraction Calculator** (see 3.3)

- Ensure the required length of straight piping, without using a flow conditioner
- Install on horizontal piping with the display facing downward

#### **Caution!**

- When equipped with the Steam Dryness Fraction Calculator function, the EF200F can be used with steam and water, but cannot be used with air.
- When using the Steam Dryness Fraction Calculator function, the measurement accuracy for steam mass flow rate will decrease from  $\pm 2$  °C to  $\pm 4$  °C.

Measurable flow rates for saturated steam when used with the optional Steam Dryness Fraction Calculator EF200F

|         | -      |         |        |          |        |          |        |          |        |         | -      |              |
|---------|--------|---------|--------|----------|--------|----------|--------|----------|--------|---------|--------|--------------|
| Size (m | nm)/DN | 2       | 25     | 4        | -0     | 5        | 50     | 8        | 0      | 1       | 00     | Tomp         |
| Pres    | sure   | Min     | Mox    | Min      | Мах    | Min      | Mox    | Min      | Мох    | Min     | Mox    |              |
| MPaG    | barg   | IVIIII. | IVIAX. | IVIII I. | iviax. | IVIII I. | iviax. | IVIII I. | IVIAX. | IVIIII. | iviax. | ( <b>0</b> ) |
| 0.1     | 1      | 11      | 66     | 27       | 233    | 44       | 349    | 99       | 872    | 171     | 906    | 120.4        |
| 0.2     | 2      | 14      | 96     | 35       | 340    | 57       | 510    | 128      | 1,272  | 221     | 1,323  | 133.7        |
| 0.3     | 3      | 19      | 126    | 45       | 445    | 75       | 668    | 167      | 1,666  | 289     | 1,731  | 143.7        |
| 0.4     | 4      | 23      | 156    | 55       | 548    | 92       | 823    | 206      | 2,054  | 356     | 2,135  | 151.9        |
| 0.5     | 5      | 27      | 185    | 66       | 651    | 109      | 978    | 244      | 2,438  | 423     | 2,534  | 158.9        |
| 0.6     | 6      | 31      | 214    | 76       | 753    | 126      | 1,131  | 282      | 2,820  | 489     | 2,931  | 165.0        |
| 0.7     | 7      | 35      | 243    | 86       | 855    | 143      | 1,283  | 320      | 3,200  | 555     | 3,326  | 170.5        |
| 0.8     | 8      | 39      | 272    | 96       | 956    | 160      | 1,435  | 358      | 3,579  | 620     | 3,720  | 175.4        |
| 0.9     | 9      | 43      | 301    | 106      | 1,057  | 177      | 1,586  | 396      | 3,955  | 686     | 4,111  | 179.9        |
| 1.0     | 10     | 48      | 329    | 116      | 1,158  | 194      | 1,737  | 434      | 4,333  | 751     | 4,503  | 184.1        |

Consult TLV for measurable flow rate data in imperial units.

Measurement Accuracy of Steam Dryness ×+5|

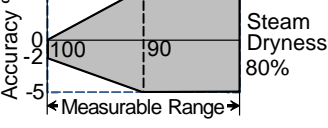

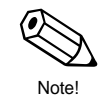

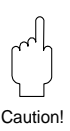

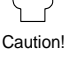

(Unit: kg/h)

7

# 3. Mounting and Installation

# 3.1 Transport

- The devices must be transported in the container supplied.
- Devices with nominal diameter 40 to 300 mm (DN 40 to 300) must not be lifted at the transmitter housing (compact version) or at the connection housing (remote version) when transporting (see Fig. 2). Use carrier slings when transporting and put the slings around both process connections. Avoid chains as these could damage the housing.

## Warning!

The center of gravity of the entire measuring device might be higher than the suspension points of the slings. Therefore, when hoisting, make sure that the device does not unintentionally turn or slip, as there is the risk of injury if the device falls.

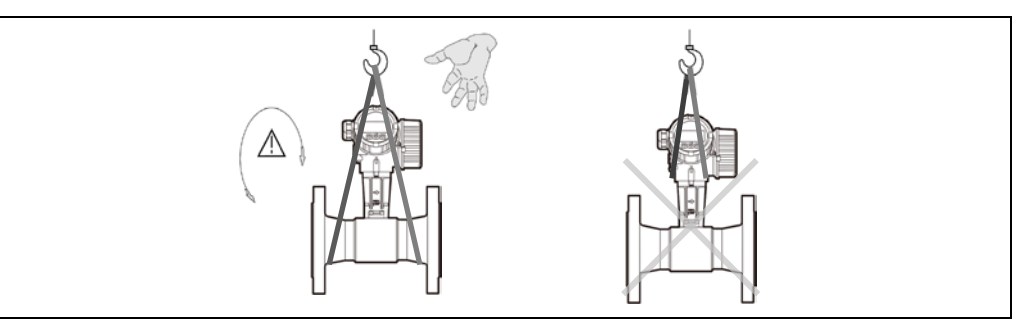

# 3.2 Degree of Protection

#### IP66/67 (EN60529) Caution!

The devices fulfill all the requirements for IP66/67, Type 4X enclosure. Compliance with the following points is mandatory following installation in the field or servicing in order to ensure that IP66/67, Type 4X enclosure protection is maintained:

- Housing gaskets must be clean and undamaged when inserted in the gasket groove. The gaskets may need to be dried, cleaned or replaced.
- All housing screws and screw caps must be firmly tightened.
- The cables used for connection must be of the specified outside diameters.

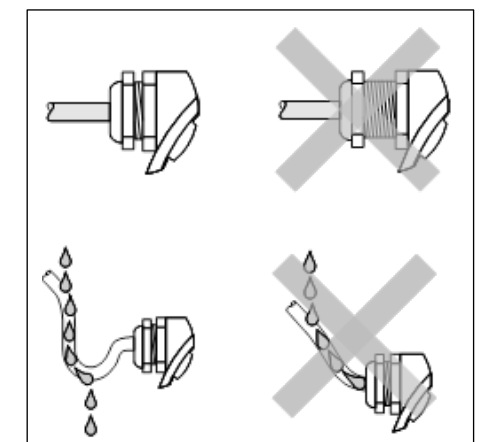

- Firmly tighten the cable entry (see Fig. 3). • The cables must loop down before they enter the cable entries ("water trap", Fig. 3). This arrangement prevents moisture penetrating the entry. Always install the measuring device in such a way that the cable entries do not point up.
- Replace all unused cable entries with dummy plugs.
- Do not remove the grommet from the cable entry.

# **Temperature Ranges**

- The maximum allowable ambient and process temperatures must be observed (see 6.1.6).
- Ensure both pipeline heat insulation and mounting position conditions are met (see 3.3).

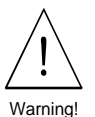

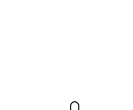

Figure 2 Instructions for transporting sensors of sizes 40 -300 mm

Caution!

Figure 3 Protection Class IP66/67, Type 4X enclosure

# **3.3 Installation Conditions**

A vortex flowmeter requires a fully developed flow profile as a prerequisite for measuring volume accurately. The following points must therefore be noted when mounting the EF200 in the pipeline.

#### **Pipe Inner Diameter**

When ordering, ensure that the nominal diameter and pipe schedule (DIN/ANSI/JIS) are correct, since calibration of the flowmeter and therefore the achievable accuracy of the measuring point are dependent on these specifications.

# 3.3.1 Upstream and Downstream Sections

To ensure an undisturbed flow profile. the vortex flowmeter should be mounted up- and downstream of any flow disturbances such as pipe elbows, reducers or valves, otherwise the longest possible straight section of piping should be between the disturbance and the flowmeter. The figures on the right show the minimum section of straight piping upand downstream of the disturbance as multiples of the nominal diameter of the pipe (D, see Fig. 4-1). If two or more flow disturbances are located upstream, the minimum section of straight piping upstream is equal to the sum of each individual disturbance's requirements up to a maximum of 50D.

Example:

For 25 mm diameter piping with one 90° elbow: 20D =  $20 \times 25$  mm = 500 mm, therefore straight piping length must be at least 500 mm.

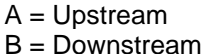

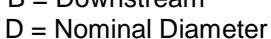

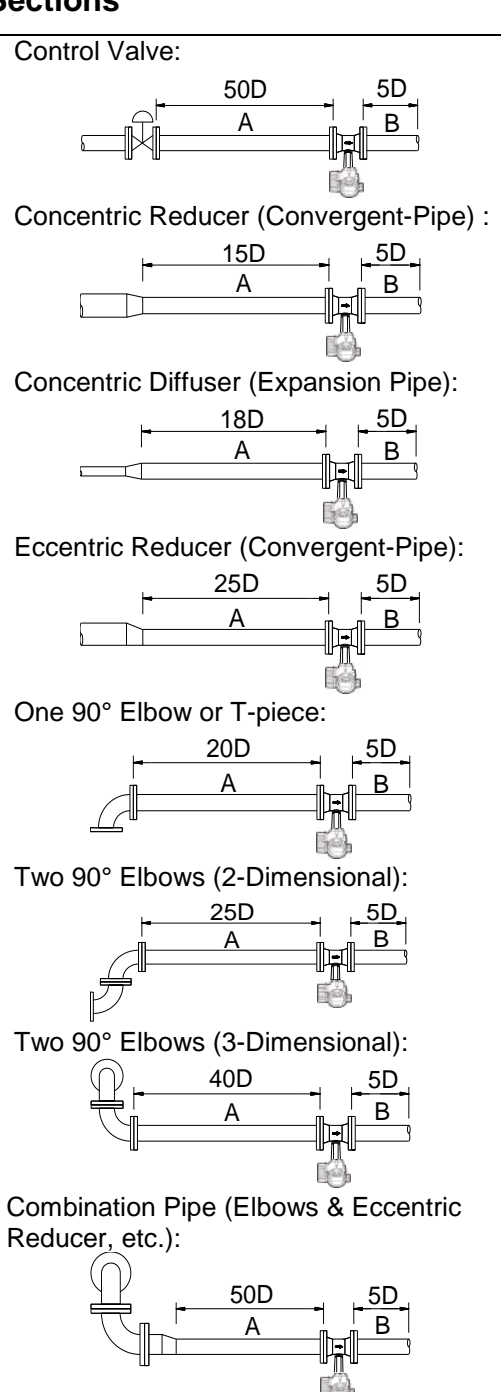

Figure 4-1 Upstream and downstream piping requirements

# 3.3.2 Flow Conditioner (Rectifier)

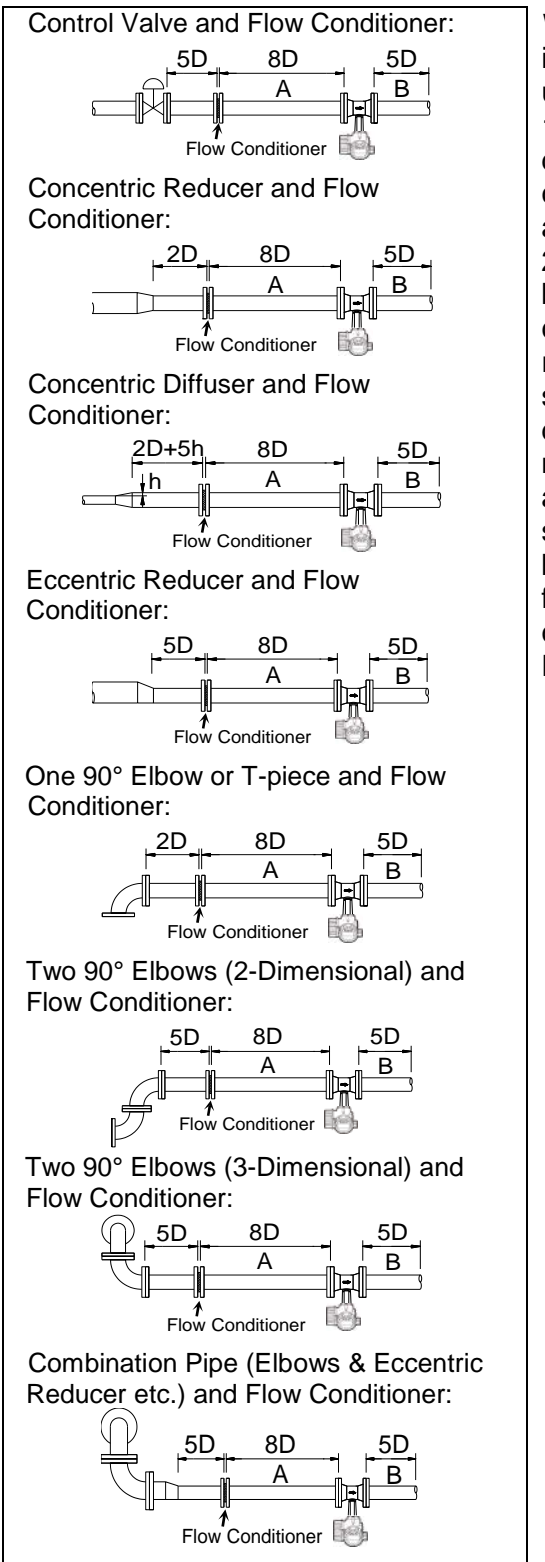

With limited space and large pipes, it is not always possible to use the upstream sections shown in Fig. 4-1. In such cases the specially developed perforated plate flow conditioner (see 6.6) can be fitted as shown on the right (see Fig. 4-2). The flow conditioner is held between two piping flanges and centered with the flange bolts. It reduces the length of the upstream section downstream from flow disturbances to 8D while maintaining full measurement accuracy. The total length of straight piping downstream becomes 10D to 13D. Note that a flow conditioner cannot be used in conjunction with the Steam Dryness Fraction Calculator option.

Figure 4-2 Upstream and downstream piping requirements A = Upstream

B = Downstream

D = Nominal Diameter

# 3.3.3 Installation Orientation

The EF200 can be mounted in any direction in the piping. An arrow on the meter body shows the direction of flow.

For measuring liquids in vertical pipes, the meter should be installed with an upwards flow direction, position A, to make sure pipes are completely flooded, avoiding partial filling (see Fig. 5).

For horizontal pipelines, positions B, C and D are possible (see Fig. 5). With hot piping (e.g. steam), position C or D must be selected in order to respect the maximum permissible ambient temperature at the electronics. Do not mount the flangeless model EF200W at sizes of 100 mm or larger in position B for use with fluids at temperatures equal to or greater than 200 °C.

Refer to the Technical Data section for ambient temperatures (see 6.1.6).

#### Caution!

For use with the Steam Dryness Fraction Calculator option, ensure the flowmeter is mounted in position C.

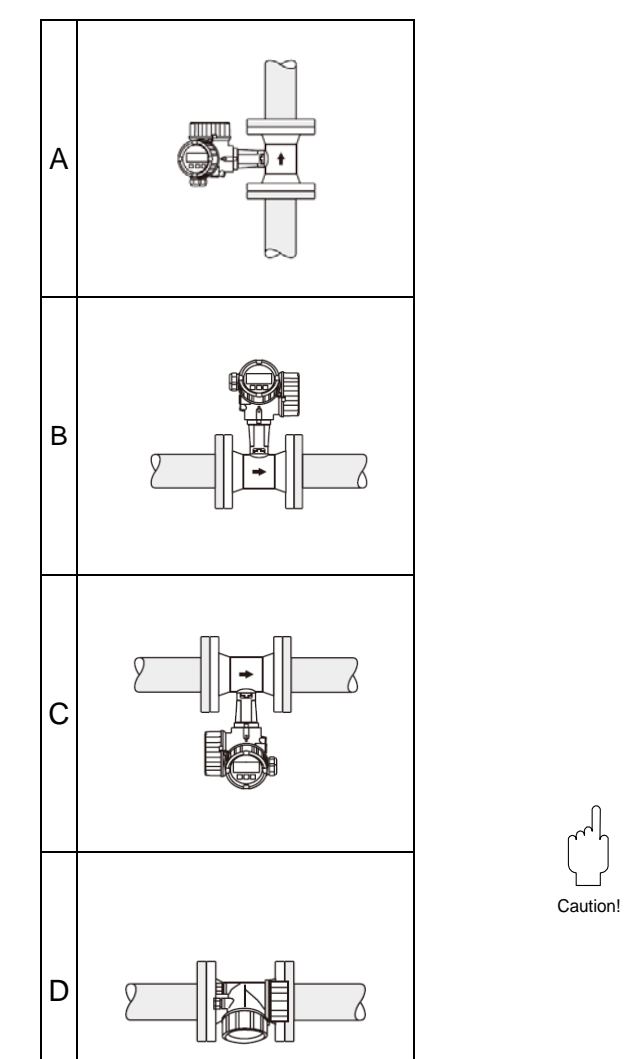

Figure 5 Installation position

#### 3.3.4 Pressure Measurement Points

If a pressure measuring point is installed after the device, ensure that there is a large enough distance between the device and the measuring point so that there are no negative effects on vortex formation in the sensor. (see Fig. 6)

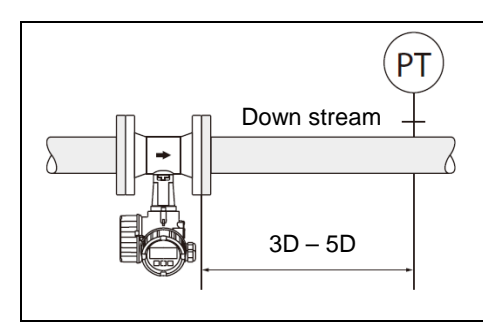

Figure 6 Mounting pressure sensors

D = Nominal Diameter

# 3.3.5 Pipeline Heat Insulation

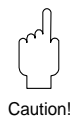

Figure 7

version

Figure 8

Pipeline insulation flangeless/flanged

#### Caution!

When insulating, please ensure that a sufficiently large area of the housing support is exposed. The uncovered part serves as a radiator and protects the electronics from overheating (or undercooling).

The maximum insulation height permitted is illustrated in Figure 7 (marked "max." with a limiting line). These apply to both the compact version and the sensor in the remote version, as well as all installation orientations.

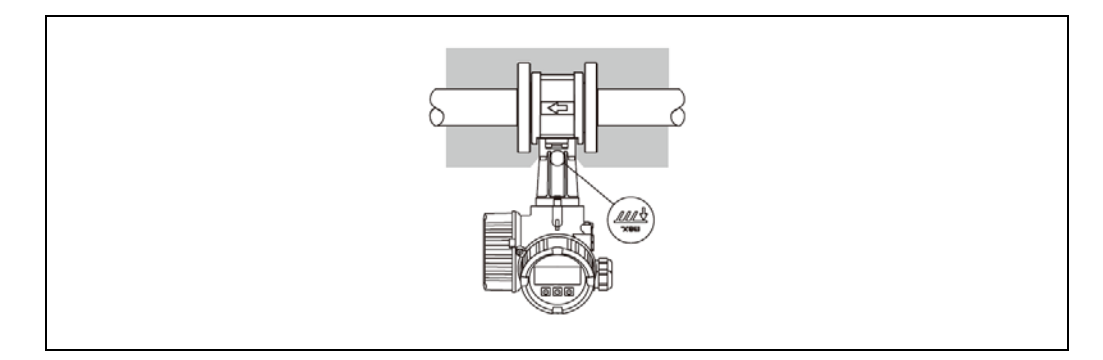

# 3.3.6 Minimum Maintenance Space

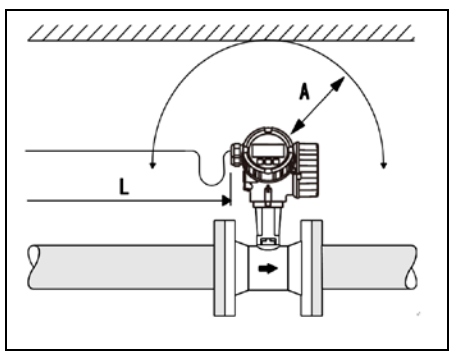

When servicing, it is necessary to remove the transmitter housing from the housing support.

When installing in the piping, be sure to secure the following cable lengths and minimum maintenance space:

- Minimum maintenance space in all directions: A = 100 mm
- Cable length required: L + 150 mm

# Caution!

Minimum spacing for

mounting and removing

the transmitter housing

#### Caution!

Removing the transmitter from the housing support is to be carried out by qualified TLV appointed service personnel only!

# 3.3.7 Ensuring accurate measurements

In some cases where steam is mixed with condensate, it may not be possible to obtain accurate flow rate measurements.

To remove these causes for concern about flow rate measurements, it is recommended to install a separator upstream of the flowmeter.

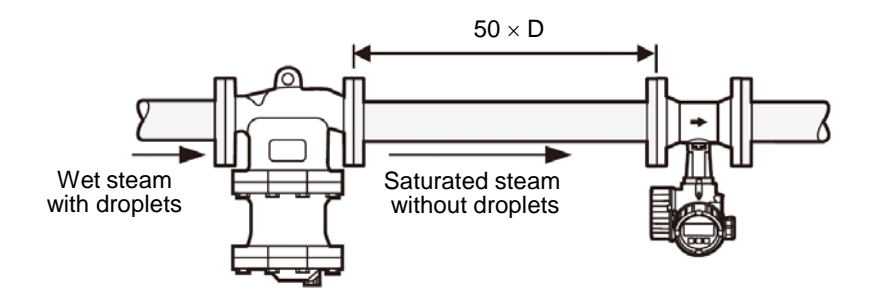

# 3.3.8 Other Considerations

#### Vibrations

The correct operation of the measuring system is not influenced by plant vibrations up to 1 g, 10 to 500 Hz. Consequently, the sensors require no special measures for attachment. If higher levels of vibration are expected, be sure to secure piping before and after the flow meter.

# Preventing Excessive Flow

#### Caution!

To ensure long service life for the flowmeter, excessive instantaneous/ periodical flow rates should be held below the flow meter's maximum flow rate. Failing to do so might result in damage to the sensor. Special care is necessary for steam at startup when the pressure is low, or when a valve is opened rapidly, such as by a solenoid valve, as excessive instantaneous flow rates often occur.

#### **Pulsating Influences**

The ability of the flowmeter to measure correctly may be adversely affected if there are large variations of pressure or pulsating pressure from compressors and/or soot blowers. Use the procedures below to minimize pulsating pressures:

- Move the source of the pulsations to the downstream side of the flowmeter. Alternatively, put as much distance as possible between the source and the flowmeter.
- Install a pulsation dampening device, such as a chamber.
- Close the valves before and after the flowmeter when there is no flow. (This is to prevent false non-zero readings under zero-flow conditions.)

#### **Prevent Mixed Phase Flow**

This flowmeter is designed to measure both gases and liquids. However, accurate measurement cannot be guaranteed when gases and liquids are mixed together (i.e. gas-liquid mixed phase flow).

#### **Ensure Pipe is Flooded**

When measuring liquids ensure that the pipe is flooded, as this will have an influence on the accuracy of flow rate measurements.

#### **Bypass Lines**

The installation of bypass lines can facilitate maintenance and inspections. When installing a bypass line, use upstream and downstream valves of a type that does not disturb the flow profile, and secure sufficient length of straight pipe.

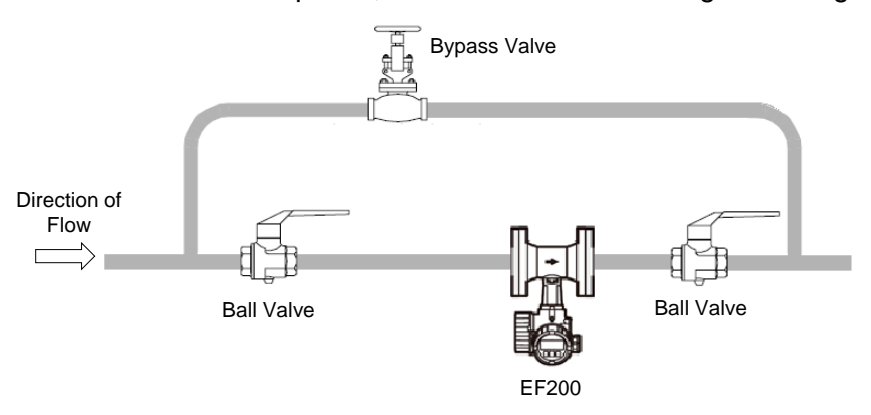

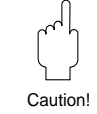

# 3.4 Mounting the Flowmeter

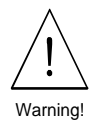

#### Warning!

Note the following points before installing the flowmeter:

- Remove all packaging used for transport and protective coverings from the flowmeter before installing the flowmeter in the pipeline.
- Ensure that the inner diameters of the gaskets are identical to or larger than those of the meter body and process piping. Gaskets that protrude into the flow affect vortex formation behind the bluff body and lead to inaccurate measurement. Therefore, the gaskets delivered by TLV come with a slightly larger inner diameter than the measuring pipe.
- Confirm the gaskets are not dirty or damaged.
- Ensure that the direction of the arrow on the sensor body matches the flow direction (direction of medium flow in the piping).
- Mount the flowmeter or rotate the transmitter housing so that the cable entries do not face upward.

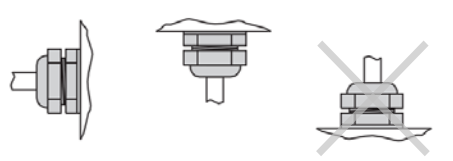

#### Mounting EF200 Flangeless Version

Mounting the flangeless body is carried out using a mounting set (see Fig. 9)

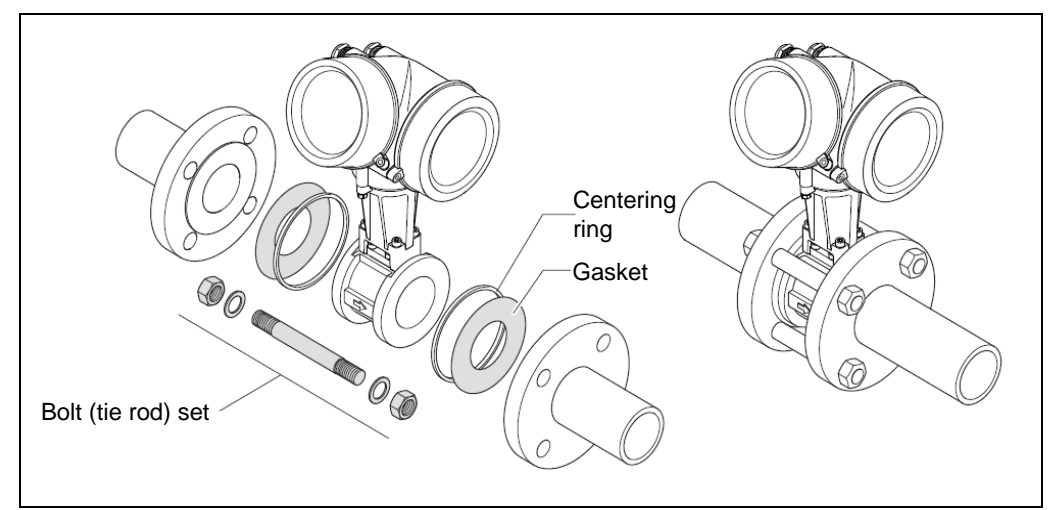

Figure 9 Mounting the EF200 flangeless version

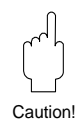

#### Caution!

By tightening the bolts (tie rods) after fitting the centering rings to the flange rims on the meter body, it is possible to align the meter body with the piping and fill the space between the bolts (tie rods) and the meter body. However the centering rings are not secured to the meter body.

# The transmitter housing is constructed from die-cast aluminum, therefore may be damaged. (Recommended torque: 5 N·m)

Caution!

piping.

#### 172-65639M-01 (EF200) 13 Apr 2018

# 3.5 Mounting the Transmitter (Remote Version)

Where the flowmeter body is installed on piping in a high position or in cases where there is poor accessibility to the display, the remote transmitter display may be installed in an easily visible location.

The transmitter can be mounted in the following ways:

- Wall mounting (Fig. 10.A)
- Pipe mounting (with optional pipe mounting kit) (Fig. 10.B)

#### Caution!

Install the transmitter in a location out of direct sunlight and with an ambient temperature range of -40 to +80  $^{\circ}$ C. (See 3.7)

However, the display performance of the LCD may be affected or it may be difficult to read the display if the ambient temperature is below -10°C or above +60°C.

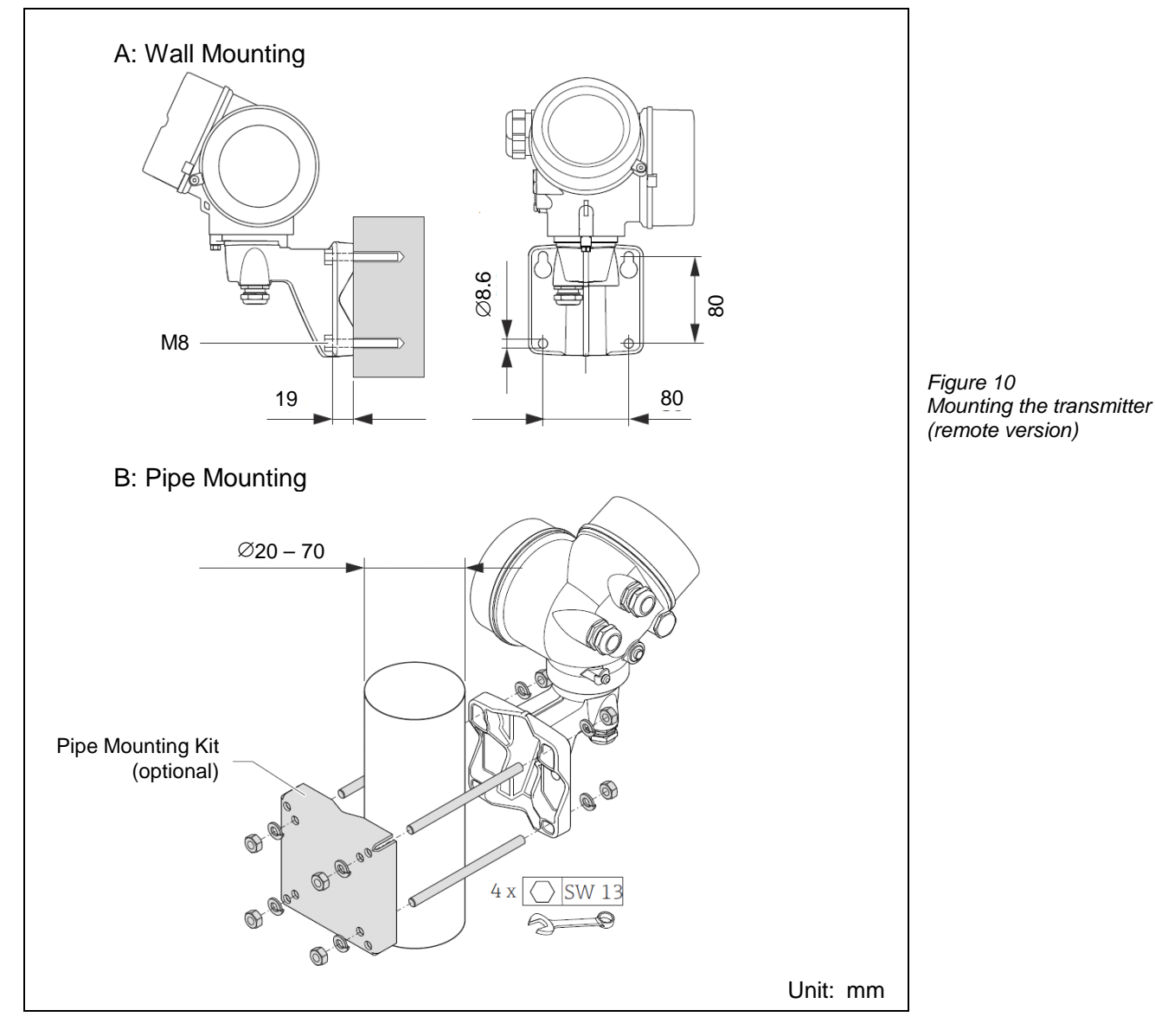

Take care not to overtighten the nuts when installing the remote transmitter on

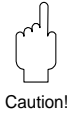

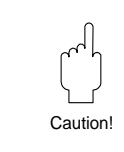

# 3.6 Transmitter Housing / Display (Mounting/Rotating)

## **Rotating the Transmitter Housing**

The transmitter housing of EF200 can be rotated on the housing support up to 350° clockwise or counterclockwise to reposition the optional local display for easy reading.

This is carried out as follows (see Fig. 11):

- 1. Loosen the securing screw (minimum one turn).
- 2. Turn the transmitter housing to the desired position.
- 3. Fasten the securing screw firmly.

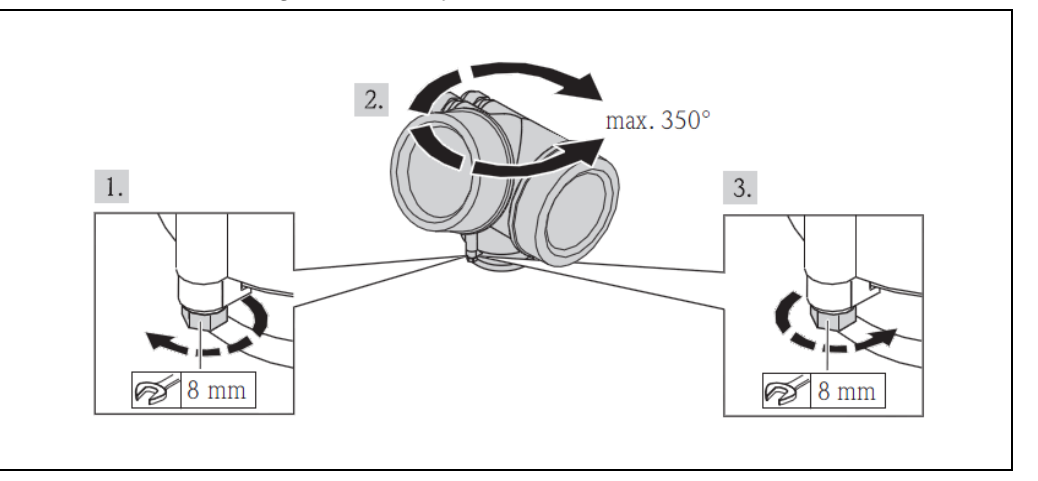

Figure 11 Rotating the transmitter housing

#### **Rotating the Display**

The display module can be rotated for easy reading in any position (see Fig. 12).

- 1. Loosen the securing clamp of the electronics compartment cover using a hex key.
- 2. Unscrew cover of the electronics compartment from the transmitter housing.
- 3. Optional: pull out the display module with a gentle rotational movement.
- Rotate the display module into the desired position: Max. 8 × 45° in each direction.
- 5. Without display module pulled out: Allow display module to engage at desired position.
- With display module pulled out: Feed the cable into the gap between the housing and main electronics module and plug the display module into the electronics compartment until it engages.
- 7. Reverse the removal procedure to reassemble the transmitter.

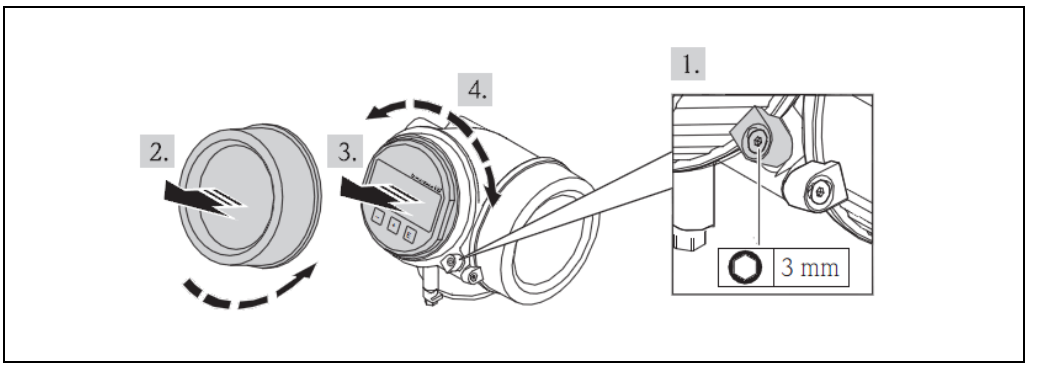

Figure 12 Rotating the local display

# 3.7 Protect the Transmitter Against Direct Sunlight

Install the transmitter in a location out of direct sunlight if possible. If the transmitter is subjected to direct sunlight, even when ambient temperature is within operational range (80 °C or below), the temperature inside the transmitter may become higher. Additionally, sunlight may promote deterioration of the finish and appearance of the unit.

If installation outdoors in an uncovered location in unavoidable, installing the optional sunshade is recommended. (This is not required when installing compact version with the transmitter oriented downwards.)

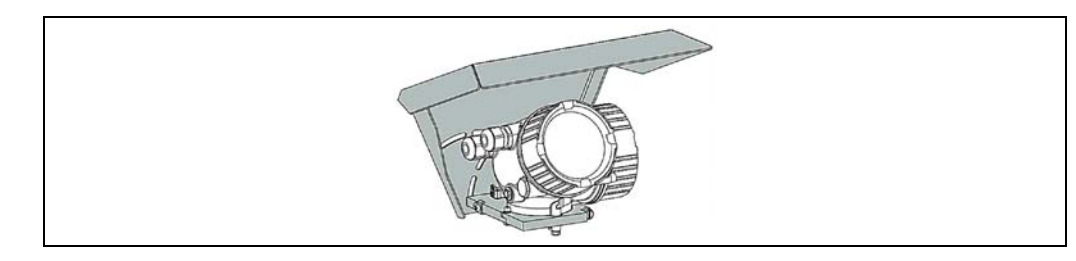

Figure 13 Installing the optional sunshade

# 4. Electrical Connection

# 4.1 Connecting the Transmitter

# Warning!

• Power must be switched off until wiring is completed.

# Caution!

- All relevant national installation regulations must be observed.
- The power supply is max. 35 V DC.

# Procedure (see Fig. 14)

- 1. Loosen the securing clamp of the connection compartment cover.
- 2. Unscrew the connection compartment cover.
- 3. Push the cable through the cable entry. To ensure tight sealing, do not remove the sealing ring from the cable entry.
- 4. Strip the cable and cable ends. In the case of stranded cables, also fit ferrules.
- Connect the cable in accordance with the terminal assignment. For HART communication: when connecting the cable shielding to the ground terminal, observe the grounding concept of the facility.
- 6. Firmly tighten the cable glands.

# 7. Warning!

Housing protection class may be void due to insufficient sealing of the housing. Reinsert the screw without using any lubricant. The screw threads on the cover are coated with a dry lubricant.

Reverse the removal procedure to reassemble the transmitter.

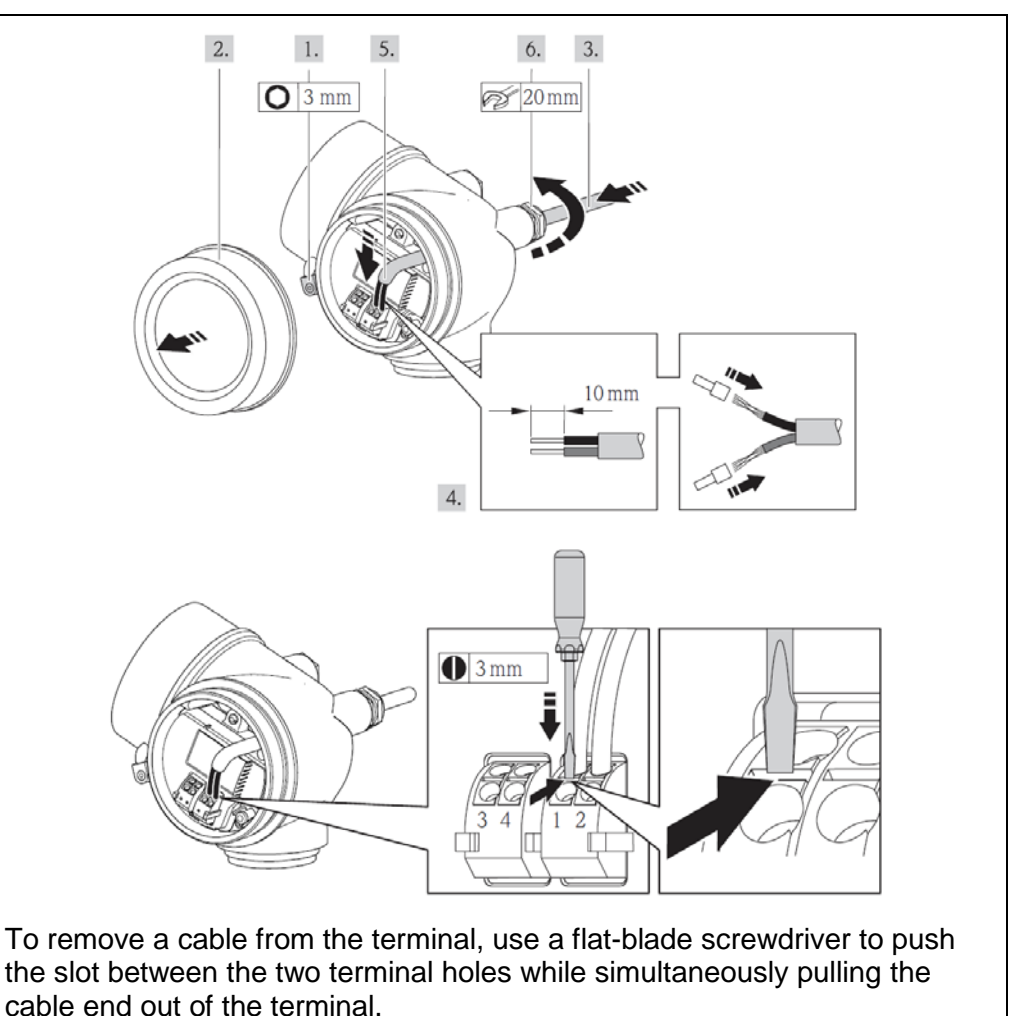

Figure 14 Procedure for connecting the transmitter

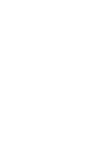

Warning

Narning

Caution

# 4.2 Wiring Diagrams

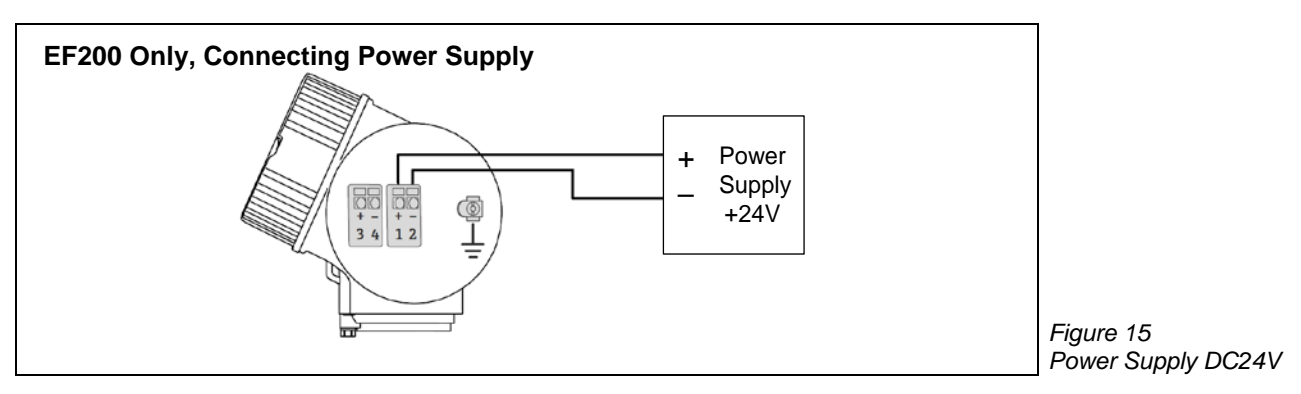

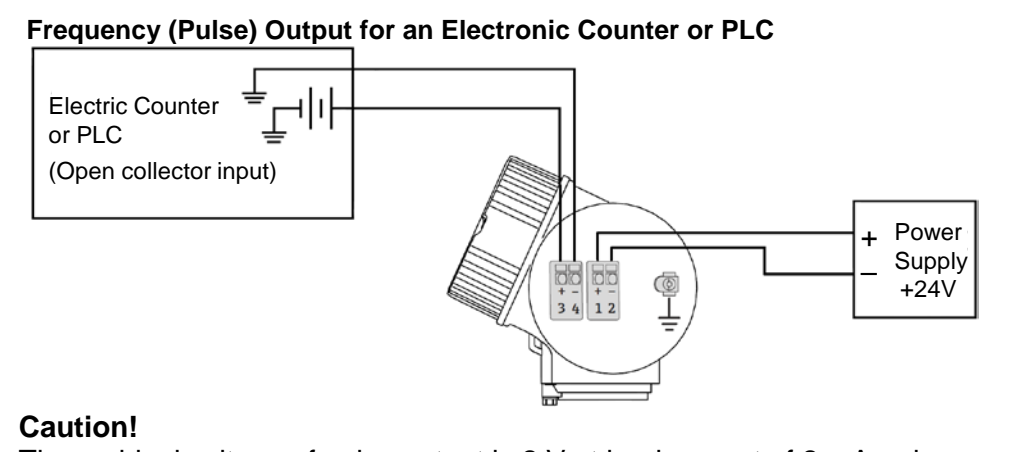

The residual voltage of pulse output is 2 V at load current of 2 mA or less, or 8 V at 10 mA. Make sure to select an electronic counter or PLC conforming to these specifications or an instrument that can be set to "Low" level.

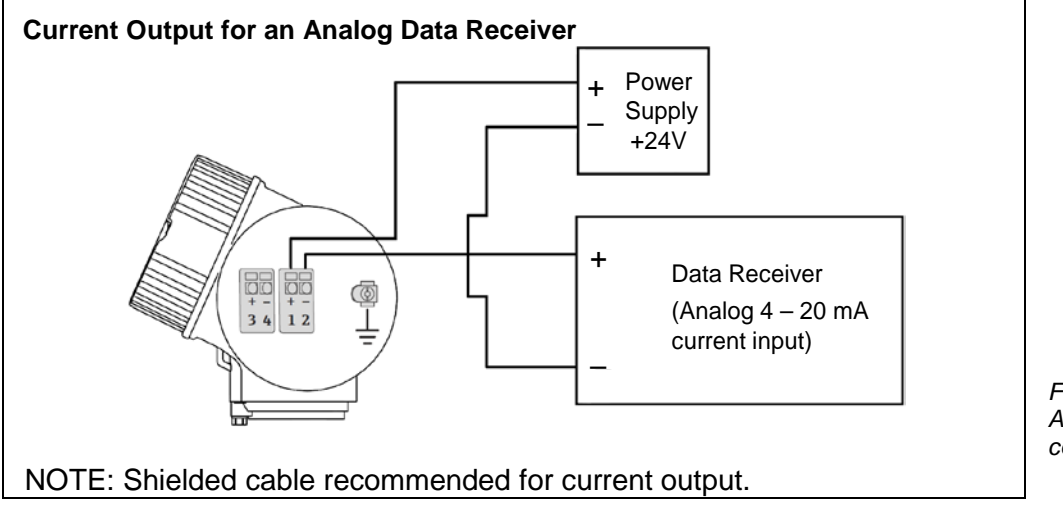

Figure 16 Pulse output to electronic counter or PLC

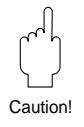

Figure 17 Analog current output connection

# 4.3 Connecting to TLV EC351 Flow Computer and Parameter Settings

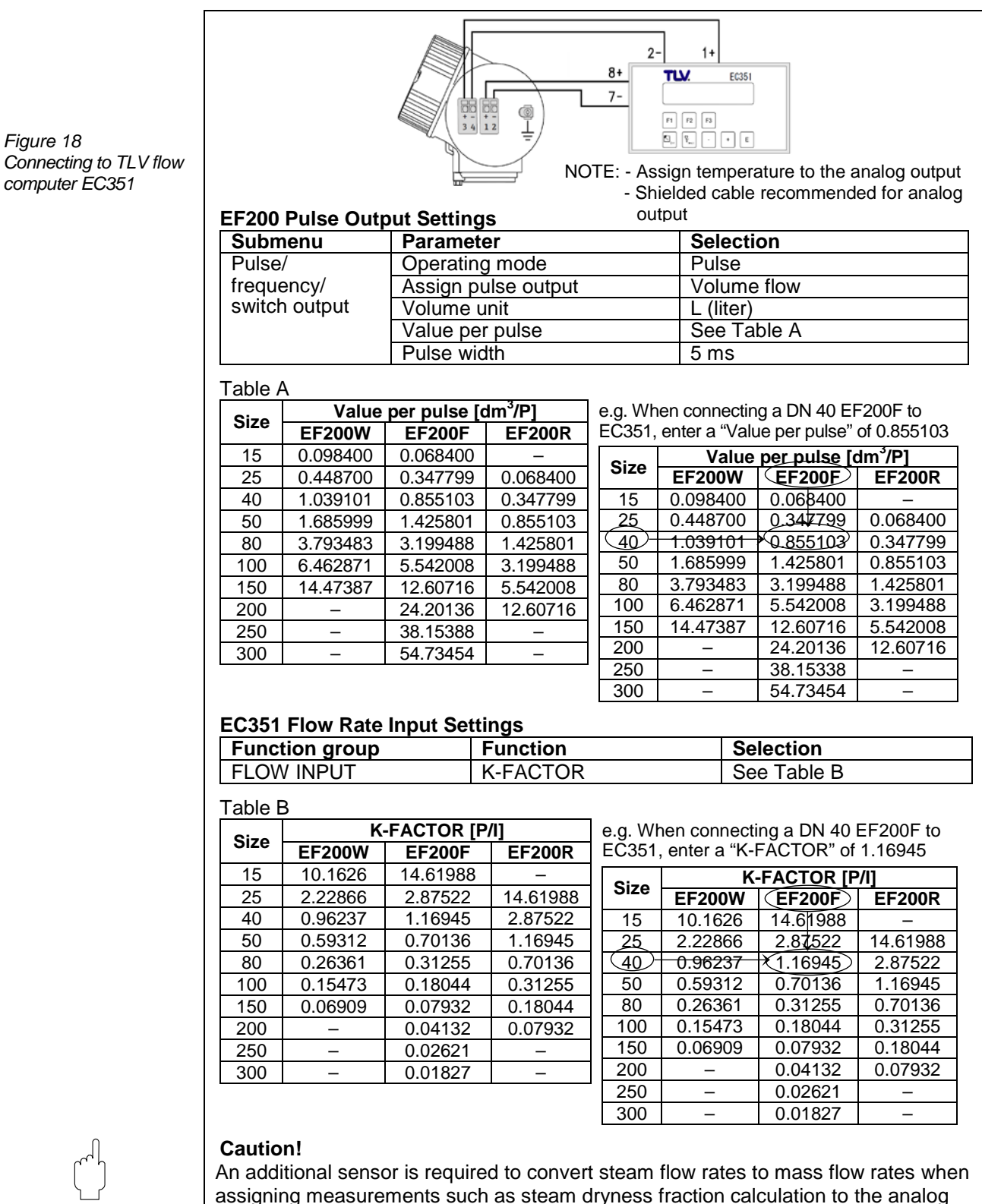

Caution!

output (except temperature).

TLV

Compensation Signal (Pressure or temperature)

#### 172-65639M-01 (EF200) 13 Apr 2018

Power Supply +24V

> Data Receiver (Analog 4 – 20 mA current input)

# 4.4 Connecting the Remote Version

# Warning!

- Ground the remote version and in doing so connect the sensor and transmitter to the same potential equalization.
- When using the remote version, always make sure that you connect the sensor only to the transmitter with the same serial number. If this is not observed when connecting the devices, incorrect measurements may be displayed.

# Connecting the sensor connection housing

1.

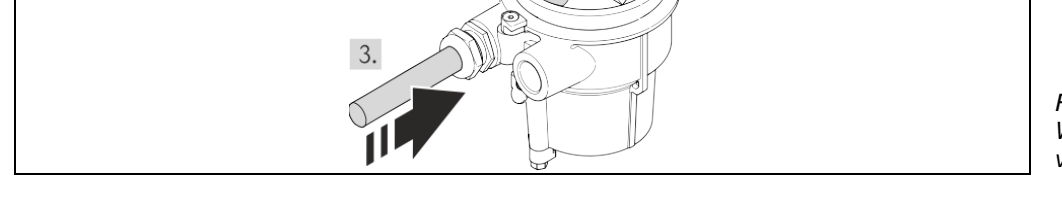

4.

1. Loosen the securing clamp of the transmitter housing.

3 mm

- 2. Unscrew the housing cover.
- 3. Guide the connecting cable through the cable entry and into the connection housing (if using a connecting cable without an M12 device plug, use the shorter stripped end of the connecting cable).
- 4. Wire the connecting cable:
  - Terminal 1 = brown cable
  - Terminal 2 = white cable
  - Terminal 3 = yellow cable
  - Terminal 4 = green cable
- 5. Correct the cable shield via the cable strain relief.
- 6. Screw the housing cover back onto the transmitter housing, then reposition the securing clamp and tighten.

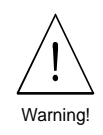

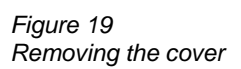

Figure 20 Wiring the remote version

# Connecting cables to the transmitter

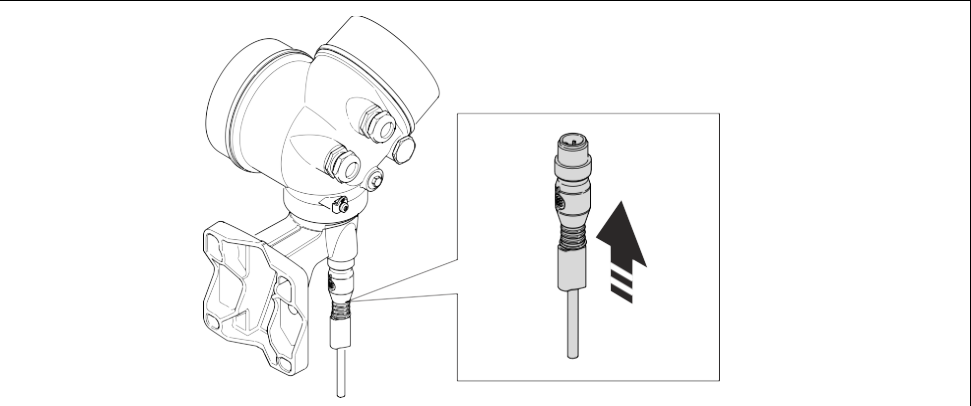

Figure 21 Connecting the remote version

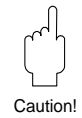

# Caution!

For non-standard specifications, there may be cases in which the signal cable has no plug and requires terminal connection identical to the sensor housing. Consult TLV for cable connection methods.

Connecting the signal cable plug to the remote transmitter

#### **Connection Cable Specifications**

| Cable            | $4 \times 2 \times 0.34$ mm <sup>2</sup> (22 AWG) PVC cable with common shield (4 |
|------------------|-----------------------------------------------------------------------------------|
| configuration    | pairs, pair-stranded)                                                             |
| Flame resistance | DIN EN 60332-2-1 compliant                                                        |
| Oil resistance   | DIN EN 60811-2-1 compliant                                                        |
| Shielding        | Galvanized copper braid, operating density approx. 85%                            |
| Cable length     | 30 m                                                                              |
| Operating        | When in a fixed position: -50 to +105 °C                                          |
| temperature      | When cable freely adjustable: -25 to +105 °C                                      |

# 5. Operation

The EF200 has a number of functions that the user can individually set according to process conditions. The display consists of max. of 4 lines; this is where measured values and/or status variables are displayed. You can change the assignment of the display lines to different variables to suit your needs and preferences.

# Note!

Due to current use restrictions, the EF200 LCD does not employ a backlight. Lighting is required when reading the display in dark places.

# 5.1 Display and Operating Elements

The transmitter is operated locally by using three keys and the local display (see Fig. 22). This enables individual functions to be selected and parameters or values to be entered.

The following is an explanation of the display and operation of each screen mode.

# 5.1.1 Operating Display

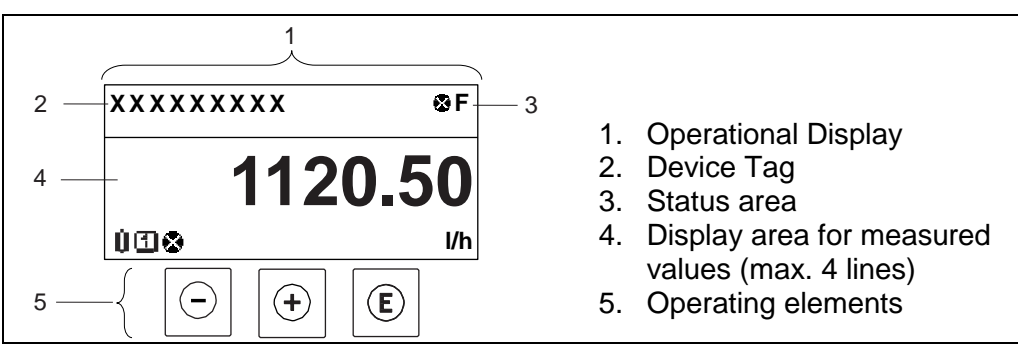

Status area

The following symbols appear in the status area of the operational display at the top right:

- Status signals
  - F: Failure
  - C: Function check
  - S: Out of specification
  - M: Maintenance required
- Diagnostic behavior (see 10.2)
  - Alarm
  - ▲ Warning
- 1 Locking (the device is locked via the hardware)
- - Communication (communication via remote operation is active)

# Display area for measured values

Each measured value in the display area is preceded where necessary by a symbol for measured variables, measurement channel numbers or diagnostic behavior.

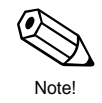

Figure 22

Display and operating elements of the EF200

#### Measured Variables

| moadaloa |                                                                                                    |
|----------|----------------------------------------------------------------------------------------------------|
| Symbol   | Meaning                                                                                                   |
| Û        | Volume flow                                                                                               |
| <b>m</b> | Mass flow rate                                                                                            |
| Σ        | Totalizer<br>Tip: The measurement channel number indicates which of the three<br>totalizers is displayed. |
| Ð        | Output                                                                                                    |

#### Measurement channel numbers

| Symbol    | Meaning                                                               |
|-----------|-----------------------------------------------------------------------|
| Ē         | Measurement channel 1 to 4                                            |
| The mea   | surement channel number is displayed only if more than one channel is |
| present f | or the same measured variable type (e.g. Totalizer 1 to 3).           |

#### **Diagnostic behavior**

The diagnostic behavior (alarm or warning output) pertains to a diagnostic event that is relevant to the displayed measured variable.

# 5.1.2 Navigation view

Pressing the <sup>(E)</sup> key from the operating display or operations such as selecting a specific menu will switch to the Navigation view.

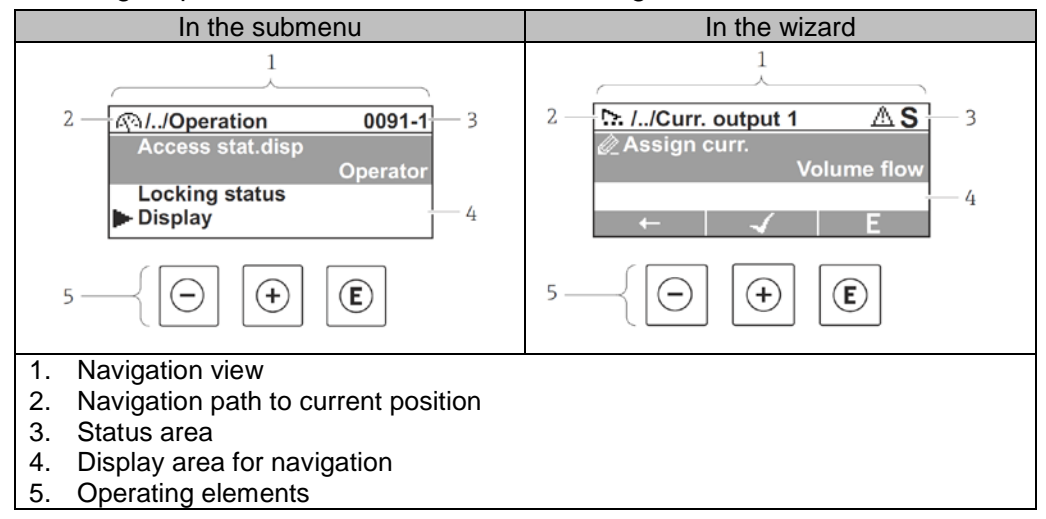

#### Status area

The following appears in the status area of the navigation view in the top right corner:

- Of the submenu:
  - The direct access code for the parameter you are navigating to (e.g. 0022-1)
     If a diagnostic event is present, the diagnostic behavior and status signal
- Of the wizard:
  - If a diagnostic event is present, the diagnostic behavior and status signal

#### Display area Menus

| mentas |                                                                                                    |
|--------|----------------------------------------------------------------------------------------------------|
| Symbol | Meaning                                                                                                    |
| 49     | <ul> <li>Operation</li> <li>Appears:</li> <li>In the menu next to the "Operation" selection</li> <li>At the left in the navigation path in the "Operation" menu</li> </ul>                           |
| ۶      | Setup<br>Appears:<br>• In the menu next to the "Setup" selection<br>• At the left in the navigation path in the "Setup" menu                                                                         |
| ų      | Diagnostics<br>Appears:<br>• In the menu next to the "Diagnostic" section<br>• At the left in the navigation path in the "Diagnostic" menu                                                           |
| ÷.     | Expert<br>Appears:<br>• In the menu next to the "Expert" section<br>• At the left in the navigation path in the "Expert" menu<br>NOTE: This menu is for use by TLV technical service personnel only. |

#### Submenus, wizards, parameters

| Symbol | Meaning                    |
|--------|----------------------------|
|        | Submenu                    |
| 2      | Wizard                     |
|        | Parameters within a wizard |

#### Locking

| Symbol   Meaning                                                                                                    |  |
|----------------------------------------------------------------------------------------------------|--|
| <ul> <li>Parameter locked</li> <li>When displayed in front of a parameter name, indicates that the parameter is locked.</li> <li>There are two methods of locking parameters.</li> <li>By a user-specific access code</li> <li>By the hardware write protection switch</li> </ul> |  |

#### Wizard operation

| Symbol | Meaning                                                          |
|--------|------------------------------------------------------------------|
| Ļ      | Switches to the previous parameter.                              |
| 7      | Confirms the parameter value and switches to the next parameter. |
| E      | Opens the editing view of the parameter.                         |

# 5.1.3 Editing view

When changing settings, entering text or access codes, the display will appear as follows.

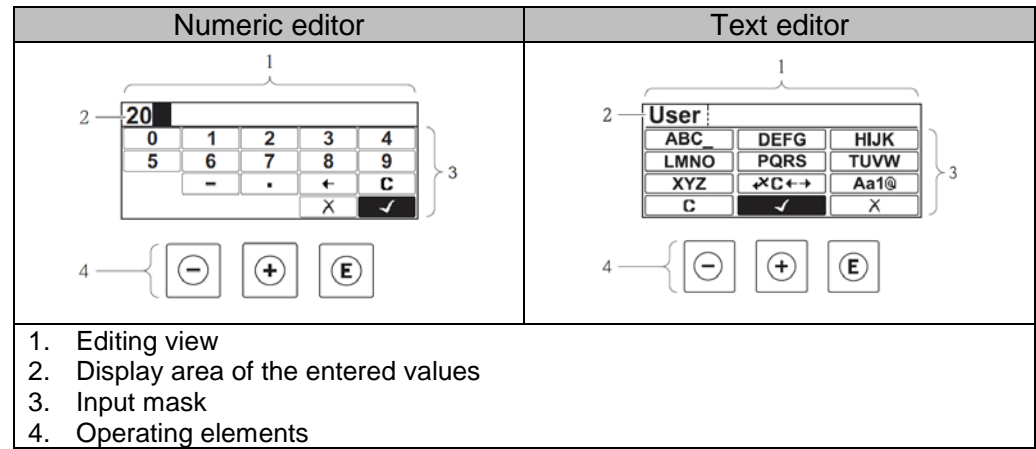

#### Input mask

The following keys are available in the input mask of the numeric and text editor:

#### Numeric editor

| Key                                     | Function                                          |
|-----------------------------------------|---------------------------------------------------|
| 0 · · · · · · · · · · · · · · · · · · · | Inserts the selected number or symbol             |
| $\checkmark$                            | Confirms selection                                |
| •                                       | Moves the input position one position to the left |
| X                                       | Exits the input without applying the changes      |
| C                                       | Clears all entered characters                     |

# Text editor

| Kev              | Function                                                                                                    |
|------------------|----------------------------------------------------------------------------------------------------|
| (Aa1@)           | Toggle<br>• Between upper-case and lower-case letters<br>• For entering numbers<br>• For entering special characters |
| ABC_<br><br>XYZ  | Selection of letters from A to Z                                                                                     |
| abc _<br><br>xyz | Selection of letters from a to z                                                                                     |
| ···^& _          | Selection of special characters                                                                                      |
| 4                | Confirms selection                                                                                                   |
| <b>+×C</b> +→    | Switches to the selection of the correction tools                                                                    |
| X                | Exits the input without applying the changes                                                                         |
| C                | Clears all entered characters                                                                                        |

Correction keys under CC++

| Key | Function                                                            |
|-----|---------------------------------------------------------------------|
| C   | Clears all entered characters                                       |
| Ð   | Moves the input position one position to the right                  |
| Ţ   | Moves the input position one position to the left                   |
| ¥   | Deletes one character immediately to the left of the input position |

# 5.1.4 Operating elements

| Key      | Function                                                                                     |
|----------|----------------------------------------------------------------------------------------------|
|          | Minus key                                                                                    |
|          | <ul> <li>In a menu, submenu</li> </ul>                                                       |
|          | Moves the selection bar upwards in a choose list.                                            |
|          | • With a Wizard                                                                              |
|          | Confirms the parameter value and goes to the previous parameter.                             |
|          | • With a text and numeric editor                                                             |
|          | Plus kev                                                                                     |
|          | • In a menu, submenu                                                                         |
|          | Moves the selection bar downwards in a choose list.                                          |
|          | With a Wizard                                                                                |
|          | Confirms the parameter value and goes to the next parameter.                                 |
|          | <ul> <li>With a text and numeric editor</li> </ul>                                           |
|          | Moves the selection bar to the right (forwards) in an input screen.                          |
|          | Enter key                                                                                    |
|          | For operational display                                                                      |
|          | Pressing the key briefly opens the operating menu.                                           |
|          | Pressing the key briefly:                                                                    |
|          | – Opens the selected menu, submenu or parameter                                              |
|          | – Starts the wizard.                                                                         |
|          | - If help text is open, closes the help text of the parameter.                               |
| (E)      | Pressing the key for 2 seconds for parameter:                                                |
|          | If present, opens the help text for the function of the parameter.                           |
|          | With a Wizard                                                                                |
|          | Opens the editing view of the parameter.                                                     |
|          | With a text and numeric editor                                                               |
|          | Opens the selected group                                                                     |
|          | <ul> <li>Opens the selected group.</li> <li>Carries out the selected action</li> </ul>       |
|          | Pressing the key for 2 seconds confirms the edited parameter value.                          |
|          | Escape key combination (press keys simultaneously)                                           |
|          | <ul> <li>In a menu, submenu</li> </ul>                                                       |
|          | Pressing the key briefly:                                                                    |
|          | <ul> <li>Exits the current menu level and takes you to the next higher</li> </ul>            |
|          | level.                                                                                       |
|          | - If help text is open, closes the help text of the parameter.                               |
|          | display ("home position")                                                                    |
|          | • With a Wizard                                                                              |
|          | Exits the wizard and takes you to the next higher level.                                     |
|          | • With a text and numeric editor                                                             |
|          | Closes the text or numeric editor without applying changes.                                  |
| <u> </u> | Minus/Enter key combination (press the keys simultaneously)                                  |
|          | Reduces the contrast (brighter setting).                                                     |
| ++E      | Plus/Enter key combination (press and hold down the keys                                     |
|          | SIMUITANEOUSIY)                                                                              |
|          | increases the contrast (darker setting).<br>Minus/Plus/Enter key combination (press the keys |
|          | simultaneously)                                                                              |
|          | For operational display                                                                      |
|          | Enables or disables the keypad lock.                                                         |
|          | <u> </u>                                                                                     |

# 5.2 Navigating the Operation Menu (Basic Operation of the Function Matrix)

The operating elements can be used to navigate within the Operation Menu. A symbol is displayed to the left of each of the following functions and appears in the header when navigating the submenu for that function.

- Operation
- Setup
- Diagnostics
- Expert

# Example: Setting the number of displayed measured values to "2 values"

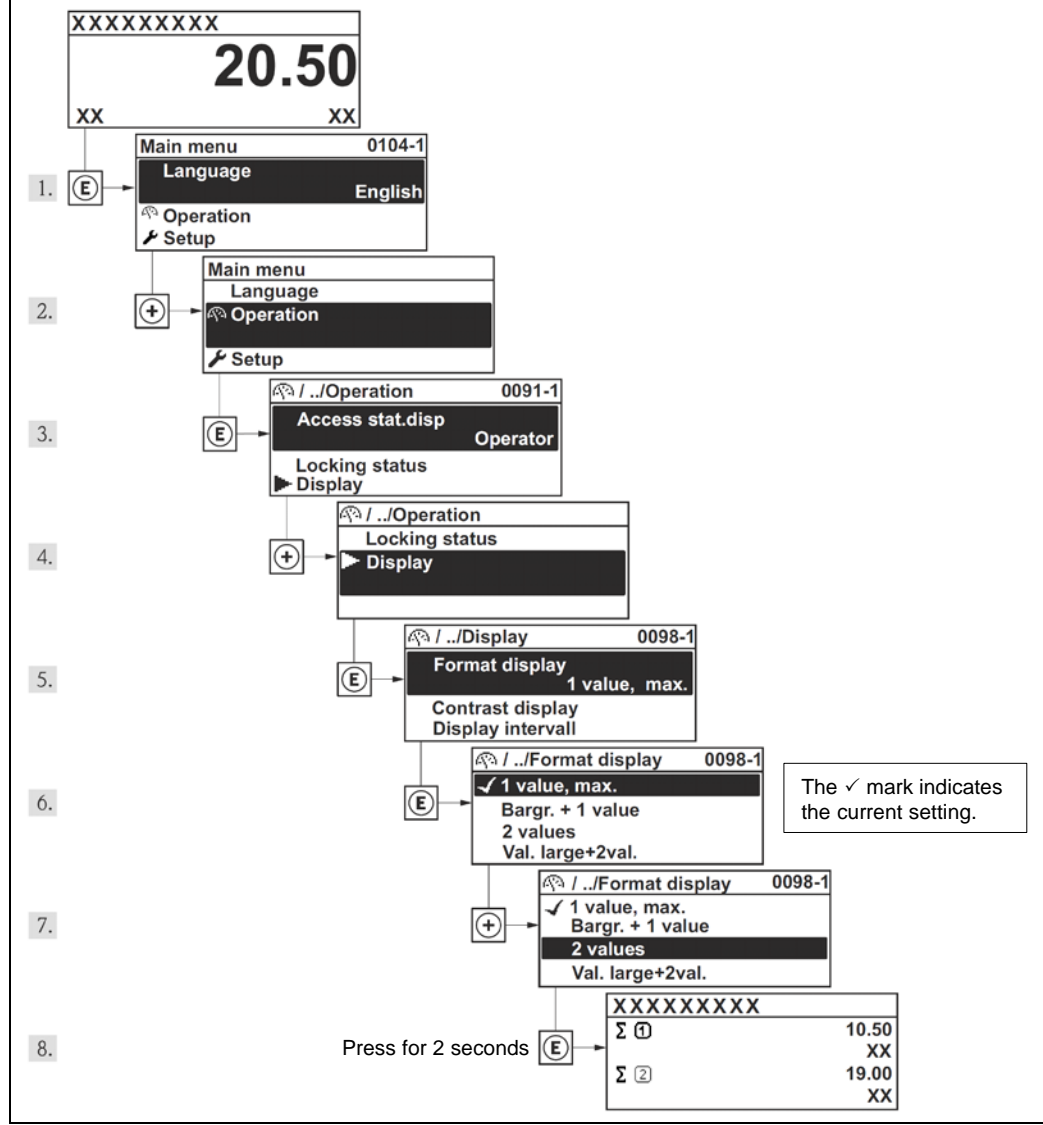

# 5.2.1 Calling up help text

For some parameters, help texts exist, which the user can call up from the navigation view. These briefly describe the function of the parameter and thus support fast and reliable commissioning.

## Calling up and closing the help text

The user is in the navigation view and the selection bar is on a parameter.

1. Press 🗈 for 2 seconds.

The help text for the selected parameter opens.

2. Press ⊙ + ⊕ simultaneously. The help text is closed.

# 5.2.2 Disabling write protection via access code

By entering the customer-defined access code, parameters for device settings can be write-protected. (See 8.2.19)

Access codes are not enabled by default.

If the  $\hat{\square}$  symbol appears on the local display in front of a parameter, the parameter is write-protected by a user-specific access code and its value cannot be changed at the moment using the local display.

The locking of the write access via local operation can be disabled by entering the customer-defined access code via the respective access option.

- 1. After you press (E), the input prompt for the access code appears.
- 2. Enter the access code.

The final symbol in front of the parameters disappears; all previously writeprotected parameters are now re-enabled.

# 5.2.3 Enabling and disabling the keypad lock

The keypad lock makes it possible to block access to the entire operating menu via local operation. As a result, it is no longer possible to navigate through the operating menu or change the values of individual parameters. Users can only read the measured values on the operational display.

Switching on the keypad lock

The device is in the measured value display.

Press the  $\bigcirc$ , e, e keys simultaneously.

- →The message Keylock on appears on the display: The keypad lock is switched on.
- Tip: If the user attempts to access the operating menu while the keypad lock is active, the message **Keylock on** appears.

Switching off the keypad lock

The keypad lock is switched on.

Press the  $\bigcirc$ , e, e keys simultaneously.

→The message Keylock off appears on the display: The keypad lock is switched off.

# 6. Technical Data

# 6.1 Technical Data at a Glance

# 6.1.1 Application

The measuring system is used to measure the flow of saturated steam, superheated steam, gases and liquids. The variables volume flow and temperature are measured directly. From these values, the device can used stored data on the density and enthalpy to calculate and output the mass flow and heat flow for example.

# 6.1.2 Function and System Design

| Measuring Principle | Vortex flow measurement on the principle of the Karman vortex street.                                                                                                    |
|---------------------|----------------------------------------------------------------------------------------------------|
| Measuring System    | <ul> <li>The measuring system consists of a transmitter and a sensor.</li> <li>Two versions are available:</li> <li>Compact version: Transmitter and sensor form a single mechanical unit.</li> <li>Remote version: Sensor is mounted separate from the transmitter.</li> </ul> |

# 6.1.3 Input

| Measured Variable | <ul> <li>Volumetric flow (volume flow) → is proportional to the frequency of vortex shedding after the bluff body.</li> <li>Temperature → can be output directly and is used to calculate the mass flow for example.</li> <li>The following variables can be output via internal calculation:         <ul> <li>Corrected volume flow, mass flow, calculated saturated steam pressure, energy flow, heat flow difference, specific volume, degree of superheat.</li> </ul> </li> </ul> |
|-------------------|----------------------------------------------------------------------------------------------------|
| Measuring Range   | The measuring range depends on the fluid and the pipe diameter.                                                                                                    |
|                   | Start of Measuring Range:<br>Depends on the density and the Reynolds number<br>(Re <sub>min</sub> = 5,000, Re <sub>linear</sub> = 20 000). The Reynolds number is<br>dimensionless and indicates the ratio of a fluid's inertial<br>forces to its viscous forces. It is used to characterize the<br>flow. The Reynolds number is calculated as follows:<br>$4 \cdot O [m^3/s] \cdot o [ka/m^3]$                                                                                       |
|                   | $\operatorname{Re} = \frac{4 \cdot Q \left[m \cdot s\right] \cdot p \left[kg/m\right]}{\pi \cdot di \left[m\right] \cdot \mu \left[Pa \cdot s\right]}$                                                                                                    |
|                   | Re = Reynolds number<br>Q = volume flow<br>di = pipe inner diameter<br>$\mu$ = viscosity<br>$\rho$ = density                                                                                                    |
|                   | 15 - 300 mm $\rightarrow v_{min} = \frac{6}{\sqrt{\rho \ [kg/m^3]}} \ [m/s]$                                                                                                    |
|                   | Full Scale Value:<br>• Gas, steam: $v_{max} = 75$ m/s (DN 15: $v_{max} = 46$ m/s)<br>• Liquids: $v_{max} = 9$ m/s                                                                                                    |

# 6.1.4 Output

| Output Variables | The following measured variables can generally be output                                       |                                                |  |
|------------------|------------------------------------------------------------------------------------------------|------------------------------------------------|--|
|                  | Via the outputs.                                                                               | Assistable Messured Mariables                  |  |
|                  |                                                                                                | Assignable Measured Variables                  |  |
|                  | Eroquepey eutput                                                                               | - volume now                                   |  |
|                  | Frequency output                                                                               | - Conected volume now                          |  |
|                  |                                                                                                | - Flow velocity                                |  |
|                  |                                                                                                | - Temperature                                  |  |
|                  |                                                                                                | <ul> <li>Calculated saturated steam</li> </ul> |  |
|                  |                                                                                                | pressure                                       |  |
|                  |                                                                                                | – Steam quality (Steam dryness)                |  |
|                  |                                                                                                | - Total mass flow                              |  |
|                  |                                                                                                | <ul> <li>Energy flow</li> </ul>                |  |
|                  |                                                                                                | - Heat flow difference                         |  |
|                  | Pulse output                                                                                   | – Volume flow                                  |  |
|                  |                                                                                                | <ul> <li>Corrected volume flow</li> </ul>      |  |
|                  |                                                                                                | <ul> <li>Mass flow</li> </ul>                  |  |
|                  |                                                                                                | <ul> <li>Total mass flow</li> </ul>            |  |
|                  |                                                                                                | <ul> <li>Energy flow</li> </ul>                |  |
|                  |                                                                                                | <ul> <li>Heat flow difference</li> </ul>       |  |
|                  | Switch output                                                                                  | <ul> <li>Volume flow</li> </ul>                |  |
|                  | (limit)                                                                                        | <ul> <li>Corrected volume flow</li> </ul>      |  |
|                  |                                                                                                | – Mass flow                                    |  |
|                  |                                                                                                | - Flow Velocity                                |  |
|                  |                                                                                                | - Temperature                                  |  |
|                  |                                                                                                | - Calculated saturated steam                   |  |
|                  |                                                                                                | Stoom quality (Stoom drypose)                  |  |
|                  |                                                                                                | - Steam quality (Steam dryness)                |  |
|                  |                                                                                                | - Foray flow                                   |  |
|                  |                                                                                                | - Heat flow difference                         |  |
|                  |                                                                                                | – Revnolds number                              |  |
|                  |                                                                                                | - Totalizer 1 to 3                             |  |
|                  | Switch output                                                                                  | – Alarm                                        |  |
|                  | (diagnostic behavior)                                                                          | <ul> <li>Alarm + warning</li> </ul>            |  |
|                  |                                                                                                | – Warning                                      |  |
|                  | Switch output                                                                                  | Low flow cut off                               |  |
|                  | (status)                                                                                       |                                                |  |
| Output Signal    | Current Output:                                                                                |                                                |  |
|                  | • 4 to 20 mA + HART C                                                                          | ommunication                                   |  |
|                  | <ul> <li>Start value, full scale</li> </ul>                                                    | value and time constant (0 to 999.9            |  |
|                  | seconds) can be set                                                                            |                                                |  |
|                  | • Resolution <1µA                                                                              |                                                |  |
|                  | • Load 0 to 500 12                                                                             |                                                |  |
|                  | Pulse/frequency/switch                                                                         | output:                                        |  |
|                  | Open collector, passive                                                                        | , no-voltage contact output,                   |  |
|                  | galvanically isolated                                                                          |                                                |  |
|                  | Maximum input values                                                                           | s = DC 35 V, 50 mA                             |  |
|                  | • Residual voltage: 2 v                                                                        | at load current of 2 mA or less, or            |  |
|                  |                                                                                                |                                                |  |
|                  | i ne trequency output ca                                                                       | an be configured as:                           |  |
|                  | Frequency output: 0 to 1000 Hz                                                                 |                                                |  |
|                  | Pulse output: Pulse width adjustable (5 to 2000     milliseconds): pulse frequency max, 100 Hz |                                                |  |
|                  | • Switch output:                                                                               | Equency max. TOU TZ                            |  |
|                  | - Switch Output.<br>Binary conductive or                                                       | non-conductive                                 |  |
|                  | Can be set to status                                                                           | imit values for all measured                   |  |
|                  | variables or diagnosti                                                                         | c behavior                                     |  |
| Signal on Alarm  | Output behavior for alar                                                                       | m can be configured for                        |  |
| Signal on Alann  | current/pulse/frequency                                                                        | /switch output                                 |  |

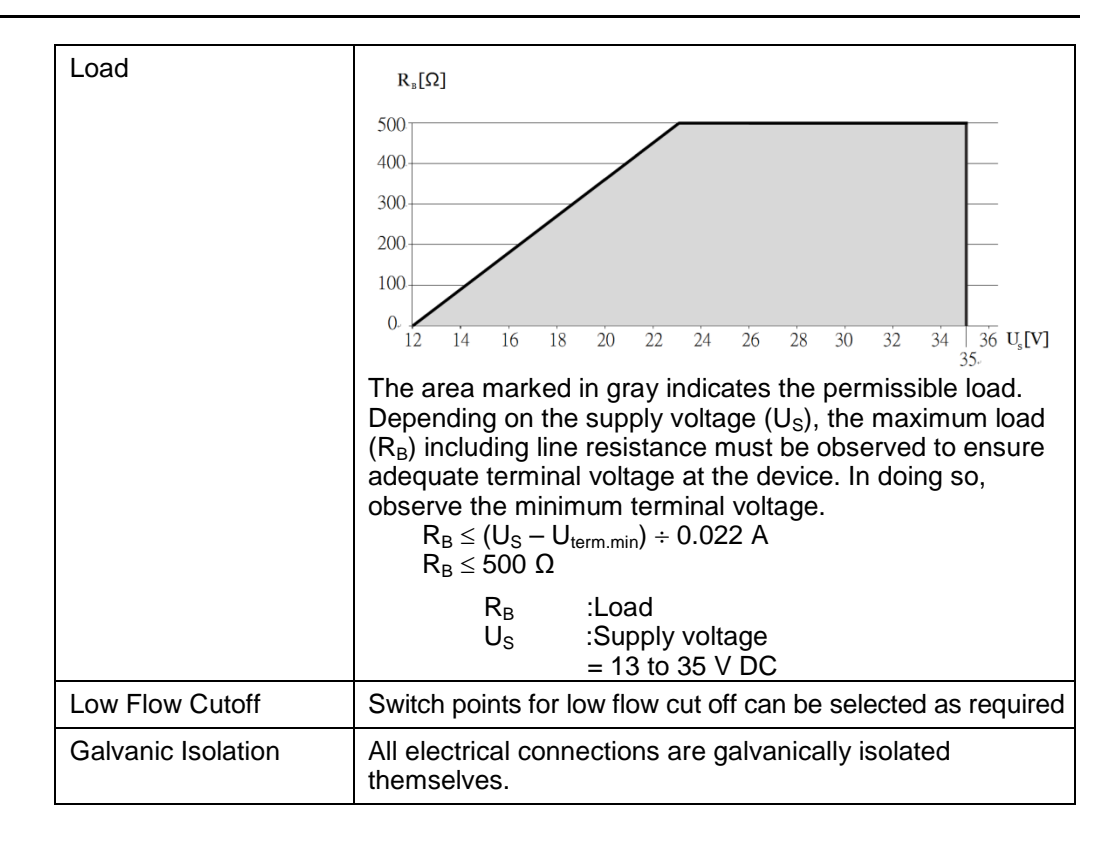

# 6.1.5 Power Supply

| Electrical Connection                | See 4.2                                                                                                    |  |  |
|--------------------------------------|----------------------------------------------------------------------------------------------------|--|--|
| Supply Voltage                       | 13 to 35 V DC                                                                                                    |  |  |
| Cable Entry                          | Power supply cable / signal cable (outputs):<br>• Thread for cable entry: G <sup>1</sup> / <sub>2</sub>                                                                                                    |  |  |
| Cable Specification                  | <ul> <li>Standard installation cable is sufficient</li> <li>Remote version → See 4.4</li> </ul>                                                                                                    |  |  |
| Power Supply Failure                 | <ul> <li>Totalizer stops at the last value determined (can be configured).</li> <li>All settings are kept in the EEPROM.</li> <li>Error messages (incl. value of operated hours counter) are stored.</li> </ul>                                                                                   |  |  |
| Overvoltage protection<br>(optional) | Input voltage range       : Values correspond to supply voltage specifications (The voltage is reduced by the amount of the internal resistance)         Resistance per channel       : 2 · 0.5 Ω max         DC sparkover voltage       : 400 to 700 V         Trip surge voltage       : <800 V |  |  |

# 6.1.6 Performance Characteristics

| Reference operating<br>conditionsError limits following ISO/DIN 11631:<br>$20 to 30 °C$<br>$0.2 to 0.4 MPa (2 to 4 bar)$<br>$Calibration rig traced to national standards.Maximum Measurederror• Volume flow (liquid):\pm 0.75\% o.r. for Re > 20,000\pm 10\% o.r. for 5,000 \leq Re \leq 20,000\pm 10\% o.r. for Re > 20,000\pm 10\% o.r. for Re > 20,000\pm 10\% o.r. for Re > 20,000\pm 10\% o.r. for Re > 20,000\pm 10\% o.r. for Re > 20,000\pm 10\% o.r. for Re > 20,000\pm 10\% o.r. for Re > 20,000\pm 10\% o.r. for Re > 20,000\pm 10\% o.r. for Re > 20,000\pm 10\% o.r. for Re > 20,000\pm 10\% o.r. for Re > 20,000\pm 10\% o.r. for Re > 20,000E = 20,000E = 20,000E = 20,000E = 20,000E = 20,000\pm 10\% o.r. for Re > 20,000\pm 10\% o.r. for Re > 20,000\pm 0.8\pm 0.8\pm 0.9\pm 0.9\pm 0.9\pm 0.9\pm 0.9\pm 0.9\pm 0.9\pm 0.9\pm 0.9\pm 0.9\pm 0.9\pm 0.9\pm 0.9\pm 0.9\pm 0.9\pm 0.9\pm 0.9\pm 0.9\pm 0.9\pm 0.9\pm 0.9\pm 0.9\pm 0.9\pm 0.9\pm 0.9\pm 0.9\pm 0.9\pm 0.9\pm 0.9\pm 0.$                                                                                                    |                                |                                                                                                    |
|----------------------------------------------------------------------------------------------------|--------------------------------|----------------------------------------------------------------------------------------------------|
| Maximum Measured<br>error• Volume flow (liquid):<br>$\pm 0.75\%$ o.r. for Re > 20,000<br>$\pm 10\%$ o.r. for 5,000 $\leq$ Re $\leq 20,000$<br>$\pm 10\%$ o.r. for Re > 20,000<br>$\pm 10\%$ o.r. for 5,000 $\leq$ Re $\leq 20,000$<br>$\pm 10\%$ o.r. for 5,000 $\leq$ Re $\leq 20,000$<br>• Temperature<br>$\pm 1$ °C (T > 100 °C, saturated steam);<br>Rise time 50% (agitated under water, following IEC<br>$60751$ ): 8 seconds<br>• Mass flow (saturated steam):<br>- For flow velocities v 20 to 50 m/s, T > 150 °C (423 K)<br>$\pm 1.7\%$ o.r. for Re > 20,000<br>$\pm 10\%$ o.r. for 5,000 $\leq$ Re $\leq 20,000$<br>$\pm 10\%$ o.r. for S,000 $\leq$ Re $\leq 20,000$<br>$\pm 10\%$ o.r. for Re > 20,000<br>$\pm 10\%$ o.r. for S,000 $\leq$ Re $\leq 20,000$<br>$\pm 10\%$ o.r. for S,000 $\leq$ Re $\leq 20,000$<br>$\pm 10\%$ o.r. for S,000 $\leq$ Re $\leq 20,000$<br>$\pm 10\%$ o.r. for 5,000 $\leq$ Re $\leq 20,000$<br>$\pm 10\%$ o.r. for S,000 $\leq$ Re $\leq 20,000$<br>$\pm 10\%$ o.r. for S,000 $\leq$ Re $\leq 20,000$<br>$\pm 10\%$ o.r. for S,000 $\leq$ Re $\leq 20,000$<br>$\pm 10\%$ o.r. for S,000 $\leq$ Re $\leq 20,000$<br>$\pm 10\%$ o.r. for S,000 $\leq$ Re $\leq 20,000$<br>$\pm 10\%$ o.r. for S,000 $\leq$ Re $\leq 20,000$<br>$\pm 10\%$ o.r. for S,000 $\leq$ Re $\leq 20,000$<br>$\pm 10\%$ o.r. for S,000 $\leq$ Re $\leq 20,000$<br>$\pm 10\%$ o.r. for S,000 $\leq$ Re $\leq 20,000$<br>$\pm 10\%$ o.r. for S,000 $\leq$ Re $\leq 20,000$<br>$\pm 10\%$ o.r. for S,000 $\leq$ Re $\leq 20,000$<br>$\pm 10\%$ o.r. for S,000 $\leq$ Re $\leq 20,000$<br>$\pm 10\%$ o.r. for S,000 $\leq$ Re $\leq 20,000$<br>$\leq 10\%$ o.r. for S,000 $\leq$ Re $\leq 20,000$<br>$\leq 10\%$ o.r. for S,000 $\leq$ Re $\leq 20,000$<br>$\leq 10\%$ o.r. for S,000 $\leq$ Re $\leq 20,000$<br>$\leq 10\%$ o.r. for S,000 $\leq$ Re $\leq 20,000$<br>$\leq 10\%$ o.r. for S,000 $\leq$ Re $\leq 20,000$<br>$\leq 10\%$ o.r. for S,000 $\leq$ Re $\leq 20,000$<br>$\leq 10\%$ o.r. for S,000 $\leq$ Re $\leq 20,000$<br>$\leq 10\%$ o.r. for S,000 $\leq$ Re $\leq 20,000$<br>$\leq 10\%$ o.r. for S,000 $\leq$ Re $\leq 20,000$<br>$\leq 10\%$ o.r. for S,000 $\leq$ Re $\leq 20,000$<br>$\leq 10\%$ o.r. for S,000 $\leq$ Re $\leq 20,000$<br>$\leq 10\%$ o.r. for S,000 $\leq$ Re $\leq 20,000$<br>$\leq 10\%$ o.r. for S,000 $\leq$ Re $\leq 20,000$<br>$\leq 10\%$ o.r. for S, | Reference operating conditions | Error limits following ISO/DIN 11631:<br>• 20 to 30 °C<br>• 0.2 to 0.4 MPa (2 to 4 bar)<br>• Calibration rig traced to national standards.                                                                                                    |
|                                                                                                    | Maximum Measured<br>error      | • Volume flow (liquid):<br>$\pm 0.75\%$ o.r. for Re > 20,000<br>$\pm 10\%$ o.r. for 5,000 $\leq$ Re $\leq$ 20,000<br>• Volume flow (gas/steam):<br>$\pm 1\%$ o.r. for Re > 20,000<br>$\pm 10\%$ o.r. for 5,000 $\leq$ Re $\leq$ 20,000<br>• Temperature<br>$\pm 1$ °C (T > 100 °C, saturated steam);<br>Rise time 50% (agitated under water, following IEC<br>60751): 8 seconds<br>• Mass flow (saturated steam):<br>- For flow velocities v 20 to 50 m/s, T > 150 °C (423 K)<br>$\pm 1.7\%$ o.r. for Re > 20,000<br>$\pm 10\%$ o.r. for 5,000 $\leq$ Re $\leq$ 20,000<br>$\pm 10\%$ o.r. for F,000 $\leq$ Re $\leq$ 20,000<br>$\pm 10\%$ o.r. for S,000 $\leq$ Re $\leq$ 20,000<br>$\pm 10\%$ o.r. for 5,000 $\leq$ Re $\leq$ 20,000<br>$\pm 10\%$ o.r. for 5,000 $\leq$ Re $\leq$ 20,000<br>$\pm 10\%$ o.r. for 5,000 $\leq$ Re $\leq$ 20,000<br>$\pm 10\%$ o.r. for for 0 m/s, T > 140 °C (413 K)<br>$\pm 2.0\%$ o.r. for Re > 20,000<br>$\pm 10\%$ o.r. for S,000 $\leq$ Re $\leq$ 20,000<br>$\pm 10\%$ o.r. for 5,000 $\leq$ Re $\leq$ 20,000<br>$\pm 10\%$ o.r. for 5,000 $\leq$ Re $\leq$ 20,000<br>$\pm 10\%$ o.r. for S,000 $\leq$ Re $\leq$ 20,000<br>$\pm 10\%$ o.r. for S,000 $\leq$ Re $\leq$ 20,000 $\leq$ Re $\leq$ |
| Repeatability ±0.2% o.r. (of reading)                                                                                                    | Repeatability                  | ±0.2% o.r. (of reading)                                                                                                    |

#### Environment

| Ambient Temperature<br>Range           | <ul> <li>Compact Version: -40 to +80 °C<br/>Display can be read between -20 °C and +60 °C</li> <li>Remote Version – Sensor: -40 to +80 °C<br/>Display can be read between -20 °C and +60 °C</li> </ul> |
|----------------------------------------|----------------------------------------------------------------------------------------------------|
|                                        | <b>Caution!</b><br>When mounting outside, TLV recommends to protect the device from direct sunlight with a sunshade (optional part), especially in warmer climates with high ambient temperatures.     |
| Storage Temperature                    | -40 to +80 °C                                                                                                    |
| Protection Class                       | IP 66/67, type 4X enclosure                                                                                                    |
| Vibration Resistance                   | Acceleration up to 2 g, 10 to 500 Hz, following IEC 60068-2-6                                                                                                    |
| Electromagnetic<br>Compatibility (EMC) | To EN 61326 and NAMUR Recommendation NE 21                                                                                                    |

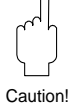

#### Process

| Medium Temperature | <ul> <li>DSC sensor (digital switched capacitor), capacitive sensor: -200 to +400 °C</li> <li>Gaskets:</li></ul>                                                 |
|--------------------|----------------------------------------------------------------------------------------------------|
| Range              | Graphite: -200 to +400 °C <li>Viton (optional): -15 to +175 °C</li> <li>Kalrez (optional): -20 to +275 °C</li> <li>Gylon (PTFE) (optional): -200 to +260 °C</li> |

| Pressure-Temperature<br>Curve | Pressure-temperature curve to JIS, stainless steel<br>JIS 10, 20 K<br>$\begin{bmatrix} bar \\ 20 \\ 20 \\ 10 \\ 0 \\ -200 - 100 \end{bmatrix}$ $\begin{bmatrix} 0 \\ 10 \\ 10 \\ 0 \\ 0 \\ -200 - 100 \end{bmatrix}$ $\begin{bmatrix} 0 \\ 10 \\ 20 \\ 0 \\ 0 \\ 0 \\ 0 \\ 0 \\ 0 \\ 0 \\ 0 \\$ |
|-------------------------------|----------------------------------------------------------------------------------------------------|
|                               | Pressure-temperature curve to ASME B16.5, stainless steel                                                                                                    |
|                               | ASME class 150, 300                                                                                                    |
|                               | [bar]                                                                                                    |
|                               | 40 - CL 300                                                                                                    |
|                               | 20 cl. 150                                                                                                    |
|                               |                                                                                                    |
|                               | -200 -100 0 100 200 300 400 [*C]                                                                                                    |
| Limiting Flow                 | See flow rate data in section 11.1                                                                                                    |
| Pressure Loss                 | TLV will calculate and provide pressure loss data on request                                                                                                    |

# 6.1.7 Mechanical Construction

| Dimensions | See 6.2 to 6.5                                                                                                    |  |  |  |
|------------|----------------------------------------------------------------------------------------------------|--|--|--|
| Weight     | See 6.2 to 6.5                                                                                                    |  |  |  |
| Material   | <ul> <li>Transmitter housing: Powder-coated die-cast aluminum (AlSi10Mg)</li> <li>Meter body: Stainless steel, 1.4408 (CF3M)<br/>Compliant to AD2000 (limited to -10 to +400 °C), NACE MR0175-2003 and MR0103-2003</li> <li>Flanges: Butt welded flange<br/>Stainless steel, 1.4404 (SUS F316, F316L)<br/>Compliant to NACE MR0175-2003 and MR0103-2003</li> <li>DSC sensor (differential switched capacitor; capacitive sensor): <ul> <li>Wetted parts: Stainless steel 1.4435 (SUS316, 316L), compliant to NACE MR0175-2003 and MR0103-2003</li> <li>Non-wetted parts: Stainless steel 1.44301 (SUS304)</li> <li>Housing support: Stainless steel, 1.4408 (CF3M)</li> <li>Gasket: Graphite (other materials available)</li> </ul> </li> </ul> |  |  |  |

# 6.1.8 User Interface

| Display Elements   | <ul> <li>4-line display</li> <li>Format for displaying measured variables and status variables can be individually configured</li> <li>Permitted ambient temperature for the display: -20 to +60 °C</li> <li>The readability of the display may be impaired at temperatures outside the temperature range.</li> </ul> |
|--------------------|----------------------------------------------------------------------------------------------------|
| Operating Elements | Local operation with 3 keys (ⓒ, ⊕, ⓒ)                                                                                                    |
| Remote Operation   | Can be operated using the following tools.<br>• HART communication                                                                                                    |

# 6.2 Remote Transmitter Dimensions

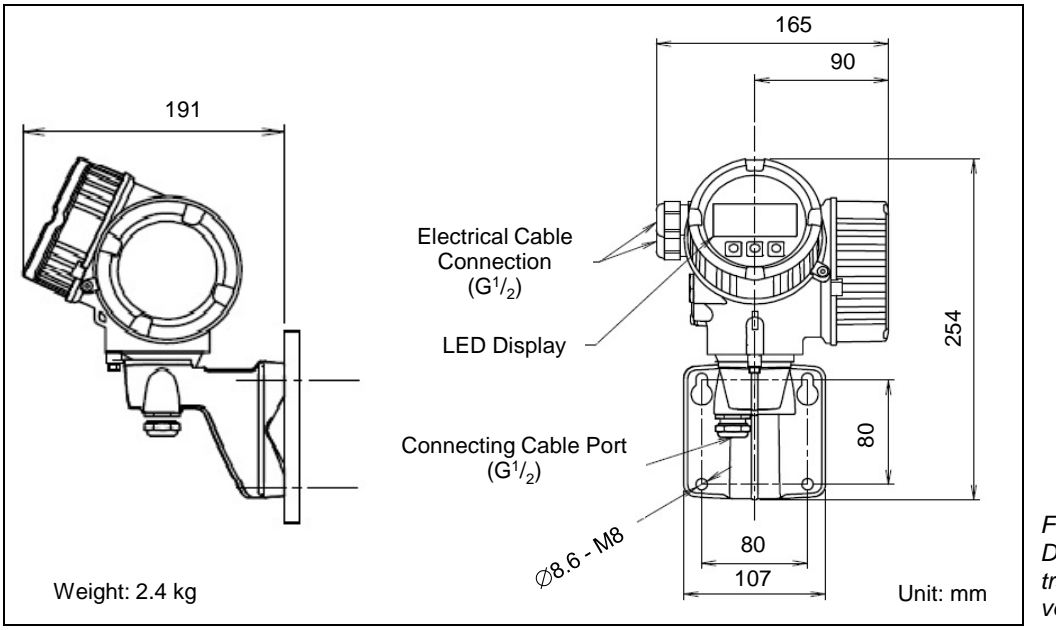

Figure 23 Dimensions of transmitter, remote version

# 6.3 EF200W Dimensions – Flangeless Connection

The EF200W flangeless model is compatible with the following flange standards:

- ASME B16.5, class 150, 300, Sch.40
- EN 1092-1 (DIN 2501) PN10, 16, 25, 40
- JIS B2220, 10K/20K, Sch.40

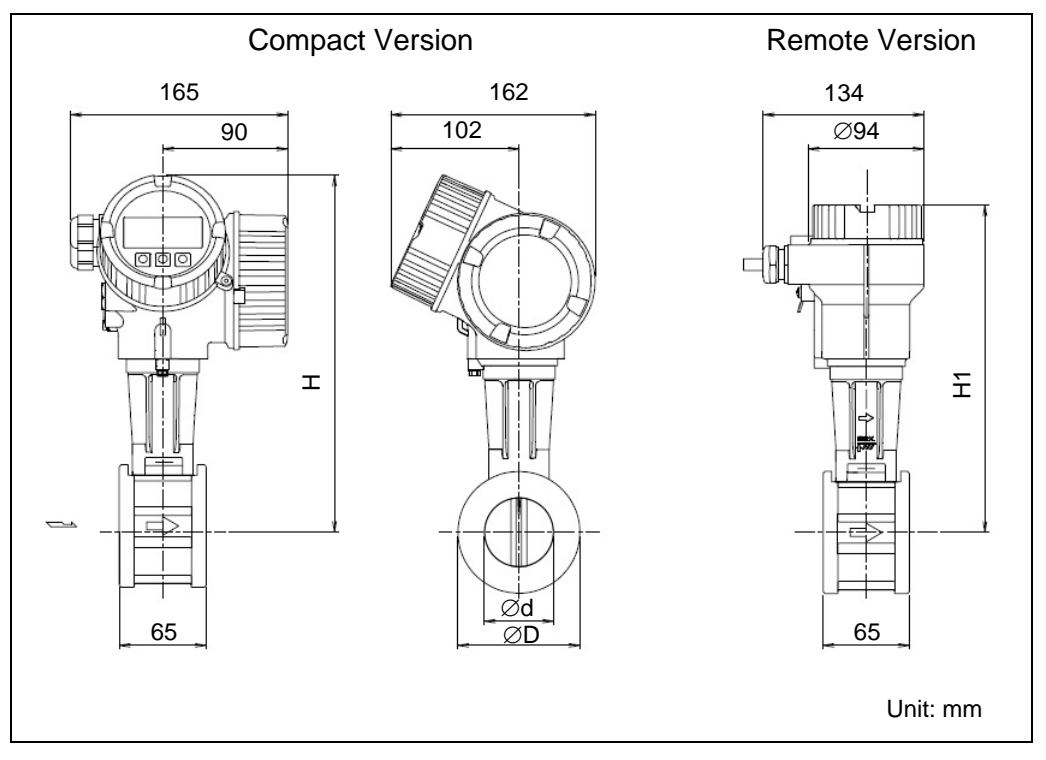

Figure 24 Dimensions of EF200W

| Si           | ze                              | d     | D     | H – Compact | H <sub>1</sub> – Remote | Weight |
|--------------|---------------------------------|-------|-------|-------------|-------------------------|--------|
| JIS/DIN      | ASME                            | (mm)  | (mm)  | (mm)        | (mm)                    | (kg)   |
| 15           | <sup>1</sup> / <sub>2</sub> "   | 16.5  | 45.0  | 252.5       | 222.8                   | 3.1    |
| 25           | 1"                              | 27.6  | 64.0  | 262.0       | 232.3                   | 3.3    |
| 40           | 1 <sup>1</sup> / <sub>2</sub> " | 42.0  | 82.0  | 270.5       | 240.8                   | 3.9    |
| 50           | 2"                              | 53.5  | 92.0  | 277.5       | 247.8                   | 4.2    |
| 80           | 3"                              | 80.3  | 127.0 | 291.5       | 261.8                   | 5.6    |
| 100<br>(DIN) | 4"                              | 104.8 | 157.2 | 304.0       | 274.3                   | 6.6    |
| 100<br>(JIS) | Ι                               | 102.3 | 157.2 | 303.2       | 273.5                   | 6.6    |
| 150          | 6"                              | 156.8 | 215.9 | 330.0       | 300.3                   | 9.1    |
#### 6.4 EF200F Dimensions – Flanged Connection

The EF200F is available with the following flange standards:

- ASME B16.5, class 150, 300, Sch.40
- RF flanges compliant to EN1092-1 (DIN2501)
- and EN1092-1 Form B1 (DIN2526 Form C)
- JIS B2238, 10K, 20K, Sch.40

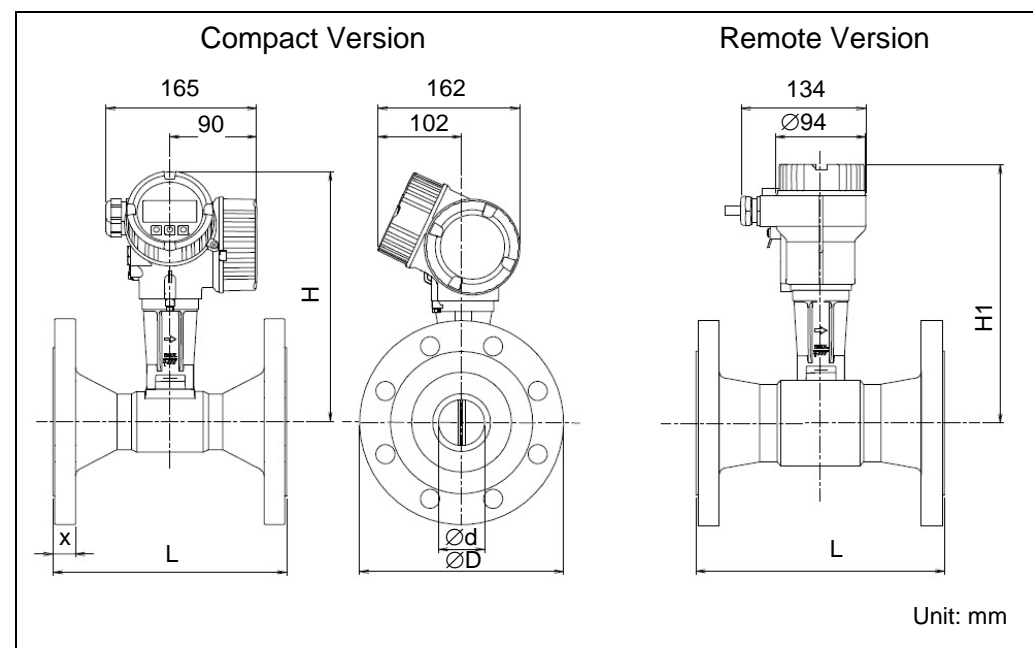

Figure 25 Dimensions of EF200F

#### EF200F Flanged – ASME B16.5

| Size | ASME  | d     | D     | L    | X    | H₁    | H₁       | Weight |
|------|-------|-------|-------|------|------|-------|----------|--------|
| (mm) | Class | (mm)  | (mm)  | (mm) | (mm) | (mm)  | (mm)     | (kg)   |
| 15   | 150   | 15 7  | 88.9  | 200  | 11.2 | 254.0 | 224.2    | 4.5    |
| 15   | 300   | 15.7  | 95    | 200  | 14.2 | 254.0 | 224.3    | 4.9    |
| 25   | 150   | 26.7  | 107.9 | 200  | 15.7 | 260.4 | 220.7    | 6.3    |
| 20   | 300   | 20.7  | 123.8 | 200  | 19.1 | 200.4 | 230.7    | 7.5    |
| 40   | 150   | 40.0  | 127   | 200  | 17.5 | 260 F | <u> </u> | 7.9    |
| 40   | 300   | 40.9  | 155.6 | 200  | 20.6 | 200.5 | 230.0    | 10.2   |
| 50   | 150   | 52.6  | 152.4 | 200  | 19.1 | 275.2 | 245.6    | 10     |
| 50   | 300   | 52.0  | 165   | 200  | 22.4 | 275.5 | 243.0    | 12     |
| 00   | 150   | 70 0  | 190.5 | 200  | 23.9 | 200.2 | 258.5    | 16     |
| 00   | 300   | 70.0  | 210   | 200  | 28.4 | 200.2 | 200.0    | 19     |
| 100  | 150   | 102.4 | 228.6 | 250  | 24.5 | 200.1 | 230.5    | 21     |
| 100  | 300   | 102.4 | 254   | 250  | 31.8 | 300.1 | 270.4    | 29     |
| 150  | 150   | 151 2 | 279.4 | 200  | 25.4 | 224.0 | 205 1    | 33     |
| 150  | 300   | 104.2 | 317.5 | 300  | 36.6 | 324.0 | 290.1    | 50     |
| 200  | 150   | 202.7 | 342.9 | 200  | 42.0 | 252 4 | 202.7    | 62     |
| 200  | 300   | 202.7 | 381.0 | 300  | 42.0 | 555.4 | 323.1    | 85     |
| 250  | 150   | 2515  | 406.4 | 200  | 10.0 | 270.2 | 240.6    | 89     |
| 200  | 300   | 204.0 | 444.5 | 300  | 40.0 | 319.3 | 349.0    | 125    |
| 300  | 150   | 204.8 | 482.6 | 450  | 60.0 | 101.1 | 0747     | 135    |
| 300  | 300   | 304.0 | 520.7 | 400  | 00.0 | 404.4 | 314.1    | 184    |

|      |         |       |       | ,    |      |       |                                                                                                    |        |
|------|---------|-------|-------|------|------|-------|----------------------------------------------------------------------------------------------------|--------|
| Size | PN      | d     | D     | L    | Х    | Н     | H <sub>1</sub>                                                                                                    | Weight |
| (DN) | Rating  | (mm)  | (mm)  | (mm) | (mm) | (mm)  | (mm)                                                                                                    | (kg)   |
| 15   | PN10-40 | 17.3  | 95.0  | 200  | 16   | 254.0 | 224.3                                                                                                    | 5.1    |
| 25   | PN10-40 | 28.5  | 115.0 | 200  | 18   | 260.4 | 230.7                                                                                                    | 7.1    |
| 40   | PN10-40 | 43.1  | 150.0 | 200  | 18   | 268.5 | 238.8                                                                                                    | 9.1    |
| 50   | PN10-40 | 54.4  | 165.0 | 200  | 20   | 275.3 | 245.6                                                                                                    | 11.1   |
| 80   | PN10-40 | 82.5  | 200.0 | 200  | 24   | 288.2 | 258.5                                                                                                    | 16.1   |
| 100  | PN10/16 | 107 1 | 220.0 | 250  | 20   | 200.1 | 270 4                                                                                                    | 18     |
| 100  | PN25/40 | 107.1 | 235.0 | 200  | 24   | 300.1 | 270.4                                                                                                    | 21     |
| 150  | PN10/16 | 150 3 | 285.0 | 300  | 22   | 324 8 | 295 1                                                                                                    | 31     |
| 150  | PN25/40 | 159.5 | 300.0 | 300  | 28   | 524.0 | 295.1                                                                                                    | 37     |
|      | PN10    | 207.3 | 340   |      | 42   |       | H1         (mm)         224.3         230.7         238.8         245.6         258.5         270.4         295.1         323.7         349.6         374.7 | 56     |
| 200  | PN16    | 207.3 | 340   | 300  | 42   | 353 1 |                                                                                                    | 55     |
| 200  | PN25    | 206.5 | 360   | 300  | 42   | 555.4 |                                                                                                    | 65     |
|      | PN40    | 206.5 | 375   |      | 42   |       |                                                                                                    | 72     |
|      | PN10    | 260.4 | 395   |      | 48   |       |                                                                                                    | 80     |
| 250  | PN16    | 260.4 | 405   | 380  | 48   | 370 3 | 3/0 6                                                                                                    | 82     |
| 200  | PN25    | 258.8 | 425   | 500  | 48   | 575.5 | 545.0                                                                                                    | 94     |
|      | PN40    | 258.8 | 450   |      | 48   |       |                                                                                                    | 111    |
|      | PN10    | 309.7 | 400   |      | 51   |       |                                                                                                    | 110    |
| 300  | PN16    | 309.7 | 460   | 450  | 51   | 404.4 | 374.7                                                                                                    | 117    |
| 500  | PN25    | 307.9 | 485   | 400  | 51   |       |                                                                                                    | 132    |
|      | PN40    | 307.9 | 515   |      | 51   |       |                                                                                                    | 158    |

#### EF200F Flanged – EN 1092-1 (DIN 2501)

#### EF200F Flanged – JIS B2238

| Size | Press. | d      | D    | L    | X    | Н            | H <sub>1</sub> | Weight |
|------|--------|--------|------|------|------|--------------|----------------|--------|
| (mm) | Rating | (mm)   | (mm) | (mm) | (mm) | (mm)         | (mm)           | (kg)   |
| 15   | 10/20K | 16.1   | 95   | 200  | 14   | 254.0        | 224.3          | 4.9    |
| 25   | 10/20K | 27.2   | 125  | 200  | 16   | 260.4        | 230.7          | 7.2    |
| 40   | 10/20K | 41.2   | 140  | 200  | 18   | 268.5        | 238.8          | 8.5    |
| 50   | 10K    | 50 T   | 155  | 200  | 16   | 275.2        | 245 6          | 9.4    |
| 50   | 20K    | 52.7   | 155  | 200  | 18   | 275.5        | 245.0          | 9.7    |
| 00   | 10K    | 70 1   | 185  | 200  | 18   | <b>२००</b> २ | 250 F          | 13     |
| 80   | 20K    | 70.1   | 200  | 200  | 22   | 200.2        | 200.0          | 15     |
| 100  | 10K    | 102.2  | 210  | 250  | 18   | 200.4        | 270.4          | 16     |
| 100  | 20K    | 102.5  | 225  | 250  | 24   | 300.1        | 270.4          | 20     |
| 150  | 10K    | 151 0  | 280  | 200  | 22   | 224.0        | 270.4          | 30     |
| 150  | 20K    | 151.0  | 305  | 300  | 28   | 324.0        | 295.1          | 38     |
| 200  | 10K    | 202.7  | 330  | 200  | 40   | 252 4        | 202.7          | 53     |
| 200  | 20K    | 202.7  | 350  | 300  | 42   | 353.4        | 323.1          | 63     |
| 250  | 10K    | 25 A 5 | 400  | 200  | 40   | 270.2        | 240.6          | 80     |
| 250  | 20K    | 204.0  | 430  | 300  | 40   | 379.3        | 349.6          | 101    |
| 200  | 10K    | 204.9  | 445  | 450  | E 1  | 404.4        | 274 7          | 109    |
| 300  | 20K    | 304.8  | 480  | 450  | 51   | 404.4        | 3/4./          | 136    |

#### 6.5 EF200R Dimensions – Flanged Connection

The EF200R is available with the following flange standards:

- ASME B16.5, class 150, 300, Sch.40
- RF flanges compliant to EN1092-1 (DIN2501) and EN1092-1 Form B1 (DIN2526 Form C)
- JIS B2238, 10K, 20K, Sch.40

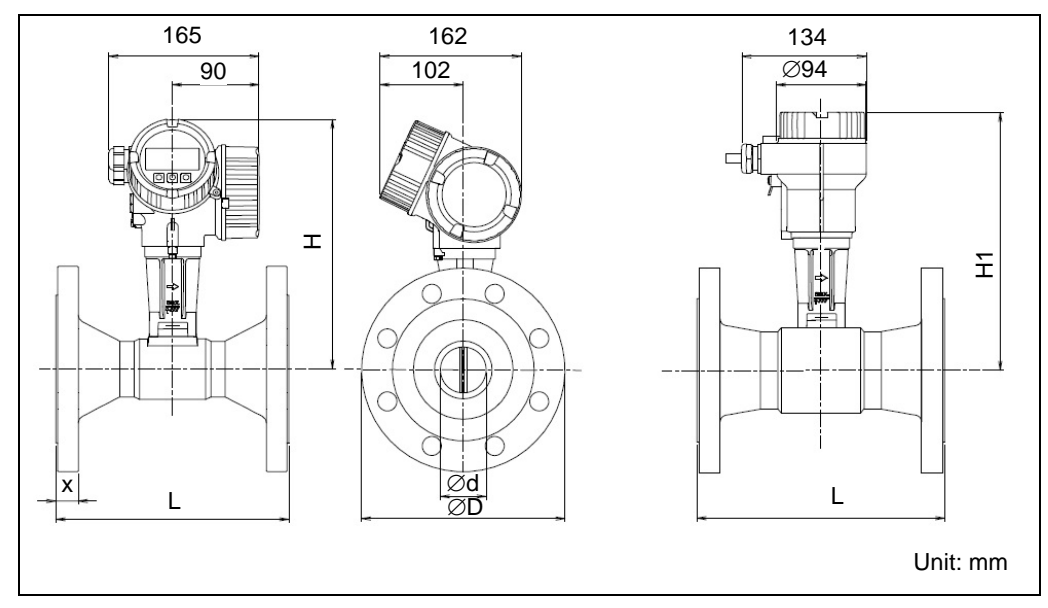

Figure 26 Dimensions of EF200R

#### EF200R Flanged – ASME B16.5

| Size  | ASME  | d     | D     | L    | X    | H     | H <sub>1</sub> | Weight |
|-------|-------|-------|-------|------|------|-------|----------------|--------|
| (mm)  | Class | (mm)  | (mm)  | (mm) | (mm) | (mm)  | (mm)           | (Kg)   |
| 25    | 150   | 22.0  | 108.0 | 200  | 18.0 | 254.0 | 224.2          | 5.3    |
| 25 30 | 300   | 22.0  | 124.0 | 200  | 22.0 | 204.0 | 224.3          | 6.5    |
| 40    | 150   | 20.0  | 127.0 | 200  | 18.0 | 260.4 | 220.7          | 8.9    |
| 40    | 300   | 30.0  | 155.4 | 200  | 25.0 | 200.4 | 230.7          | 11     |
| 50    | 150   | 45.0  | 152.4 | 200  | 20.0 | 260 F | <u></u>        | 11     |
| 50    | 300   | 45.0  | 165.1 | 200  | 25.0 | 200.0 | 230.0          | 13     |
| 00    | 150   |       | 190.5 | 200  | 23.9 | 075.0 | 245.5          | 16     |
| 80    | 300   | 50.5  | 209.6 | 200  | 28.9 | 215.2 |                | 19     |
| 100   | 150   | 07    | 228.6 | 250  | 24.5 | 200.2 | 250 F          | 23     |
| 100   | 300   | 0/    | 254.0 | 250  | 31.8 | 200.2 | 200.0          | 31     |
| 150   | 150   | 110   | 279.4 | 200  | 25.5 | 200.4 | 070.4          | 38     |
| 150   | 300   | 112   | 317.5 | 300  | 38.5 | 300.1 | 270.4          | 55     |
| 200   | 150   | 146.2 | 279.4 | 200  | 25.5 | 224.0 | 205 4          | 53     |
| 200   | 300   | 140.3 | 381.0 | 300  | 41.1 | 324.0 | 290.1          | 76     |

#### EF200R Flanged - EN 1092-1 (DIN 2501)

| Size | PN      | d     | D    | L    | Х    | Н     | H <sub>1</sub>                                     | Weight |
|------|---------|-------|------|------|------|-------|----------------------------------------------------|--------|
| (DN) | Rating  | (mm)  | (mm) | (mm) | (mm) | (mm)  | (mm)                                               | (kg)   |
| 25   | PN10-40 | 22.0  | 115  | 200  | 18.0 | 254   | 224.3                                              | 6.1    |
| 40   | PN10-40 | 30.0  | 150  | 200  | 21.0 | 268.5 | 238.8                                              | 10     |
| 50   | PN10-40 | 45.0  | 165  | 200  | 22.0 | 260.4 | 230.7                                              | 12     |
| 80   | PN10-40 | 56.5  | 200  | 200  | 25.0 | 288.2 | 258.5                                              | 16     |
| 100  | PN10/16 | 97.0  | 220  | 250  | 22.0 | 269 F | 238.8                                              | 20     |
| 100  | PN25/40 | 07.0  | 235  | 250  | 26.5 | 268.5 |                                                    | 23     |
| 150  | PN10/16 | 112.0 | 285  | 200  | 25.0 | 075.0 | 238.8<br>230.7<br>258.5<br>238.8<br>245.5<br>295.1 | 36     |
| 150  | PN25/40 | 112.0 | 300  | 300  | 31.0 | 275.2 |                                                    | 42     |
|      | PN10    |       | 240  |      | 24.0 |       |                                                    | 47     |
| 200  | PN16    | 146.2 | 340  | 200  | 24.0 | 224.0 | 205 1                                              | 46     |
| 200  | PN25    | 140.3 | 360  | 300  | 30.0 | 324.8 | 295.1                                              | 56     |
|      | PN40    |       | 375  |      | 36.5 |       |                                                    | 63     |

| Size | Press. | d           | D       | L    | Х    | Н     | H <sub>1</sub>                                                                                                    | Weight |
|------|--------|-------------|---------|------|------|-------|----------------------------------------------------------------------------------------------------|--------|
| (mm) | Rating | (mm)        | (mm)    | (mm) | (mm) | (mm)  | (mm)                                                                                                    | (kg)   |
| 25   | 10/20K | 22.0        | 125     | 200  | 18.5 | 254.0 | 224.3                                                                                                    | 6.2    |
| 40   | 10/20K | 30.0        | 140     | 200  | 18.5 | 260.4 | 230.7                                                                                                    | 9.5    |
| 50   | 10K    | 45.0        | 155     | 200  | 20.0 | 269 F | 220.0                                                                                                    | 10     |
| 50   | 20K    | 45.0        | 155 200 | 200  | 20.0 | 200.5 | 230.0                                                                                                    | 11     |
| 90   | 10K    | <b>FG F</b> | 185     | 200  | 22.0 | 075.0 | H1<br>(mm)           224.3           230.7           238.8           245.5           258.5           270.4           295.1 | 13     |
| 00   | 20K    | 50.5        | 200     | 200  | 26.5 | 215.2 |                                                                                                    | 15     |
| 100  | 10K    | 07.0        | 210     | 250  | 22.0 | 200.2 | H1         (mm)         224.3         230.7         238.8         245.5         258.5         270.4         295.1          | 18     |
| 100  | 20K    | 07.0        | 225     | 250  | 25.5 | 200.2 |                                                                                                    | 22     |
| 150  | 10K    | 112.0       | 280     | 200  | 31.0 | 200.1 | 270.4                                                                                                    | 35     |
| 150  | 20K    | 112.0       | 305     | 300  | 37.5 | 300.1 | 270.4                                                                                                    | 43     |
| 200  | 20K    | 146.3       | 350     | 300  | 31.0 | 324.8 | 295.1                                                                                                    | 54     |

#### EF200R Flanged – JIS B2238

## 6.6 Dimensions of Flow Conditioner (optional)

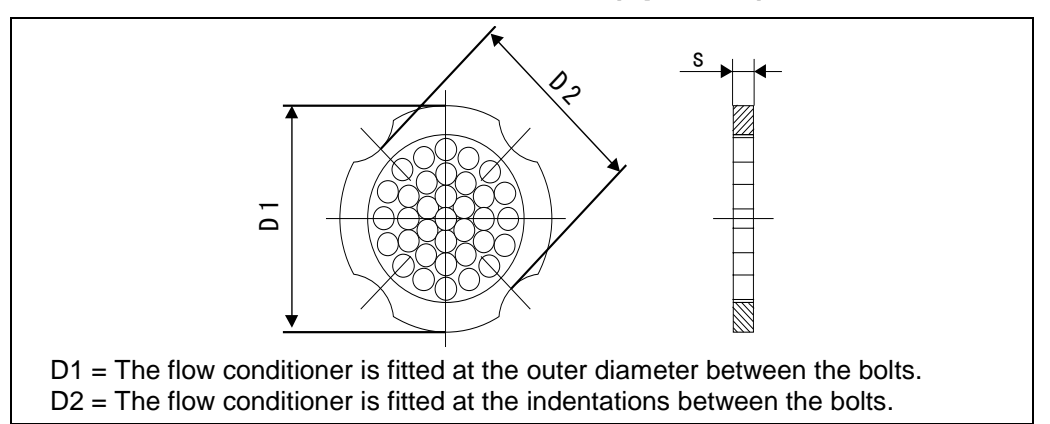

Figure 27 Dimensions of flow conditioner (Compliant to EN(DIN)/ASME) Material: 1.4435 (316L)

#### Flow Conditioner Dimensions to ASME

| Siz<br>(mm) | ze<br>(in)              | ASME<br>Class | Centering Ø<br>(mm) | D1/D2 | <b>s</b><br>(mm) | Weight<br>(kg) |  |
|-------------|-------------------------|---------------|---------------------|-------|------------------|----------------|--|
| 45          | 1,                      | 150           | 51.1                |       | 2.0              | 0.03           |  |
| 15          | / <sub>2</sub>          | 300           | 56.5                | וט    | 2.0              | 0.04           |  |
| 25          | 1                       | 150           | 69.2                | D2    | 25               | 0.12           |  |
| 20          | Ι                       | 300           | 74.3                | D1    | 3.5              | 0.12           |  |
| 40          | <b>1</b> <sup>1</sup> / | 150           | 88.2                | 50    | 5.2              | 0.2            |  |
| 40          | 1/ <sub>2</sub>         | 300           | 97.7                | DZ    | 5.5              | 0.5            |  |
| 50          | 0                       | 150           | 106.6               | D2    | 6.9              | 0.5            |  |
| 50          | 2                       | 300           | 113                 | D1    | 0.0              | 0.5            |  |
| 00          | 0                       | 150           | 138.4               | D1    | 10.1             | 1.2            |  |
| 00          | 5                       | 300           | 151.3               | וט    | 10.1             | 1.4            |  |
| 100         | 4                       | 150           | 176.5               | D2    | 12.2             | 27             |  |
| 100         | 4                       | 300           | 182.6               | D1    | 15.5             | 2.1            |  |
| 150         | 6                       | 150           | 223.6               | D1    | 20.0             | 6.3            |  |
| 150         | 0                       | 300           | 252                 |       | 20.0             | 7.8            |  |
| 200         | o                       | 150           | 274.0               | D2    | 26.2             | 12.3           |  |
| 200         | 0                       | 300           | 309.0               | D1    | 20.3             | 15.8           |  |
| 250         | 10                      | 150           | 340.0               | D1    | 22.0             | 25.7           |  |
| 230         | 10                      | 300           | 363.0               | וט    | 33.0             | 27.5           |  |
| 200         | 10                      | 150           | 404.0               | D1    | 20.6             | 36.4           |  |
| 300         | 12                      | 300           | 402.0               | וט    | 39.0             | 44.6           |  |

#### Flow Conditioner Dimensions to EN (DIN)

| Size<br>(DN) | PN<br>Rating | Centering Ø<br>(mm) | D1/D2 | s<br>(mm) | Weight<br>(kg) |  |
|--------------|--------------|---------------------|-------|-----------|----------------|--|
| 15           | PN10-40      | 54.3                | D2    | 2         | 0.04           |  |
| 25           | PN10-40      | 74.3                | D1    | 3.5       | 0.12           |  |
| 40           | PN10-40      | 95.3                | D1    | 5.3       | 0.3            |  |
| 50           | PN10-40      | 110                 | D2    | 6.8       | 0.5            |  |
| 80           | PN10-40      | 145.3               | D2    | 10.1      | 1.4            |  |
| 100          | PN10/16      | 165.3               | D2    | 10.0      | 2.4            |  |
| 100          | PN25/40      | 171.3               | D1    | 13.3      | 2.4            |  |
| 150          | PN10/16      | 221                 | D2    | 20        | 6.3            |  |
| 150          | PN25/40      | 227                 | DZ    | 20        | 7.8            |  |
|              | PN10         | 274.0               | D1    |           | 11.5           |  |
| 200          | PN16         | 274.0               | D2    | 26.2      | 10.0           |  |
| 200          | PN25         | 280.0               | D1    | 20.3      | 12.5           |  |
|              | PN40         | 294.0               | D2    |           | 15.9           |  |
|              | PN10/16      | 330.0               | D2    |           | 0F 7           |  |
| 250          | PN25         | 340.0               | D1    | 33.0      | 20.7           |  |
|              | PN40 355     | 355.0               | D2    |           | 27.5           |  |
|              | PN10/16      | 380.0               | D2    |           | 26.4           |  |
| 300          | PN25         | 404.0               | D1    | 39.6      | 30.4           |  |
|              | PN40         | 420.0               |       |           | 44.7           |  |

#### Flow Conditioner Dimensions to JIS

| Size<br>(mm) | Press.<br>Rating | Centering Ø<br>(mm) | D1/D2 | <b>s</b><br>(mm) | Weight<br>(kg) |  |
|--------------|------------------|---------------------|-------|------------------|----------------|--|
| 15           | 10/20K           | 60.3                | D2    | 2                | 0.06           |  |
| 25           | 10/20K           | 76.3                | D2    | 2.5              | 0.14           |  |
| 25           | 30K              | 81.3                | D1    | 3.5              | 0.14           |  |
| 40           | 10/20K           | 91.3                | D2    | 5.3              | 0.31           |  |
| 50           | 10/20K           | 106.6               | D2    | 6.8              | 0.47           |  |
| 90           | 10K              | 136.3               | D2    | 10.1             | 1 1            |  |
| 00           | 20K              | 142.3               | D1    | 10.1             | 1.1            |  |
| 100          | 10K              | 161.3               | D2    | 12.2             | 1 0            |  |
| 100          | 20K              | 167.3               | D1    | 13.5             | 1.0            |  |
| 150          | 10K              | 221                 | D2    | 20               | 4.5            |  |
| 150          | 20K              | 240                 | D1    | 20               | 5.5            |  |
| 200          | 10K              | 271                 | D2    | 26.2             | 0.2            |  |
| 200          | 20K              | 284                 | D1    | 20.5             | 9.2            |  |
| 250          | 10K              | 330                 | D2    | 22               | 15.8           |  |
| 250          | 20K              | 20K 355             | D2    |                  | 19.1           |  |
| 200          | 10K              | 380                 | D2    | 20.6             | 00 F           |  |
| 300          | 20K              | 404                 | D1    | 39.0             | 20.5           |  |

## 7. Commissioning

### 7.1 Function Check

Make sure that all final checks regarding installation and wiring have been completed before you commission the device.

#### 7.2 Commissioning

#### 7.2.1 Switching on the Measuring Device

Once the function checks have been successfully completed, it is time to switch on the supply voltage. After 5 to 10 seconds, the device is ready for operation. The measuring device performs a number of internal test functions after power-on. As this procedure progresses, the following message appears on the local display:

| EF200      |             |  |  |  |  |  |
|------------|-------------|--|--|--|--|--|
|            | Prowirl 200 |  |  |  |  |  |
| XX. XX. XX |             |  |  |  |  |  |
|            |             |  |  |  |  |  |
|            |             |  |  |  |  |  |

Start-up message: Displays the current software version

Normal measuring mode commences as soon as start-up completes. Various measured values and/or status variables appear on the display (HOME position).

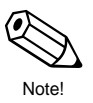

#### Note!

If start-up fails, an appropriate error message is displayed, depending on the cause.

#### 7.2.2 Device Setup

The Setup menu contains all parameters required for standard operation. The following parameters should be configured at startup time.

| Parameter                         | Menu                                                                           | Contents                                                                              | See    |
|-----------------------------------|--------------------------------------------------------------------------------|---------------------------------------------------------------------------------------|--------|
| System units                      | "Setup" menu $\rightarrow$<br>Advanced setup $\rightarrow$<br>System units     | Configure units for all parameters                                                    | 8.2.11 |
| Medium selection                  | "Setup" menu →<br>Medium selection                                             | Select the medium to be<br>measured and configure settings<br>for related parameters. | 8.2.5  |
| Current output                    | "Setup" menu $\rightarrow$<br>Current output 1 to 2                            | Configure assignment and parameters of current output.                                | 8.2.6  |
| Pulse/frequency/<br>switch output | "Setup" menu →<br>Pulse/frequency/<br>switch output                            | Configure assignment and<br>parameters of<br>pulse/frequency/switch output            | 8.2.7  |
| Display                           | "Setup" menu →<br>Display                                                      | Configure display settings                                                            | 8.2.8  |
| Totalizer                         | "Setup" menu $\rightarrow$<br>Advanced setup $\rightarrow$<br>Totalizer 1 to 3 | Configure assignment and<br>parameters of totalizer                                   | 8.2.16 |

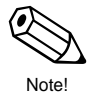

- NOTE: TLV will preconfigure the parameters necessary for measurement after determining the customer's specification.
  - See 4.3 for more information when using EF200 in combination with TLV EC351 Flow Computer.

## 8. Device Functions

#### 8.1 Function Matrix

| NOTE: See 11                                                                         | 1.3 for details.                |                                                                                                    | -      |  |  |
|--------------------------------------------------------------------------------------|---------------------------------|----------------------------------------------------------------------------------------------------|--------|--|--|
| Main Menu                                                                            | Sub Menu                        | Description                                                                                                    | See    |  |  |
| Language                                                                             |                                 | Selects the display language.                                                                                                    | 8.2.1  |  |  |
|                                                                                      | Access status display           | Displays the current status.                                                                                                    | 8.2.2  |  |  |
| Operation                                                                            | Display                         | Sets parameters for operating the display (e.g. contrast adjustment, etc.)                                                                    | 8.2.3  |  |  |
| NOTE: See 11.<br>Main Menu<br>Language<br>Operation<br>Setup<br>Setup<br>Diagnostics | Totalizer handling              | Sets parameters for operating the totalizer.                                                                                                  | 8.2.4  |  |  |
|                                                                                      | Medium selection                | Selects the type of fluid to be measured and relevant details.                                                                                | 8.2.5  |  |  |
|                                                                                      | Current output 1                | Assigns and sets the current output.                                                                                                    | 8.2.6  |  |  |
|                                                                                      | Pulse/frequency/switch output   | Selects and sets the output<br>operating mode (pulse, frequency<br>or switch.)                                                                | 8.2.7  |  |  |
|                                                                                      | Display                         | Sets parameters for the display.                                                                                                    | 8.2.8  |  |  |
|                                                                                      | Output conditioning             | Sets damping output.                                                                                                    | 8.2.9  |  |  |
|                                                                                      | Low flow cut off                | Sets parameters for low flow cut off.                                                                                                    | 8.2.10 |  |  |
|                                                                                      | Advanced setup                  |                                                                                                    |        |  |  |
|                                                                                      | System unit                     | Sets units to be used.                                                                                                    | 8.2.11 |  |  |
|                                                                                      | Medium properties               | Sets the physical characteristics of the fluid to be measured.                                                                                | 8.2.12 |  |  |
| Setup                                                                                | Gas composition                 | Gas composition Sets the gas composition etc.<br>when a gas is selected as the<br>fluid to be measured.                                       |        |  |  |
|                                                                                      | External compensation           | Sets information (compensation<br>input) for measurement when<br>required.<br>Also includes settings for Steam<br>Dryness Fraction Calculator | 8.2.14 |  |  |
|                                                                                      | Sensor adjustment               | Sets parameters for the sensor.                                                                                                    | 8.2.15 |  |  |
|                                                                                      | Totalizer 1 to 3                | Sets parameters for operating the totalizer.                                                                                                  | 8.2.16 |  |  |
|                                                                                      | Display                         | Sets parameters for the display.                                                                                                    | 8.2.17 |  |  |
|                                                                                      | Configuration backup<br>display | Saves device data.                                                                                                    | 8.2.18 |  |  |
|                                                                                      | Administration                  | Manages the access code and resets the device.                                                                                                | 8.2.19 |  |  |
|                                                                                      | Diagnostic results display      | Displays current status, past records, and operation time                                                                                     | 8.2.20 |  |  |
|                                                                                      | Event logbook                   | Sets the event message catergory and displays the event list.                                                                                 | 8.2.21 |  |  |
|                                                                                      | Device information              | Displays device-specific information.                                                                                                    | 8.2.22 |  |  |
|                                                                                      | Measured values                 | Displaye the value surrently hairs                                                                                                    | [      |  |  |
| Diagnostics                                                                          | Process variables               | measured.                                                                                                    | 8.2.23 |  |  |
|                                                                                      | Totalizer                       | Displays the current totalizer<br>counter value and overflow.                                                                                 | 8.2.23 |  |  |
|                                                                                      | Output values                   | Displays the values of the external output signal.                                                                                            | 8.2.24 |  |  |
|                                                                                      | Simulation                      | Simulates various process<br>variables, device alarm mode and<br>signal output without a real flow<br>situation                               | 8.2.25 |  |  |
| Expert                                                                               |                                 | For use by TLV technical personnel. TLV does not disclose access codes to users.                                                              | 8.2.26 |  |  |

#### 8.2 Descriptions of Functions

#### 8.2.1 Setting the Operating Language

| Descriptions of functions: Language |                                                                                                    |  |
|-------------------------------------|----------------------------------------------------------------------------------------------------|--|
| Language                            | This function can be used to select the language in which all parameters and messages are displayed.                                                                                                    |  |
|                                     | Available languages :<br>English<br>Deutsch<br>Français<br>Español<br>Italiano<br>Nederlands<br>Portuguesa<br>Polski<br>pyccкий язык (Russian)<br>Svenska<br>Türkçe<br>中文 (Chinese)<br>日本語 (Japanese)<br>한국어 (Korean)<br>ப்고아 (Korean)<br>ப்고아 (Korean)<br>ப்고아 (Korean)<br>ப்고아 (Korean)<br>ப்고아 (Korean)<br>ப்고아 (Korean)<br>ப்고아 (Korean)<br>ப்고아 (Korean)<br>ப்고아 (Korean)<br>ப்고아 (Korean)<br>ப்고ஸ (Thai)<br>tiếng Việt (Vietnamese)<br>čeština (Czech) |  |
|                                     | Factory setting: English                                                                                                    |  |

## 8.2.2 Operation

| Descriptions of functions: Operation |                                                                                                    |                                                     |                              |                               |
|--------------------------------------|----------------------------------------------------------------------------------------------------|-----------------------------------------------------|------------------------------|-------------------------------|
| Access status<br>display             | This function can be used to confirm the current status.                                                                                                    |                                                     |                              |                               |
|                                      | The individual parts of the operating menu are assigned to certain user roles (status) (operator, maintenance and expert).                                                                                                    |                                                     |                              |                               |
|                                      | The two user roles "Operator" and "Maintenance" have different<br>write access to the parameters if the customer defines a user-<br>specific access code. This protects the device configuration via<br>the local display from unauthorized access. |                                                     |                              |                               |
|                                      | User role                                                                                                    |                                                     | Operator                     | Maintenance                   |
|                                      | Read                                                                                                    | Without access code (from the factory)              | √                            | ✓                             |
|                                      | access                                                                                                    | With access code                                    | ~                            | ✓                             |
|                                      | Write                                                                                                    | Without access code (from the factory)              | $\checkmark$                 | ✓                             |
|                                      | access                                                                                                    | With access code                                    | ×                            | $\checkmark$                  |
|                                      | NOTE: Despite the defined access code, certain parameters<br>can always be modified and thus are excepted from<br>the write protection, as they do not affect the<br>measurement.                                                                   |                                                     |                              |                               |
|                                      | If an incorrect access is entered, the user obtains the access rights of the "Operator" role.                                                                                                    |                                                     |                              |                               |
|                                      | NOTE: Th<br>pe                                                                                                    | e "Expert" status is ass<br>rsonnel. TLV does not d | igned only to isclose access | TLV technical codes to users. |

| Locking status | The write pro<br>determined. | tection types that are currently active can be      |
|----------------|------------------------------|-----------------------------------------------------|
|                | Options                      | Description                                         |
|                | None                         | The access status displayed in "Access status       |
|                |                              | display" parameter applies.                         |
|                | Hardware                     | The DIP switch for hardware locking is activated on |
|                | locked                       | the main electronics module. This prevents write    |
|                |                              | access to the parameters.                           |
|                | Temporarily                  | Due to internal processing in the device (e.g. up-  |
|                | locked                       | /downloading of data, reset), write access to the   |
|                |                              | parameters is blocked for a short time. Once the    |
|                |                              | internal processing has been completed, the         |
|                |                              | parameters can be changed once again.               |

#### 8.2.3 Display: Operation $\rightarrow$ Display

NOTE: See 8.2.8 for advanced display settings.

| Descriptions of functions: Display |                                                                                                    |  |
|------------------------------------|----------------------------------------------------------------------------------------------------|--|
| Format display                     | Select how measured values are shown on the display.<br>• 1 value, max. size<br>• 1 bargraph + 1 value<br>• 2 values<br>• 1 value large + 2 values<br>• 4 values |  |
|                                    | Factory setting: 2 values                                                                                                    |  |
| Contrast display                   | Set the display contrast.<br>The contrasts increases as the value increases.                                                                                     |  |
|                                    | Setting range: 20 to 80%                                                                                                    |  |
|                                    | Factory setting: 25%                                                                                                    |  |
| Display interval                   | Set time measured values are shown on display if display alternates between values.                                                                              |  |
|                                    | Setting range: 1 to 10 seconds                                                                                                    |  |
|                                    | Factory setting: 5 seconds                                                                                                    |  |

#### 8.2.4 Totalizer handling: Operation $\rightarrow$ Totalizer handling

NOTE: See 8.2.16 for advanced totalizer settings.

| Descriptions of functions: Totalizer handling |                                                                   |  |
|-----------------------------------------------|-------------------------------------------------------------------|--|
| Control Totalizer                             | Control totalizer value.                                          |  |
| 1 to 3                                        | • Totalize                                                        |  |
|                                               | Reset + hold                                                      |  |
|                                               | Preset + hold                                                     |  |
|                                               | Reset + totalize                                                  |  |
|                                               | Preset + totalize                                                 |  |
|                                               | Factory setting: Totalize                                         |  |
| Preset value 1 to 3                           | Specify start value for totalizer. (Signed floating-point number) |  |
|                                               | Factory setting: 0 m <sup>3</sup>                                 |  |
| Reset all totalizers                          | Reset all totalizers to 0 and start.                              |  |
|                                               | Cancel                                                            |  |
|                                               | Reset + totalize                                                  |  |
|                                               | Factory setting: Cancel                                           |  |

| De                   | escriptions of functions: Medium selection                                                                                                    |
|----------------------|----------------------------------------------------------------------------------------------------|
| Select medium        | Select medium type.                                                                                                    |
|                      | • Gas<br>• Liquid                                                                                                    |
|                      | • Steam                                                                                                    |
|                      | Factory setting: Depends on customer specifications.                                                                                                    |
| Select gas type      | Select measured gas type.                                                                                                    |
|                      | NOTE: In the Select medium parameter the Gas option must be selected.                                                                                                    |
|                      | • Single gas                                                                                                    |
|                      | • Gas mixture<br>• Air                                                                                                    |
|                      | Natural gas                                                                                                    |
|                      | User-specific gas                                                                                                    |
|                      | Factory setting: Air                                                                                                    |
| Select liquid type   | Select measured liquid type.                                                                                                    |
|                      | NOTE: In the Select medium parameter the Liquid option must be selected.                                                                                                    |
|                      | • Water                                                                                                    |
|                      | • LPG                                                                                                    |
|                      | • Oser-specific liquid                                                                                                    |
| Fixed process        | Factory setting: water                                                                                                    |
| pressure             | NOTE: The unit is taken from the Process resource unit parameter                                                                                                    |
|                      | Cetting reacted 0 to 050 has also                                                                                                    |
|                      | Setting range: 0 to 250 bar abs.                                                                                                    |
| Enthaloy calculation | Factory setting: 0 bar abs.                                                                                                    |
|                      | NOTE: In the Select medium parameter the Gas option                                                                                                    |
|                      | must be selected                                                                                                    |
|                      | - In the Select gas type parameter the Natural gas option must be selected.                                                                                                    |
|                      | • AGA5<br>• ISO 6976                                                                                                    |
|                      | Factory setting: AGA5                                                                                                    |
| Density calculation  | Select the norm the density calculation is based on.                                                                                                    |
|                      | <ul> <li>NOTE: - In the Select medium parameter the Gas option must<br/>be selected</li> <li>- In the Select gas type parameter the Natural gas<br/>option must be selected.</li> </ul>                 |
|                      | • AGA Nx19<br>• ISO 12213- 2<br>• ISO 12213- 3                                                                                                    |
| Enthalpy type        | Factory setting: AGA Nx19<br>Define which kind of enthalpy is used.                                                                                                    |
|                      | <ul> <li>NOTE: - In the Select gas type parameter, the User-specific gas option is selected, or</li> <li>- In the Select liquid type parameter, the User-specific liquid option is selected.</li> </ul> |
|                      | <ul><li>Heat</li><li>Calorific value</li></ul>                                                                                                    |
|                      | Factory setting: Heat                                                                                                    |

#### 8.2.5 Medium selection: Setup $\rightarrow$ Medium selection

## 8.2.6 Current output: Setup $\rightarrow$ Current output

| Descriptions of functions: Current output |                                                                                                    |  |
|-------------------------------------------|----------------------------------------------------------------------------------------------------|--|
| Assign current<br>output                  | Select process variable for current output.<br>• Off<br>• Volume flow<br>• Corrected volume flow<br>• Mass flow<br>• Flow velocity<br>• Temperature<br>• Calculated saturated steam pressure<br>• Steam quality (Steam dryness)<br>• Total mass flow<br>• Energy flow<br>• Heat flow difference |  |
| Select units for                          | Factory setting: Depends on customer specifications.                                                                                                    |  |
| assigned process                          | output.                                                                                                    |  |
| variable                                  | NOTE: See 8.2.11 for details.                                                                                                    |  |
| Current span                              | Select current range for process value output and upper/lower<br>level for alarm signal.<br>• 4 to 20 mA NAMUR<br>• 4 to 20 mA US<br>• 4 to 20 mA<br>• Fixed current                                                                                                    |  |
|                                           | Factory setting: 4 to 20 mA NAMUR                                                                                                    |  |
| 4 mA value                                | Enter 4 mA value. (Signed floating-point number)<br>Factory setting: Depends on customer specifications.                                                                                                    |  |
| 20 mA value                               | Enter 20 mA value. (Signed floating-point number)                                                                                                    |  |
|                                           | Factory setting: Depends on customer specifications.                                                                                                    |  |
| Failure mode                              | Define output behavior in alarm condition.<br>• Min.<br>• Max.<br>• Last valid value<br>• Actual value<br>• Defined value                                                                                                    |  |
| Failure current                           | Enter current output value in alarm condition.                                                                                                    |  |
|                                           | Setting range: 3 59 to 22 5 mA                                                                                                    |  |
|                                           | Factory setting: 22.5 mA                                                                                                    |  |

| $\partial e(up \rightarrow ruise/irequency/switch output)$ |                                                                                                    |  |
|------------------------------------------------------------|----------------------------------------------------------------------------------------------------|--|
| Descript                                                   | ions of functions: Pulse/frequency/switch output                                                                                                    |  |
| Operating mode                                             | Define the output as a pulse, frequency or switch output.<br>• Pulse<br>• Frequency<br>• Switch                                                                               |  |
|                                                            | Factory setting: Pulse                                                                                                    |  |
| Assign pulse output                                        | NOTE: This function is available when the operating mode is set to "pulse output".                                                                                            |  |
|                                                            | Select process variable for pulse output.<br>• Off<br>• Volume flow<br>• Corrected volume flow<br>• Mass flow<br>• Total mass flow<br>• Energy flow<br>• Heat flow difference |  |
|                                                            | Factory setting: Depends on customer specifications.                                                                                                    |  |
| Select units for<br>assigned process<br>variable           | Select units for the process variable assigned to pulse output.<br>NOTE: See 8.2.11 for details.                                                                              |  |
| Value per pulse                                            | NOTE: This function is available when the operating mode is set to "pulse output".                                                                                            |  |
|                                                            | Enter measured value at which a pulse is output.                                                                                                    |  |
|                                                            | NOTE: Ensure the value per pulse is set so that the pulse frequency at maximum flow does not exceed 100 Hz.                                                                   |  |
|                                                            | Factory setting: Depends on customer specifications.                                                                                                    |  |
| Pulse width                                                | NOTE: This function is available when the operating mode is set to "pulse output".                                                                                            |  |
|                                                            | Define time width of the output pulse.                                                                                                    |  |
|                                                            | Setting range: 5 to 2000 milliseconds                                                                                                    |  |
| Failure mode                                               | Factory setting: Depends on customer specifications.<br>NOTE: This function is available when the operating mode is<br>set to "pulse output".                                 |  |
|                                                            | Define output behavior in alarm condition.<br>• Actual value<br>• No pulses                                                                                                   |  |
|                                                            | Factory setting: No pulses                                                                                                    |  |
| Invert output signal                                       | NOTE: This function is available when the operating mode is set to "pulse output".                                                                                            |  |
|                                                            | Invert the output signal.<br>• No<br>• Yes                                                                                                    |  |
|                                                            | Factory setting: No                                                                                                    |  |

#### 8.2.7 Pulse/frequency/switch output: Setup $\rightarrow$ Pulse/frequency/switch output

| Descriptions of functions: Pulse/frequency/switch output |                                                                                        |  |
|----------------------------------------------------------|----------------------------------------------------------------------------------------|--|
| Assign frequency output                                  | NOTE: This function is available when the operating mode is set to "frequency output". |  |
|                                                          | Select process variable for frequency output<br>• Off                                  |  |
|                                                          | Volume flow                                                                            |  |
|                                                          | Corrected volume flow                                                                  |  |
|                                                          | Mass flow     Elow velocity                                                            |  |
|                                                          | • Temperature                                                                          |  |
|                                                          | Calculated saturated steam pressure                                                    |  |
|                                                          | <ul> <li>Steam quality (Steam dryness)</li> <li>Total mass flow</li> </ul>             |  |
|                                                          | • Energy flow                                                                          |  |
|                                                          | Heat flow difference                                                                   |  |
| Select units for<br>assigned process                     | output.                                                                                |  |
| variable                                                 | NOTE: See 8.2.11 for details.                                                          |  |
| Minimum frequency value                                  | NOTE: This function is available when the operating mode is set to "frequency output". |  |
|                                                          | Enter the minimum frequency value.                                                     |  |
|                                                          | Setting range: 0.0 to 1000.0 Hz                                                        |  |
|                                                          | Factory setting: 0.0 Hz                                                                |  |
| Maximum<br>frequency value                               | NOTE: This function is available when the operating mode is set to "frequency output". |  |
|                                                          | Enter the maximum frequency value.                                                     |  |
|                                                          | Setting range: 0.0 to 1000.0 Hz                                                        |  |
|                                                          | Factory setting: 1000.0 Hz                                                             |  |
| Measuring value at minimum frequency                     | NOTE: This function is available when the operating mode is set to "frequency output". |  |
|                                                          | Enter measured value for minimum frequency. (Signed floating-point number)             |  |
| Measuring value at                                       | Factory setting: 0<br>NOTE: This function is available when the operating mode is      |  |
| maximum frequency                                        | set to "frequency output".                                                             |  |
|                                                          | Enter measured value for maximum frequency. (Signed floating-point number)             |  |
|                                                          | Factory setting: 0                                                                     |  |
| Failure mode                                             | NOTE: This function is available when the operating mode is set to "frequency output". |  |
|                                                          | Define output behavior in alarm condition.                                             |  |
|                                                          | Actual value     Defined value                                                         |  |
|                                                          | • 0 Hz                                                                                 |  |
|                                                          | Factory setting: 0 Hz                                                                  |  |
| Failure frequency                                        | NOTE: This function is available when the operating mode is set to "frequency output". |  |
|                                                          | Enter frequency output value in alarm condition.                                       |  |
|                                                          | Setting range: 0.0 to 1250.0 Hz                                                        |  |
|                                                          | Factory setting: 0.0 Hz                                                                |  |
| Invert output signal                                     | NOTE: This function is available when the operating mode is set to "frequency output". |  |
|                                                          | Invert the output signal.                                                              |  |
|                                                          | • No<br>• Yes                                                                          |  |
|                                                          | Factory setting: No                                                                    |  |

| Descriptions of functions: Pulse/frequency/switch output |                                                                                                    |  |
|----------------------------------------------------------|----------------------------------------------------------------------------------------------------|--|
| Switch output function                                   | NOTE: This function is available when the operating mode is set to "switch output".                                                                                                    |  |
|                                                          | Select function for switch output.<br>• Off<br>• On<br>• Diagnostic behavior                                                                                                    |  |
|                                                          | • Limit<br>• Status                                                                                                    |  |
| Assign diagnostic<br>behavior                            | Factory setting: Off<br>NOTE: This function is available when the operating mode is<br>set to "switch output".                                                                                      |  |
|                                                          | Select diagnostic behavior for switch output.<br>• Alarm<br>• Alarm or warning<br>• Warning                                                                                                    |  |
| Assign limit                                             | Factory setting: Alarm<br>NOTE: This function is available when the operating mode is<br>set to "switch output".                                                                                    |  |
|                                                          | Select process variable for limit function.<br>• Volume flow<br>• Corrected volume flow<br>• Mass flow<br>• Flow velocity<br>• Temperature                                                          |  |
|                                                          | <ul> <li>Calculated saturated steam pressure</li> <li>Steam quality (Steam dryness)</li> <li>Total mass flow</li> <li>Energy flow</li> <li>Heat flow difference</li> <li>Reynolds number</li> </ul> |  |
|                                                          | • Totalizer 1<br>• Totalizer 2<br>• Totalizer 3                                                                                                    |  |
| Assign flow                                              | Factory setting: Volume flow<br>NOTE: This function is available when the operating mode is<br>set to "switch output"                                                                               |  |
| direction check                                          | Select process variable for flow direction monitoring.<br>• Off<br>• Volume flow<br>• Mass flow<br>• Corrected volume flow                                                                          |  |
| Assign status                                            | Factory setting: Volume flow<br>NOTE: This function is available when the operating mode is<br>set to "switch output".                                                                              |  |
|                                                          | Select device status for switch output.<br>• Low flow cut off                                                                                                    |  |
| Select units for assigned process variable               | Factory setting: Low flow cut off<br>Select units for the process variable assigned to switch output.                                                                                               |  |
| Switch-on value                                          | NOTE: This function is available when the operating mode is set to "switch output".                                                                                                    |  |
|                                                          | Enter measured value for the switch-on point. (Signed floating-<br>point number)                                                                                                    |  |
| Switch-off value                                         | Factory setting: Depends on customer specifications.<br>NOTE: This function is available when the operating mode is<br>set to "switch output".                                                      |  |
|                                                          | Enter measured value for the switch-off point. (Signed floating-point number)                                                                                                    |  |
|                                                          | Factory setting: Depends on customer specifications.                                                                                                    |  |

| Switch-on delay      | NOTE: This function is available when the operating mode is set to "switch output". |
|----------------------|-------------------------------------------------------------------------------------|
|                      | Define delay for the switch-on of status output.                                    |
|                      | Factory setting: 0.0 second                                                         |
| Switch-off delay     | NOTE: This function is available when the operating mode is set to "switch output". |
|                      | Define delay for the switch-off of status output.                                   |
|                      | Factory setting: 0.0 second                                                         |
| Failure mode         | NOTE: This function is available when the operating mode is set to "switch output". |
|                      | Define output behavior in alarm condition.<br>• Actual status<br>• Open<br>• Closed |
|                      | Factory setting: Open                                                               |
| Invert output signal | NOTE: This function is available when the operating mode is set to "switch output". |
|                      | Invert the output signal.<br>• No<br>• Yes                                          |
|                      | Factory setting: No                                                                 |

## 8.2.8 Display: Setup $\rightarrow$ Display

NOTE: See 8.2.17 for advanced settings.

| Descriptions of functions: Display |                                                                                                    |  |
|------------------------------------|----------------------------------------------------------------------------------------------------|--|
| Format display                     | Select how measured values are shown on the display.<br>• 1 value, max. size<br>• 1 bargraph + 1 value<br>• 2 values<br>• 1 value large + 2 values<br>• 4 values                                                                                                    |  |
|                                    | Factory setting: 2 values                                                                                                    |  |
| Value 1 display                    | Select the measured value that is shown on the local display.<br>• Volume flow<br>• Corrected volume flow<br>• Mass flow<br>• Flow velocity<br>• Temperature<br>• Calculated saturated steam pressure<br>• Calculated saturated steam pressure<br>• Calculated saturated steam pressure<br>• Calculated saturated steam pressure<br>• Calculated saturated steam pressure<br>• Calculated saturated steam pressure<br>• Calculated saturated steam pressure<br>• Calculated saturated steam pressure<br>• Calculated saturated steam pressure<br>• Calculated saturated steam pressure<br>• Calculated saturated steam pressure<br>• Condensate mass flow<br>• Condensate mass flow<br>• Energy flow<br>• Heat flow difference<br>• Reynolds number<br>• Density<br>• Pressure<br>• Specific volume<br>• Degrees of superheat<br>• Totalizer 1<br>• Totalizer 2<br>• Totalizer 3<br>• Current output 1<br>Factory setting: Depends on customer specifications |  |
| 00/ horgroph volve 1               | Factory setting: Depends on customer specifications.                                                                                                    |  |
| 0% bargraph value 1                | number)                                                                                                    |  |
|                                    | Factory setting: 0 m <sup>3</sup> /h                                                                                                    |  |

| 100% bargraph            | Enter 100% value for bar graph display. (Signed floating-point                      |
|--------------------------|-------------------------------------------------------------------------------------|
| value 1                  | number)                                                                             |
|                          | Frankright Angli                                                                    |
|                          | Factory setting: 1 m³/n                                                             |
| Value 2 display          | Select the measured value that is shown on the local display. (see Value 1 display) |
|                          | Factory setting: Totalizer 1                                                        |
| Value 3 display          | Select the measured value that is shown on the local display. (see Value 1 display) |
|                          | Factory setting: None                                                               |
| 0% bargraph value 3      | Enter 0% value for bar graph display. (Signed floating-point number)                |
|                          | Factory setting: 0                                                                  |
| 100% bargraph<br>value 3 | Enter 100% value for bar graph display. (Signed floating-point number)              |
|                          | Factory setting: 0                                                                  |
| Value 4 display          | Select the measured value that is shown on the local display. (see Value 1 display) |
|                          | Factory setting: None                                                               |

## 8.2.9 Output conditioning: Setup $\rightarrow$ Output conditioning

| Des              | Descriptions of functions: Output conditioning                                                            |  |
|------------------|----------------------------------------------------------------------------------------------------|--|
| Display damping  | Set display reaction time to fluctuations in the measured value.                                          |  |
|                  | Setting range: 0.0 to 999.9 seconds                                                                       |  |
|                  | Factory setting: 5.0 seconds                                                                              |  |
| Damping output 1 | Set the reaction time of the output signal of the current output to fluctuations in the measured value.   |  |
|                  | Setting range: 0.0 to 999.9 seconds                                                                       |  |
|                  | Factory setting: 1 second                                                                                 |  |
| Damping output 2 | Set the reaction time of the output signal of the frequency output to fluctuations in the measured value. |  |
|                  | Setting range: 0.0 to 999.9 seconds                                                                       |  |
|                  | Factory setting: 1 second                                                                                 |  |

## 8.2.10 Low flow cut off: Setup $\rightarrow$ Low flow cut off

| Descriptions of functions: Low flow cut off |                                                               |
|---------------------------------------------|---------------------------------------------------------------|
| Assign process                              | Select process variable for low flow cut off.                 |
| variable                                    | • Off                                                         |
|                                             | Volume flow                                                   |
|                                             | Corrected volume flow                                         |
|                                             | Mass flow                                                     |
|                                             | Reynolds number                                               |
|                                             | Factory setting: Off                                          |
| On value low flow                           | Enter on value for low flow cut off. (Positive floating-point |
| cutoff                                      | number)                                                       |
|                                             | Factory setting: 0                                            |
| Off value low flow                          | Enter off value for low flow cut off.                         |
| cutoff                                      | Setting range: 0 to 100.0%                                    |
|                                             | Factory setting: 50%                                          |

## 8.2.11 System units: Setup $\rightarrow$ Advanced setup $\rightarrow$ System units

| NOTE: Depending on operating | conditions, | some parameters may | / not be |
|------------------------------|-------------|---------------------|----------|
| displayed.                   |             |                     |          |

| Descriptions of functions: System units |                                                                                                    |  |
|-----------------------------------------|----------------------------------------------------------------------------------------------------|--|
| Volume flow unit                        | Descriptions of functions: System units<br>Select volume flow unit.<br>The selected unit applies for output, low flow cut off and<br>simulation process variables.<br>• cm <sup>3</sup> /s, cm <sup>3</sup> /min, cm <sup>3</sup> /h, cm <sup>3</sup> /d, dm <sup>3</sup> /s, dm <sup>3</sup> /min, dm <sup>3</sup> /h, dm <sup>3</sup> /d<br>• m <sup>3</sup> /s, m <sup>3</sup> /min, m <sup>3</sup> /h, m <sup>3</sup> /d<br>• ml/s, ml/min, ml/h, ml/d, l/s, l/min, l/h, l/d<br>• hl/s, hl/min, hl/h, hl/d, Ml/s, Ml/min, Ml/h, Ml/d<br>• af/s, af/min, af/h, af/d, ft <sup>3</sup> /s, ft <sup>3</sup> /min, ft <sup>3</sup> /h, ft <sup>3</sup> /d<br>• fl oz/s [us], fl oz/min [us], fl oz/h [us], fl oz/d [us]<br>• gal/s [us], gal/min [us], gal/h [us], gal/d [us]<br>• kgal/s [us], kgal/min [us], kgal/h [us], kgal/d [us]<br>• kgal/s [us], Mgal/min [us], hgal/h [us], hgal/d [us]<br>• bbl/s [us;iiq.], bbl/min [us;iiq.], bbl/h [us;iiq.], bbl/d [us;iiq.]<br>• bbl/s [us;ioil], bbl/min [us; oil], bbl/h [us; oil], bbl/d [us; oil]<br>• bbl/s [us;iank], bbl/min [us; tank], bbl/h [us; tank], bbl/d [us; tank]<br>• gal/s [imp], gal/min [imp], gal/h [imp], gal/d [imp] |  |
|                                         | <ul> <li>Mgal/s [imp], Mgal/min [imp], Mgal/h [imp], Mgal/d [imp]</li> <li>bbl/s [imp;oil], bbl/min [imp;oil], bbl/h [imp;oil], bbl/d [imp;oil]</li> <li>User vol./s, User vol./min, User vol./h, User vol./d</li> </ul>                                                                                                    |  |
| Volume unit                             | <ul> <li>Select volume unit. (The selected unit is taken from volume flow unit parameter)</li> <li>cm<sup>3</sup>, dm<sup>3</sup>, m<sup>3</sup>, ml, l, hl, Ml Mega, af, ft<sup>3</sup>, fl oz [us]</li> <li>gal [us], kgal [us], Mgal [us], bbl [us; oil]</li> <li>bbl [us;liq.], bbl [us; beer], bbl [us; tank]</li> <li>gal [imp], Mgal [imp], bbl [imp; oil], User vol.</li> </ul>                                                                                                    |  |
| Mass flow unit                          | <ul> <li>Factory setting: Depends on customer specifications.</li> <li>Select mass flow unit.</li> <li>The selected unit applies for output, low flow cut off and simulation process variable.</li> <li>kg/s, kg/min kg/h, kg/d, t/s, t/min, t/h, t/d</li> <li>oz/s, oz/min, oz/h, oz/d, lb/s, lb/min, lb/h, lb/d</li> <li>STon/s, STon/min, STon/h, STon/d</li> <li>User mass/s, User mass/min, User mass/h, User mass/d</li> </ul>                                                                                                    |  |
| Mass unit                               | Factory setting: kg/h<br>Select mass unit. (The selected unit is taken from mass flow<br>unit parameter.)<br>• g, kg, t, oz, lb, Ston, User mass                                                                                                    |  |
| Corrected volume<br>flow unit           | Select corrected volume flow unit.<br>The selected unit applies for output, low flow cut off and<br>simulation process variable.<br>• NI/s, NI/min, NI/h, NI/d, Nm <sup>3</sup> /s, Nm <sup>3</sup> /min, Nm <sup>3</sup> /h, Nm <sup>3</sup> /d<br>• Sm <sup>3</sup> /s, Sm <sup>3</sup> /min, Sm <sup>3</sup> /h, Sm <sup>3</sup> /d<br>• Sft <sup>3</sup> /s, Sft <sup>3</sup> /min, Sft <sup>3</sup> /h, Sft <sup>3</sup> /d<br>• UserCrVol./s, UserCrVol./min, UserCrVol./h, UserCrVol./d                                                                                                    |  |
| Corrected volume<br>unit                | <ul> <li>Factory setting: Depends on customer specifications.</li> <li>Select corrected volume unit. (The selected unit is taken from corrected volume flow unit parameter.)</li> <li>NI, Nm<sup>3</sup>, Sm<sup>3</sup>, Sft<sup>3</sup>, UserCrVol</li> <li>Factory setting: Depends on customer specifications.</li> </ul>                                                                                                    |  |

| Prossuro unit        | Select process pressure unit                                                                                                    |
|----------------------|----------------------------------------------------------------------------------------------------|
|                      | The unit is taken from calculated saturated steam pressure,<br>atmospheric pressure, maximum value, fixed process                         |
|                      | pressure, pressure and reference pressure.                                                                                                |
|                      | • $ra$ , $Kra$ , $Mra$ , $mra$ , $mba$ , $ba$ , $tor$ , $atin$ , $psi$<br>• $mmH_{2}O$ [4 °C] $mmH_{2}O$ [68 °F] $mmH\mathfrak{a}$ [0 °C] |
|                      | • $af/cm^2$ , $kaf/cm^2$ , $inH_2O[4 \circ C]$ , $inH_2O[68 \circ F]$ , $ftH_2O[68 \circ F]$ ,                                            |
|                      | inHg [0 °C]                                                                                                    |
|                      | User pres                                                                                                    |
|                      | Factory setting: MPa                                                                                                    |
| Temperature unit     | Select temperature unit.                                                                                                    |
|                      | and simulation process variable                                                                                                    |
|                      | • °C, °F, K, °R                                                                                                    |
|                      | Factory setting: °C                                                                                                    |
| Energy flow unit     | Select energy flow unit.                                                                                                    |
|                      | The selected unit applies for outputs and low flow cut off and is                                                                         |
|                      | taken from heat flow difference and energy flow.                                                                                          |
|                      | • kW, MW, GW, kJ/s, kJ/min, kJ/h, kJ/d, MJ/s, MJ/min, MJ/h,                                                                               |
|                      | • G.I/s G.I/min G.I/h G.I/d kcal/s kcal/min kcal/h kcal/d                                                                                 |
|                      | <ul> <li>Mcal/s, Mcal/min, Mcal/h, Mcal/d, Gcal/s, Gcal/min, Gcal/h,<br/>Gcal/d</li> </ul>                                                |
|                      | <ul> <li>Btu/s, Btu/min, Btu/h, Btu/day, MBtu/s, MBtu/min, MBtu/h,<br/>MBtu/d</li> </ul>                                                  |
|                      | • MMBtu/s, MMBtu/min, MMBtu/h, MMBtu/d                                                                                                    |
|                      | • User en./s, User en./min, User en./h, User en./d                                                                                        |
|                      | Factory setting: kW                                                                                                    |
| Energy unit          | Select energy unit.                                                                                                    |
|                      | • KWN, MWN, GWN, KJ, MJ, GJ, KCal, MCal, GCal                                                                                             |
|                      | Eastery actting, kWb                                                                                                    |
| Calorific value unit | Select calorific value unit (see 8.2.12)                                                                                                  |
|                      | • Volume: kJ/Nm <sup>3</sup> , MJ/Nm <sup>3</sup> , kWh/Nm <sup>3</sup> , MWh/Nm <sup>3</sup> , kJ/Sm <sup>3</sup> ,                      |
|                      | MJ/Sm <sup>3</sup> , kWh/Sm <sup>3</sup> , MWh/Sm <sup>3</sup> , Btu/Sm <sup>3</sup> , MBtu/Sm <sup>3</sup> ,                             |
|                      | Btu/Stt <sup>2</sup> , MBtu/Stt <sup>2</sup> , User enth                                                                                  |
|                      | MWh/lb_Btu/lb_MBtu/lb_User enth                                                                                                    |
|                      | Eactory setting: Depends on customer specifications                                                                                       |
| Velocity unit        | Select velocity unit.                                                                                                    |
| ,                    | The selected unit is taken from flow velocity and maximum                                                                                 |
|                      | value.                                                                                                    |
|                      |                                                                                                    |
| Density unit         | Factory setting: m/s                                                                                                    |
|                      | The selected unit applies for output and simulation process                                                                               |
|                      | variable and is taken from density, fixed density and reference                                                                           |
|                      | density.                                                                                                    |
|                      | • g/cm <sup>°</sup> , kg/cm <sup>°</sup> , kg/l, kg/m <sup>°</sup><br>  • SD4 °C SD15 °C SD20 °C SC4 °C SC15 °C SC20 °C lb/#3             |
|                      | • lb/gal [us], lb/bbl [us:lig.], lb/bbl [us:beer], lb/bbl [us:oil].                                                                       |
|                      | lb/bbl [us;tank]                                                                                                    |
|                      | <ul> <li>Ib/gal [imp], Ib/bbl [imp;oil], User dens</li> </ul>                                                                             |
|                      | Factory setting: kg/m <sup>3</sup>                                                                                                    |
| Dynamic viscosity    | Select dynamic viscosity unit.                                                                                                    |
| unit                 | Pas of P                                                                                                    |
|                      | Factory acting. Do a                                                                                                    |
| Longth unit          | Factory Setting: Pas                                                                                                    |
|                      | The selected unit is taken from inlet run and mating pipe                                                                                 |
|                      | diameter.                                                                                                    |
|                      | • mm, m, in, ft                                                                                                    |
|                      | Factory setting:mm                                                                                                    |

#### 8.2.12 Medium properties: Setup $\rightarrow$ Advanced setup $\rightarrow$ Medium properties

NOTE: Depending on operating conditions, some parameters may not be displayed.

| Descriptions of functions: Medium properties |                                                                                                    |  |
|----------------------------------------------|----------------------------------------------------------------------------------------------------|--|
| Enthalpy type                                | Define which kind of enthalpy is used.<br>• Heat<br>• Calorific value                                                                                                    |  |
|                                              | Factory setting: Heat                                                                                                    |  |
| Calorific value type                         | Select calculation based on gross calorific value or net<br>calorific value.<br>• Gross calorific value volume<br>• Net calorific value volume<br>• Gross calorific value mass<br>• Net calorific value Mass |  |
|                                              | Factory setting: Gross calorific value mass                                                                                                    |  |
| Reference combustion                         | Enter reference combustion temperature to calculate the natural gas energy value.                                                                                                    |  |
| temperature                                  | Setting range: -200 to 450 °C                                                                                                    |  |
|                                              | Factory setting: 20 °C                                                                                                    |  |
| Reference density                            | Enter fixed value for reference density.                                                                                                    |  |
|                                              | Setting range: 0.01 to 15 000 kg/m <sup>3</sup>                                                                                                    |  |
|                                              | Factory setting: 1 000 kg/m <sup>3</sup>                                                                                                    |  |
| Reference gross<br>calorific value           | Enter reference gross calorific value of the natural gas.<br>(Positive floating point number)                                                                                                    |  |
|                                              | Factory setting: 50 000 kJ/Nm <sup>3</sup>                                                                                                    |  |
| Reference pressure                           | Enter reference pressure for the calculation of the reference density.<br>(The unit is taken from the Pressure unit parameter.)                                                                              |  |
|                                              | Setting range: 0 to 250 bar                                                                                                    |  |
|                                              | Factory setting: 1.01325 bar                                                                                                    |  |
| Reference<br>temperature                     | Enter reference temperature for calculating the reference density.                                                                                                    |  |
|                                              | Setting range: -200 to 450 °C                                                                                                    |  |
|                                              | Factory setting: 20 °C                                                                                                    |  |
| Reference Z-factor                           | Enter real gas constant Z for gas under reference conditions.                                                                                                    |  |
|                                              | Setting range: 0.1 to 2                                                                                                    |  |
|                                              | Factory setting: 1                                                                                                    |  |
| Linear expansion<br>coefficient              | Enter linear, medium-specific expansion coefficient for<br>calculating the reference density.                                                                                                    |  |
|                                              | Setting range: $1.0^{-6}$ to $2.0^{-3}$                                                                                                    |  |
|                                              | Factory setting: 2.06 <sup>-4</sup>                                                                                                    |  |
| Relative density                             | Enter a relative density of the natural gas.                                                                                                    |  |
|                                              | Setting range: 0.55 to 0.9                                                                                                    |  |
|                                              | Factory setting: 0.664                                                                                                    |  |
| Specific heat                                | Enter the specific heat capacity of the medium.                                                                                                    |  |
| capacity                                     | Setting range: 0 to 50 kJ/(kgK)                                                                                                    |  |
| Calorific value                              | Factory setting: 4.187 kJ/(kgK)<br>Enter gross calorific value to calculate the energy flow.<br>(Positive floating point number)                                                                             |  |
|                                              | Factory setting: 50 000 kJ/kg                                                                                                    |  |
| Z-factor                                     | Enter real gas constant Z for gas under operation conditions.                                                                                                    |  |
|                                              | Setting range: 0.1 to 2.0                                                                                                    |  |
|                                              | Factory setting: 1                                                                                                    |  |

| Dynamic viscosity | Enter the value of dynamic viscosity for a user-specific gas or liquid. (Positive floating point number) |
|-------------------|----------------------------------------------------------------------------------------------------|
|                   | Factory setting: Depends on customer specifications.                                                     |

## 8.2.13 Gas composition: Setup $\rightarrow$ Advanced setup $\rightarrow$ Medium properties $\rightarrow$ Gas composition

NOTE: Depending on operating conditions, some parameters may not be displayed.

| D                 | escriptions of functions: Gas composition                                                                                                    |
|-------------------|----------------------------------------------------------------------------------------------------|
| Gas type          | Select measured gas type.• Hydrogen $H_2$ • Helium He• Neon Ne• Argon Ar• Krypton Kr• Xenon Xe• Nitrogen $N_2$ • Oxygen $O_2$ • Chlorine $Cl_2$ • Ammonia NH_3• Carbon monoxide CO• Carbon dioxide $CO_2$ • Sulfur dioxide $SO_2$ • Hydrogen sulfide $H_2S$ • Hydrogen chloride HCI• Methane $CH_4$ • Ethane $C_2H_6$ • Propane $C_3H_8$ • Butane $C_4H_{10}$ • Ethylene $C_2H_4$ • Vinyl Chloride $C_2H_3CI$    |
| Gas mixture       | Select measured gas mixture.• Hydrogen $H_2$ • Helium He• Neon Ne• Argon Ar• Krypton Kr• Xenon Xe• Nitrogen $N_2$ • Oxygen $O_2$ • Chlorine $Cl_2$ • Ammonia NH <sub>3</sub> • Carbon monoxide CO• Carbon dioxide $CO_2$ • Sulfur dioxide $SO_2$ • Hydrogen sulfide $H_2S$ • Hydrogen chloride HCI• Methane $CH_4$ • Ethane $C_2H_6$ • Propane $C_3H_8$ • Butane $C_4H_{10}$ • Others• Vinyl Chloride $C_2H_3CI$ |
| Mol% gases        | <ul> <li>Factory setting: Methane CH<sub>4</sub></li> <li>Enter amount of each substance of the gas mixture.</li> <li>Setting range: 0 to 100 %</li> <li>Factory setting: 0%</li> </ul>                                                                                                    |
| Relative humidity | Enter humidity content of air in %.<br>Setting range: 0 to 100 %<br>Factory setting: 0%                                                                                                    |

#### 8.2.14 External compensation: Setup $\rightarrow$ Advanced setup $\rightarrow$ External compensation

| Desc                    | riptions of functions: External compensation                                                                                                    |
|-------------------------|----------------------------------------------------------------------------------------------------|
| External value          | Assign variable from external device to process variable.<br>• Off<br>• Pressure<br>• Relative pressure<br>• Density<br>• Temperature<br>• 2nd temperature delta heat<br>Factory setting: Off   |
| Atmospheric<br>pressure | Enter atmospheric pressure value to be used for pressure<br>correction.<br>(The unit is taken from the pressure unit parameter.)<br>Setting range: 0 to 250 bar<br>Factory setting: 1.01325 bar |

| Delta heat<br>calculation  | Calculates the transferred heat of a heat exchanger (= delta<br>heat).<br>• Off<br>• Device on cold side<br>• Device on warm Side |
|----------------------------|----------------------------------------------------------------------------------------------------|
|                            | Factory setting: Device on warm side                                                                                              |
| Fixed density              | Enter fixed value for medium density.<br>(The unit is taken from the density unit parameter.)                                     |
|                            | Setting range: 0.01 to 15 000 kg/m <sup>3</sup>                                                                                   |
|                            | Factory setting: 1 000 kg/m <sup>3</sup>                                                                                          |
| Fixed temperature          | Enter a fixed value for process temperature.<br>(The unit is taken from the temperature unit parameter.)                          |
|                            | Setting range: -200 to 450 °C                                                                                                    |
|                            | Factory setting: 20 °C                                                                                                    |
| 2nd temperature delta heat | Enter 2nd temperature value to calculate the delta heat.<br>(The unit is taken from the Temperature unit parameter.)              |
|                            | Setting range: -200 to 450 °C                                                                                                    |
|                            | Factory setting: 20 °C                                                                                                    |
| Fixed process pressure     | Enter fixed value for process pressure.<br>(The unit is taken from the Pressure unit parameter.)                                  |
|                            | Setting range: 0 to 250 bar abs.                                                                                                  |
|                            | Factory setting: 0 bar abs.                                                                                                    |
| Steam quality              | Select compensation mode for steam quality (steam dryness).<br>• Fixed value<br>• Calculated value                                |
|                            | Factory setting: Fixed value                                                                                                    |
|                            | <b>Caution!</b><br>When using the optional "Steam Dryness Fraction Calculator", select "Calculated value".                        |
| Steam quality value        | Enter fixed value for steam quality (steam dryness).                                                                              |
|                            | Setting range: 0 to 100 %                                                                                                    |
|                            | Factory setting: 100 %                                                                                                    |

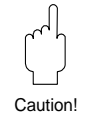

# 8.2.15 Sensor adjustment: Setup $\rightarrow$ Advanced setup $\rightarrow$ Sensor adjustment

| Descriptions of functions: Sensor adjustment |                                                                                                    |
|----------------------------------------------|----------------------------------------------------------------------------------------------------|
| Inlet configuration                          | Select the configuration of the upstream piping. The upstream<br>straight piping may be reduced to its shortest possible length<br>(10 × nominal diameter).<br>• Off<br>• Single elbow<br>• Double elbow<br>• Double elbow 3D<br>• Reduction                                                                                                    |
|                                              | <ul> <li>NOTE:</li> <li>An additional measuring uncertainty of ±0.5% o.r. will occur.</li> <li>This function is only applicable to EF200F, from sizes 15 – 150mm.</li> <li>Depending on operating conditions, this function may not be selected. (Example: Cannot be used in conjunction with the "Steam Dryness Fraction Calculator" option).</li> </ul> |
|                                              | Factory setting: Off                                                                                                    |
| Inlet run                                    | Define length of the straight upstream piping.                                                                                                    |
|                                              | Setting range: 0 to 20 m                                                                                                    |
|                                              | Factory setting: 0 m                                                                                                    |

| Mating pipe diameter | Enter actual value of the mating pipe to activate the diameter mismatch correction.  |
|----------------------|--------------------------------------------------------------------------------------|
|                      | Setting range: 0 to 1 m                                                              |
|                      | Factory setting: 0 m                                                                 |
| Installation factor  | Enter factor to adjust for installation conditions. (Positive floating point number) |
|                      | Factory setting: 1.0                                                                 |

#### 8.2.16 Totalizer 1 to 3: Setup $\rightarrow$ Advanced setup $\rightarrow$ Totalizer 1 to 3

See 8.2.4 'Totalizer handling'

| Descriptions of functions: Totalizer 1 to 3 |                                                                          |
|---------------------------------------------|--------------------------------------------------------------------------|
| Assign process                              | Select process variable for totalizer.                                   |
| variable                                    | • Off                                                                    |
|                                             | Volume flow                                                              |
|                                             | Corrected volume flow                                                    |
|                                             | Mass flow                                                                |
|                                             | Total mass flow                                                          |
|                                             | Condensate mass flow                                                     |
|                                             | • Energy flow                                                            |
|                                             | Heat flow difference                                                     |
|                                             | Factory setting: Depends on customer specifications.                     |
| Unit totalizer                              | Select units for the process variable assigned to totalizer.             |
|                                             | NOTE: Available units may differ depending on selected process variable. |
|                                             | Factory setting: Depends on customer specifications.                     |
| Failure mode                                | Define totalizer behavior in alarm condition.                            |
|                                             | • Stop                                                                   |
|                                             | Actual value                                                             |
|                                             | Last valid value                                                         |
|                                             | Factory setting: Stop                                                    |

#### 8.2.17 Display: Setup $\rightarrow$ Advanced setup $\rightarrow$ Display

NOTE: Parameters that appear in 8.2.8 have been omitted here. Parameters that have not been explained in 8.2.8 are described below.

| Descriptions of functions: Display |                                                                  |
|------------------------------------|------------------------------------------------------------------|
| Decimal places                     | Select the number of decimal places for the display value.       |
| 1 to 4                             | • X                                                              |
|                                    | • X.X                                                            |
|                                    | • X.XX                                                           |
|                                    | • X.XXX                                                          |
|                                    | • X.XXXX                                                         |
|                                    | Factory setting: x.xx                                            |
| Language                           | Set display language.                                            |
|                                    | See 8.2.1                                                        |
|                                    | Factory setting: English                                         |
| Display interval                   | Set time measured values are shown on display if display         |
|                                    | alternates between values.                                       |
|                                    | Setting range: 1 to 10 seconds                                   |
|                                    | Factory setting: 5 seconds                                       |
| Display damping                    | Set display reaction time to fluctuations in the measured value. |
|                                    | Setting range: 0.0 to 999.9 seconds                              |
|                                    | Factory setting: 5 seconds                                       |
| Header                             | Select header contents on local display.                         |
|                                    | Device tag                                                       |
|                                    | Free text                                                        |
|                                    | Factory setting: Device tag                                      |

| Header text | Enter display header text.                                                                                            |
|-------------|----------------------------------------------------------------------------------------------------|
|             | Factory setting:                                                                                                    |
| Separator   | Select decimal separator for displaying numerical values. <ul> <li>. (Period/Full stop)</li> <li>, (Comma)</li> </ul> |
|             | Factory setting: . (Period/Full stop)                                                                                 |

#### 8.2.18 Configuration backup display: Setup $\rightarrow$ Advanced setup $\rightarrow$ Configuration backup display

NOTE: Depending on operating conditions, some parameters may not be displayed.

| Descriptions of functions: Configuration backup display |                                                                                                    |
|---------------------------------------------------------|----------------------------------------------------------------------------------------------------|
| Operating time                                          | Indicates how long the device has been in operation.                                                                                                    |
|                                                         | Display format: Days (d), hours (h), minutes (m), seconds (s)                                                                                                    |
| Last backup                                             | Indicates when the last data backup was saved to the display module.                                                                                                    |
|                                                         | Display format: Days (d), hours (h), minutes (m), seconds (s)                                                                                                    |
| Configuration management                                | Select action for managing the device data in the display module.                                                                                                    |
|                                                         | NOTE: It is possible to save the device settings to the display<br>module. This function enables the user to back-up<br>device settings and restore data from back-ups.<br>Settings may be copied to other identically configured<br>flowmeters. |
|                                                         | <ul> <li>Cancel</li> <li>Execute backup</li> <li>Restore</li> <li>Duplicate</li> <li>Compare</li> <li>Clear backup data</li> </ul>                                                                                                    |
| Comparison result                                       | Factory setting: Cancel<br>Comparison between present device data and display backup.<br>• Settings identical<br>• Settings not identical<br>• No backup available<br>• Backup settings corrupt<br>• Check not done<br>• Dataset incompatible    |
|                                                         | Factory setting: Check not done                                                                                                    |

#### 8.2.19 Administration: Setup $\rightarrow$ Advanced setup $\rightarrow$ Administration

| Descriptions of functions: Administration |                                                                                                    |
|-------------------------------------------|----------------------------------------------------------------------------------------------------|
| Define access code                        | With the customer-specific access code, the parameters for<br>the measuring device configuration are write-protected and<br>their values can no longer be changed via local operation.<br>(For disabling write-protection, see 5.2.2)                                                                                                    |
|                                           | <ol> <li>Defining the access code via local display</li> <li>Navigate to the Enter access code parameter.</li> <li>Define a max. 4-digit numeric code as an access code.</li> <li>Enter the access code again to confirm the code.</li> <li>The (□) symbol appears in front of all write-protected parameters.</li> </ol>                       |
|                                           | NOTE: The device automatically locks the write-protected<br>parameters again if a key is not pressed for 10 minutes<br>in the navigation and editing view. The device locks the<br>write-protected parameters automatically after 60<br>seconds if the user skips back to the operational<br>display mode from the navigation and editing view. |
|                                           | <ul> <li>NOTE: If write access is activated via access code, it can be also be deactivated only via the access code.</li> <li>The user role with which the user is currently logged on via the local display is indicated by the Access status display parameter.</li> </ul>                                                                    |
|                                           | Parameters which can always be modified via the local<br>display.<br>Certain parameters that do not affect the measurement are<br>excepted from write protection via the local display. Despite<br>the defined access code, these parameters can always be<br>modified even if the other parameters are locked.                                 |
|                                           | Parameters for<br>configuring the<br>local display       Parameters for<br>configuring the<br>totalizer         ↓       ↓         Language       Format display                                                                                                    |
|                                           | Contrast display Preset value                                                                                                    |
|                                           | Display interval Reset all totalizer                                                                                                    |
| Devrice report                            | Postart or reset device manually                                                                                                    |
| Device reset                              | NOTE: Using the Device reset parameter it is possible to<br>reset the entire device configuration or some of the<br>configuration to a defined state.                                                                                                    |
|                                           | <ul> <li>Cancel</li> <li>To factory defaults</li> <li>To delivery settings</li> <li>Restart device</li> </ul>                                                                                                    |
|                                           | Factory setting: Cancel                                                                                                    |

#### 8.2.20 Diagnostics

| Descriptions of functions: Diagnostics |                                                                                                    |
|----------------------------------------|----------------------------------------------------------------------------------------------------|
| Actual diagnostics                     | Displays the current diagnostic event along with the diagnostic information.                                                                |
|                                        | NOTE: If two or more messages occur simultaneously, the message with the highest priority is shown on the display.                          |
|                                        | Displayed: Symbol for diagnostic behavior, diagnostic code and short message.                                                               |
| Previous<br>diagnostics                | Displays the diagnostic event that occurred prior to the current diagnostic event along with the diagnostic information.                    |
|                                        | Displayed: Symbol for diagnostic behavior, diagnostic code and short message.                                                               |
| Operating time<br>from restart         | Shows the time the device has been in operation since the last device restart.                                                              |
|                                        | Display format: Days (d), hours (h), minutes (m), seconds (s)                                                                               |
| Operating time                         | Indicates how long the device has been in operation.                                                                                        |
|                                        | Display format: Days (d), hours (h), minutes (m), seconds (s)                                                                               |
| Diagnostic list                        | In the Diagnostic list submenu, up to 5 currently pending diagnostic events can be displayed along with the related diagnostic information. |
|                                        | NOTE: If more than 5 diagnostic events are pending, the events with the highest priority are shown on the display.                          |

## 8.2.21 Event logbook: Diagnostics $\rightarrow$ Event logbook

| Descriptions of functions: Event logbook |                                                                                                    |
|------------------------------------------|----------------------------------------------------------------------------------------------------|
| Filter options                           | The category of event messages displayed in the event list can be defined.                                                                                                    |
|                                          | Filter categories<br>• All<br>• Failure (F)<br>• Function check (C)<br>• Out of specification (S)<br>• Maintenance required (M)<br>• Information (I)                              |
| Event list                               | A maximum of 20 event messages can be displayed in chronological order.                                                                                                    |
|                                          | <ul> <li>The event history includes entries for:</li> <li>Diagnostic events → (see 10.3 for details)</li> <li>Information events → (see 10.4 for details)</li> </ul>              |
|                                          | <ul> <li>In addition to the operation time of its occurrence, each event is also assigned a symbol that indicates whether the event has occurred or is ended:</li> <li></li></ul> |

#### 8.2.22 Device information: Diagnostics $\rightarrow$ Device information

| Descriptions of functions: Device information |                                                                           |
|-----------------------------------------------|---------------------------------------------------------------------------|
| Device tag                                    | Enter the name for the measuring point. Max. 32 characters.               |
|                                               | Allowed characters: letters, numbers or special characters (e.g. @, %, /) |
|                                               | Factory setting: EF200                                                    |
| Serial number                                 | Displays the serial number of the measuring device.                       |
|                                               | Max. 11-digit character string comprising letters and numbers.            |
| Firmware version                              | Displays the device firmware version installed.                           |
|                                               | Display format: xx.yy.zz                                                  |

| Device name     | Displays the name of the transmitter.                        |
|-----------------|--------------------------------------------------------------|
|                 | (Character string composed of letters, numbers and certain   |
|                 | punctuation marks.)                                          |
| Order code      | Displays the device order code.                              |
|                 | (Character string composed of letters, numbers and certain   |
|                 | punctuation marks.)                                          |
| Extended order  | Displays the extended order code.                            |
| code 1 to 3     |                                                              |
| ENP version     | Displays the version of the electronic nameplate.            |
|                 | Display format: xx.yy.zz                                     |
| Device version  | Displays the device revision with which the device is        |
|                 | registered with the HART Communication Foundation.           |
| Device ID       | Displays the device ID for identifying the device in a HART  |
|                 | network.                                                     |
|                 | (Positive integer)                                           |
|                 | Display format: 6-digit hexadecimal number                   |
| Device type     | Displays the device type with which the measuring device is  |
|                 | registered with the HART Communication Foundation.           |
| Manufacturer ID | Displays the manufacturer ID with which the measuring device |
|                 | is registered with the HART Communication Foundation.        |

## 8.2.23 Measured values: Diagnostics $\rightarrow$ Measured values

| Descriptions of functions: Measured values |                                                                                                    |
|--------------------------------------------|----------------------------------------------------------------------------------------------------|
| Process variables                          | Displays the process variables currently being measured.                                                                                                    |
|                                            | NOTE: Units follow the system unit settings.                                                                                                    |
|                                            | Displayed process variables:<br>(Depending on operating conditions, some variables may not<br>be displayed)<br>• Volume flow<br>• Corrected volume flow        |
|                                            | • Mass flow                                                                                                    |
|                                            | FIOW VEIOCITY     Tomporature                                                                                                    |
|                                            | Calculated saturated steam pressure                                                                                                    |
|                                            | <ul> <li>Steam quality (Steam dryness)</li> </ul>                                                                                                    |
|                                            | Total mass flow                                                                                                    |
|                                            | Condensate mass flow                                                                                                    |
|                                            | Energy flow                                                                                                    |
|                                            | Heat flow difference                                                                                                    |
|                                            | Reynolds number                                                                                                    |
|                                            | Density                                                                                                    |
|                                            | Specific volume                                                                                                    |
|                                            | Pressure                                                                                                    |
|                                            | Compressibility factor                                                                                                    |
|                                            | Degrees of superheat                                                                                                    |
| Totalizer                                  | In the assigned Process variable parameter of Totalizer 1 to 3,<br>the current totalizer counter value and the current totalizer<br>overflow can be displayed. |
|                                            | Totalizer value: Current totalizer counter value                                                                                                    |
|                                            | Totalizer overflow: Current totalizer overflow                                                                                                    |

#### 8.2.24 Output values: Diagnostics $\rightarrow$ Measured values $\rightarrow$ Output values

| Descriptions of functions: Output values |                                                                                                 |
|------------------------------------------|-------------------------------------------------------------------------------------------------|
| Output current 1                         | Displays the current value currently calculated for the current output.                         |
|                                          | Display range: 3.59 to 22.5 mA                                                                  |
| Measured current 1                       | Displays the current value currently measured for the current output.                           |
|                                          | Display range: 0 to 30 mA                                                                       |
| Terminal voltage 1                       | Displays the current terminal voltage that is applied at the current output.                    |
|                                          | Display range: 0.0 to 50.0 V                                                                    |
| Pulse output                             | Displays the value currently measured for the pulse output.<br>(Positive floating point number) |
| Output frequency                         | Displays the value currently measured for the frequency output.                                 |
|                                          | Display range: 0.0 to 1 250.0 Hz                                                                |
| Switch status                            | Displays the current switch output status (open or closed).                                     |

#### 8.2.25 Simulation: Diagnostics $\rightarrow$ Simulation

NOTE: The "Simulation" submenu enables you to simulate, without a real flow situation, various process variables in the process and the device alarm mode and to verify downstream signal chains (switching valves or closed-control loops).

| Descriptions of functions: Simulation |                                                                                                    |  |
|---------------------------------------|----------------------------------------------------------------------------------------------------|--|
| Assign simulation<br>process variable | Select a process variable for the simulation process that is<br>activated.<br>• Off<br>• Volume flow<br>• Corrected volume flow<br>• Mass flow<br>• Flow velocity<br>• Temperature<br>• Calculated saturated steam pressure<br>• Steam quality (Steam dryness)<br>• Total mass flow<br>• Condensate mass flow<br>• Energy flow<br>• Heat flow difference<br>• Reynolds number |  |
| Value process<br>variable             | Enter the simulation value for the selected process variable.<br>(Signed floating point number)<br>Factory setting: 0                                                                                                    |  |
| Simulation current<br>output 1        | Switch simulation of the current output on and off.<br>• Off<br>• On<br>Factory setting: Off                                                                                                    |  |
| Value current                         | Enter the current value for simulation.                                                                                                    |  |
| output 1                              | Setting range: 3.59 to 22.5 mA<br>Factory setting: 3.59 mA                                                                                                    |  |
| Frequency<br>simulation               | Switch simulation of the frequency output on and off.<br>• Off<br>• On                                                                                                    |  |
| <b></b>                               | Factory setting: Off                                                                                                    |  |
| Frequency value                       | Enter the frequency value for simulation.                                                                                                    |  |
|                                       | Setting range: 0.0 to 1 250.0 Hz                                                                                                    |  |
|                                       | Factory setting: 0.0 Hz                                                                                                    |  |

| Pulse simulation  | Switch simulation of the pulse output on and off              |
|-------------------|---------------------------------------------------------------|
| Fuise simulation  |                                                               |
|                   | • Fixed value                                                 |
|                   | Down-counting value                                           |
|                   | NOTE of the fixed value ention is calested, the Dules width   |
|                   | NOTE. If the fixed value option is selected, the Pulse width  |
|                   |                                                               |
|                   | Factory setting: Off                                          |
| Pulse value       | When the down-counting value option is selected in the        |
|                   | simulation pulse output parameter, enter the number of pulses |
|                   |                                                               |
|                   | Setting range: 0 to 65535                                     |
|                   | Factory setting: 0                                            |
| Switch output     | Switch simulation of switch output on and off.                |
| simulation        | • Off                                                         |
|                   | • Oh                                                          |
|                   | Factory setting: Off                                          |
| Switch status     | Select the status of the status output for the simulation.    |
|                   |                                                               |
|                   | Closed                                                        |
|                   | Factory setting: Open                                         |
| Simulation device | Switch the device alarm on and off.                           |
| alarm             | • Off                                                         |
|                   | • Off                                                         |
|                   | Factory setting: Off                                          |
| Diagnostic event  | Select the category of the diagnostic event.                  |
| category          | Sensor     Electronico                                        |
|                   | Configuration                                                 |
|                   | Process                                                       |
|                   |                                                               |
| Simulation        | Switch simulation of the diagnostic event on and off          |
| diagnostic event  | Switch simulation of the diagnostic event of and off.         |
| ulagriostic event | For the simulation, you can choose from the diagnostic events |
|                   | of the category selected in the Diagnostic event category     |
|                   | parameter.                                                    |
|                   | • Off                                                         |
|                   | Picklist Diagnostic events (see 10.3)                         |
|                   | (depends on the selected category)                            |
|                   | Factory setting: Off                                          |

#### 8.2.26 Expert

This menu is for use by TLV technical service personnel and does not require operation during standard flow measurement.

In the event that operation of this menu is required, TLV will explain the operation procedure.

Consult TLV for more information if required.

## 9. Configuration of the Transmitter Housing (Display Unit)

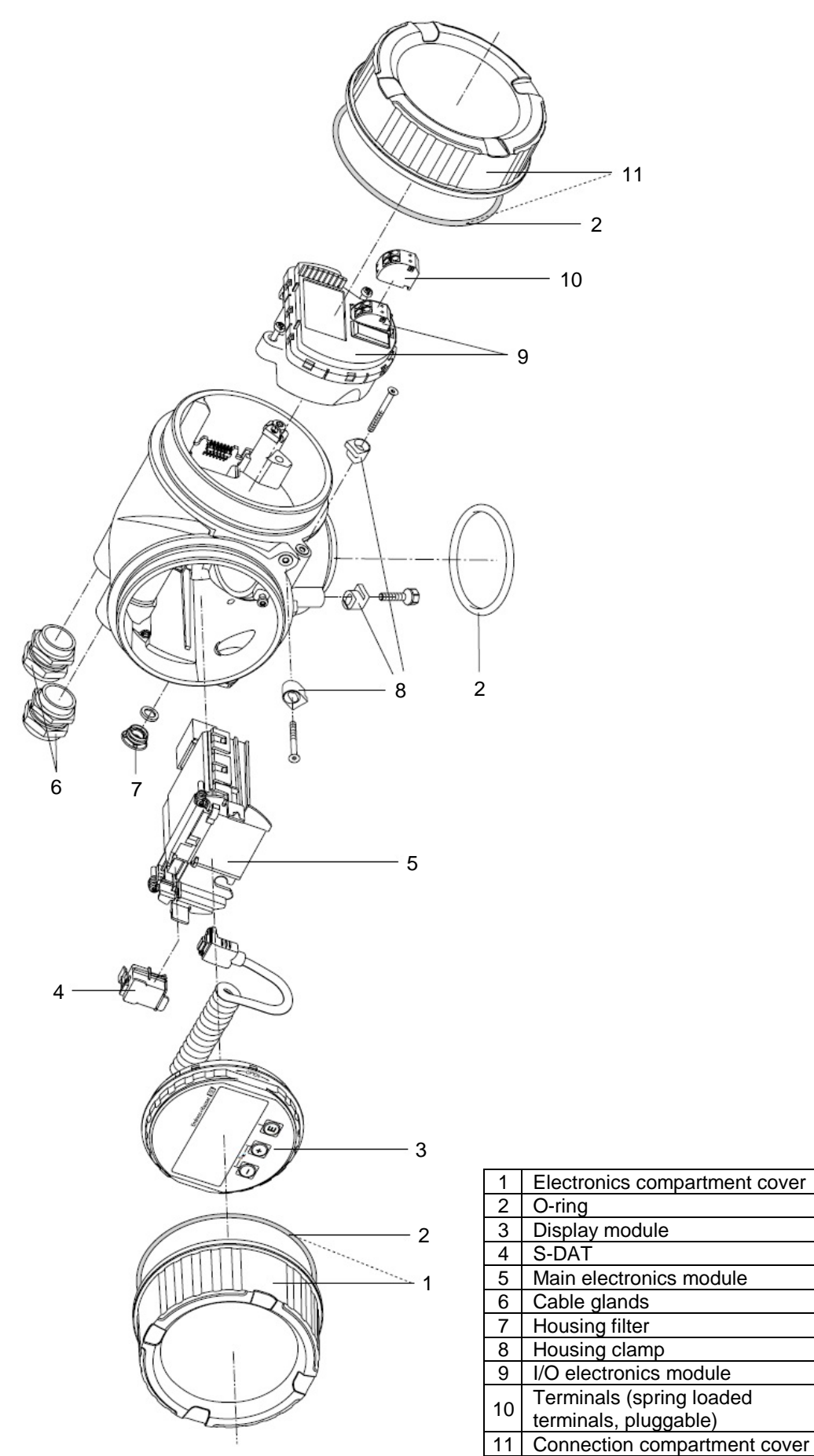

## 10. Diagnostics and troubleshooting

## 10.1 Troubleshooting

#### For local display

| Problem                                                                                | Possible causes                                                                    | Remedy                                                                                                    |
|----------------------------------------------------------------------------------------|------------------------------------------------------------------------------------|----------------------------------------------------------------------------------------------------|
| Local display dark and no output signals                                               | Supply voltage does not match the voltage specified on the nameplate.              | Apply the correct supply voltage.                                                                                                    |
|                                                                                        | Supply voltage has<br>incorrect polarity.                                          | Reverse polarity of supply voltage.                                                                                                    |
|                                                                                        | No contact between connecting cables and terminals.                                | Check the connection of the cables and correct if necessary.                                                                                                    |
|                                                                                        | Terminals are not plugged<br>into the I/O electronics<br>module correctly.         | Check terminals.                                                                                                    |
|                                                                                        | I/O electronics module is defective.                                               | Order spare part.                                                                                                    |
| Local display is dark,<br>but signal output is<br>within the valid range               | Display is set too bright or too dark.                                             | <ul> <li>Set the display brighter by simultaneously pressing         <ul> <li>⊕ + €.</li> </ul> </li> <li>Set the display darker by simultaneously pressing         <ul> <li>⊖ + €.</li> </ul> </li> </ul> |
|                                                                                        | The cable of the display module is not plugged in correctly.                       | Insert the plug correctly into the main electronics module and display module.                                                                                                    |
|                                                                                        | Display module is defective.                                                       | Order spare part.                                                                                                    |
| Text on local display<br>appears in a foreign<br>language and cannot<br>be understood. | Incorrect operating<br>language is configured.                                     | <ol> <li>Press &gt; + + + + + + + + + + + + + + + + + +</li></ol>                                                                                                    |
| Message on local<br>display:<br>"Communication Error"<br>"Check Electronics"           | Communication between<br>the display module and the<br>electronics is interrupted. | <ul> <li>Check the cable and the connector between the main electronics module and display module.</li> <li>Order spare part.</li> </ul>                                                                   |

#### For output signals

| Problem                  | Possible causes            | Remedy                   |
|--------------------------|----------------------------|--------------------------|
| Signal output outside    | Main electronics module is | Order spare part.        |
| the valid range          | defective.                 |                          |
| Signal output outside    | I/O electronics module is  | Order spare part.        |
| the valid current range  | defective.                 |                          |
| (<3.6 mA or >22 mA)      |                            |                          |
| Device shows correct     | Configuration error        | Check and correct        |
| value on local display,  |                            | parameter configuration. |
| but signal output is     |                            |                          |
| incorrect, though in the |                            |                          |
| valid range.             |                            |                          |
| Device measures          | Configuration error or     | 1. Check and correct     |
| incorrectly.             | device is operated outside | parameter configuration  |
| -                        | the application.           | 2. Observe limit values  |
|                          |                            | specified in the         |
|                          |                            | "Technical Data".        |

| For access                       |                                                       |                                                                                                    |  |
|----------------------------------|-------------------------------------------------------|----------------------------------------------------------------------------------------------------|--|
| Problem                          | Possible causes                                       | Remedy                                                                                                    |  |
| No write access to<br>parameters | Hardware write protection<br>enabled                  | Set the write protection switch<br>on the main electronics<br>module to the OFF position.                               |  |
|                                  | Current user role has<br>limited access authorization | <ol> <li>Check user role (→ 8.2.2).</li> <li>Enter correct customer-<br/>specific access code<br/>(→ 8.2.19)</li> </ol> |  |

### 10.2 Diagnostic message (Error message)

Faults detected by the self-monitoring system of the measuring device are displayed as a diagnostic message in alternation with the operational display.

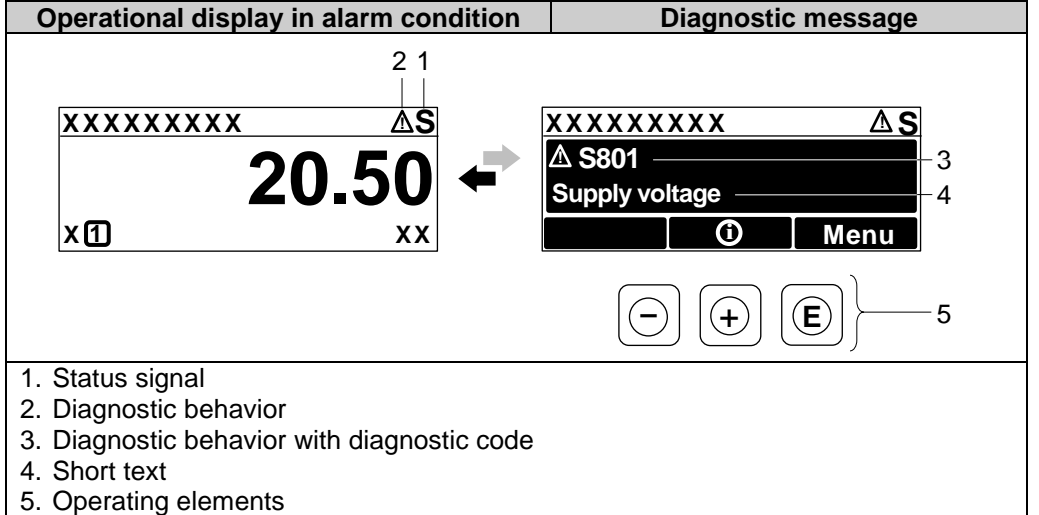

NOTE: If two or more diagnostic events are pending simultaneously, only the message of the diagnostic event with the highest priority is shown.

#### **Status signals**

The status signals provide information on the state and reliability of the device by categorizing the cause of the diagnostic information (diagnostic event).

The status signals are categorized according to VDI/VDE 2650 and

NAMUR Recommendation NE 107:

- F = Failure, C = Function Check, S = Out of Specification,
- M = Maintenance Required

| Symbol   | Meaning                                                                                                    |
|----------|----------------------------------------------------------------------------------------------------|
| Е        | Failure                                                                                                    |
| Г        | A device error has occurred. The measured value is no longer valid.                                                                                                    |
| <b>^</b> | Function check                                                                                                    |
| C        | The device is in service mode (e.g. during a simulation).                                                                                                    |
| S        | <ul> <li>Out of specification</li> <li>The device continues to operate:</li> <li>Outside its technical specification limits (e.g. outside the process temperature range)</li> <li>Outside of the configuration carried out by the user (e.g. maximum flow in parameter 20 mA value)</li> </ul> |
| М        | Maintenance required<br>Maintenance is required. The measured value remains valid.                                                                                                    |

#### **Diagnostic behavior**

| Symbol | Meaning                                                                                                    |
|--------|----------------------------------------------------------------------------------------------------|
| ♦      | <ul> <li>Alarm</li> <li>Measurement is interrupted.</li> <li>Signal outputs and totalizers assume the defined alarm condition.</li> <li>A diagnostic message is generated.</li> </ul> |
| Â      | Warning<br>Measurement is resumed. The signal outputs and totalizers are not<br>affected. A diagnostic message is generated.                                                          |

#### **Operating elements**

| Key           | Function                                       |
|---------------|------------------------------------------------|
|               | Plus key                                       |
| $( \bullet )$ | In a menu, submenu                             |
|               | Opens the message about the remedial measures. |
|               | Enter key                                      |
| E             | In a menu, submenu                             |
|               | Opens the operating menu.                      |

#### Calling up remedial measures for diagnostic events

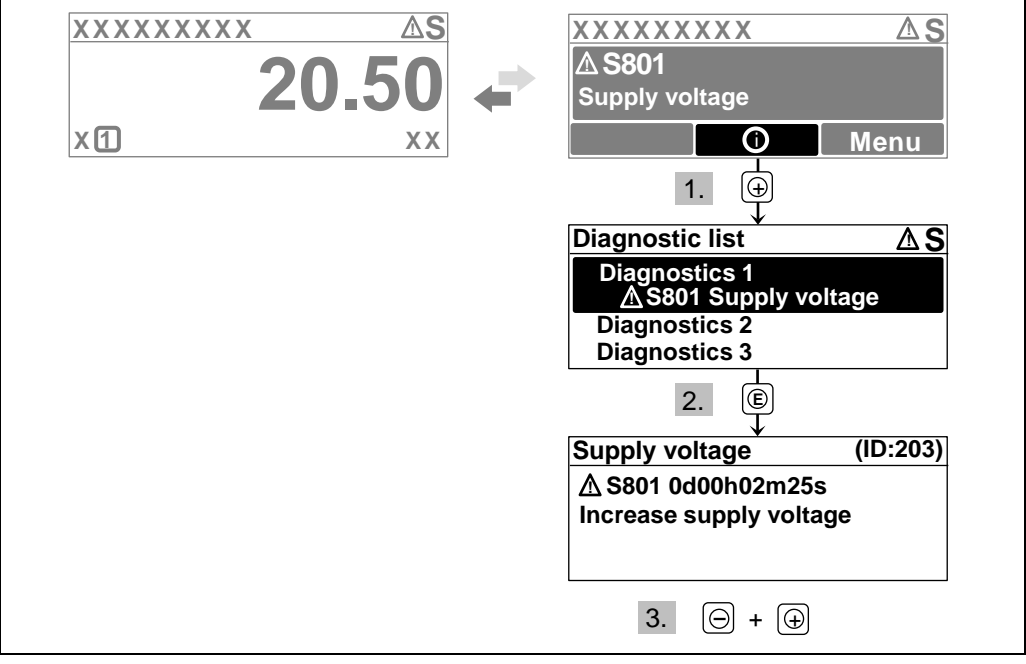

The user is in the diagnostic message.

1. Press 🕑 (① symbol).

→ The Diagnostic list submenu opens.

2. Select the desired diagnostic event with  $\textcircled{\baselinetwidthmatrix}$  or  $\boxdot$  and press  $\textcircled{\baselinetwidthmatrix}$ .

- → The message for the remedial measures for the selected diagnostic event opens.
- 3. Press  $\oplus$  +  $\odot$  simultaneously.
  - → The message for the remedial measures closes.

## 10.3 Overview of diagnostic information

| Diagnostic<br>number | Short text                      | Remedy instructions                                                                                                    | Status<br>signal<br>[from the<br>factory] | Diagnostic<br>behavior<br>[from the<br>factory] |
|----------------------|---------------------------------|----------------------------------------------------------------------------------------------------|-------------------------------------------|-------------------------------------------------|
| Diagnos              | tic of sensor                   |                                                                                                    | 1                                         |                                                 |
| 004                  | Sensor defective                | 1. Check plug connections<br>2. Change pre-amplifier<br>3. Change DSC sensor                                            | F                                         | Alarm                                           |
| 022                  | Sensor defective                | 1. Check plug connections<br>2. Change pre-amplifier<br>3. Change DSC sensor                                            | F                                         | Alarm                                           |
| 046                  | exceeded                        | Check plug connections     Change pre-amplifier     S. Change DSC sensor                                                | S                                         | vvarning                                        |
| 062                  | Sensor connection defective     | <ol> <li>Check plug connections</li> <li>Change pre-amplifier</li> <li>Change DSC sensor</li> </ol>                     | F                                         | Alarm                                           |
| 082                  | Data storage                    | <ol> <li>Change main electronic<br/>module</li> <li>Change sensor</li> </ol>                                            | F                                         | Alarm                                           |
| 083                  | Memory content                  | <ol> <li>Restart device</li> <li>Restore S-Dat data</li> <li>Change sensor</li> </ol>                                   | F                                         | Alarm                                           |
| 114                  | Sensor leaky                    | Change DSC sensor                                                                                                    | F                                         | Alarm                                           |
| 122                  | Temperature<br>sensor defective | <ol> <li>Check plug connections</li> <li>Change pre-amplifier</li> <li>Change DSC sensor</li> </ol>                     | М                                         | Warning <sup>1)</sup>                           |
| Diagnos              | stic of electronic              |                                                                                                    |                                           |                                                 |
| 242                  | Software<br>incompatible        | <ol> <li>Check software</li> <li>Flash or change main<br/>electronics module</li> </ol>                                 | F                                         | Alarm                                           |
| 252                  | Modules<br>incompatible         | <ol> <li>Check electronic modules</li> <li>Change I/O or main electronic<br/>module</li> </ol>                          | F                                         | Alarm                                           |
| 261                  | Electronic<br>modules           | <ol> <li>Restart device</li> <li>Check electronic modules</li> <li>Change I/O module or main<br/>electronics</li> </ol> | F                                         | Alarm                                           |
| 262                  | Module<br>connection            | 1. Check module connections<br>2. Change electronic modules                                                             | F                                         | Alarm                                           |
| 270                  | Main electronic<br>failure      | Change main electronic module                                                                                           | F                                         | Alarm                                           |
| 271                  | Main electronic<br>failure      | <ol> <li>Restart device</li> <li>Check main electronic module</li> </ol>                                                | F                                         | Alarm                                           |
| 272                  | Main electronic<br>failure      | 1. Restart device<br>2. Contact TLV                                                                                     | F                                         | Alarm                                           |
| 273                  | Main electronic<br>failure      | <ol> <li>Emergency operation via<br/>display</li> <li>Change main electronics</li> </ol>                                | F                                         | Alarm                                           |
| 275                  | I/O module failure              | Change I/O module                                                                                                    | F                                         | Alarm                                           |
| 276                  | I/O module failure              | 1. Restart device<br>2. Change I/O module                                                                               | F                                         | Alarm                                           |
| 277                  | Electronic defective            | <ol> <li>Change pre-amplifier</li> <li>Change main electronic module</li> </ol>                                         | F                                         | Alarm                                           |
| 282                  | Data storage                    | 1. Restart device<br>2. Contact TLV                                                                                     | F                                         | Alarm                                           |
| 283                  | Memory content                  | 1. Transfer data or reset device<br>2. Contact TLV                                                                      | F                                         | Alarm                                           |
| 302                  | Device verification active      | Device verification active, please wait.                                                                                | С                                         | Warning                                         |
| 311                  | Electronic failure              | 1. Transfer data or reset device<br>2. Contact TLV                                                                      | F                                         | Alarm                                           |

| 311    | Electronic failure                          | Maintenance required!<br>1. Do not perform reset<br>2. Contact TLV                                                                                           | М | Warning               |
|--------|---------------------------------------------|----------------------------------------------------------------------------------------------------|---|-----------------------|
| 350    | Pre-amplifier<br>defective                  | Change pre-amplifier                                                                                                    | F | Alarm <sup>1)</sup>   |
| 351    | Pre-amplifier defective                     | Change pre-amplifier                                                                                                    | F | Alarm                 |
| 370    | Pre-amplifier<br>defective                  | <ol> <li>Check plug connections</li> <li>Check cable connection of<br/>remote version</li> <li>Change pre-amplifier or main<br/>electronic module</li> </ol> | F | Alarm                 |
| 371    | Temperature<br>sensor defective             | <ol> <li>Check plug connections</li> <li>Change pre-amplifier</li> <li>Change DSC sensor</li> </ol>                                                          | М | Warning <sup>1)</sup> |
| Diagno | stic of configuration                       |                                                                                                    |   |                       |
| 410    | Data transfer                               | <ol> <li>Check connection</li> <li>Retry data transfer</li> </ol>                                                                                            | F | Alarm                 |
| 412    | Processing<br>download                      | Download active, please wait                                                                                                    | С | Warning               |
| 431    | Trim 1 to 2                                 | Carry out trim                                                                                                    | С | Warning               |
| 437    | Configuration<br>incompatible               | 1. Restart device<br>2. Contact TLV                                                                                                    | F | Alarm                 |
| 438    | Dataset                                     | <ol> <li>Check data set file</li> <li>Check device configuration</li> <li>Up- and download new<br/>configuration</li> </ol>                                  | Μ | Warning               |
| 441    | Current output<br>1 to 2                    | 1. Check process<br>2. Check current output settings                                                                                                    | S | Warning <sup>1)</sup> |
| 442    | Frequency output                            | 1. Check process<br>2. Check frequency output settings                                                                                                    | S | Warning <sup>1)</sup> |
| 443    | Pulse output                                | 1. Check process<br>2. Check pulse output settings                                                                                                    | S | Warning <sup>1)</sup> |
| 444    | Current input 1                             | 1. Check process<br>2. Check current input settings                                                                                                    | S | Warning <sup>1)</sup> |
| 453    | Flow override                               | Deactivate flow override                                                                                                    | С | Warning               |
| 484    | Simulation failure mode                     | Deactivate simulation                                                                                                    | С | Alarm                 |
| 485    | Simulation measured variable                | Deactivate simulation                                                                                                    | С | Warning               |
| 486    | Simulation current input 1                  | Deactivate simulation                                                                                                    | С | Warning               |
| 491    | Simulation current<br>output 1 to 2         | Deactivate simulation                                                                                                    | С | Warning               |
| 492    | Simulation<br>frequency output              | Deactivate simulation frequency output                                                                                                    | С | Warning               |
| 493    | Simulation pulse output                     | Deactivate simulation pulse output                                                                                                    | С | Warning               |
| 494    | Switch output simulation                    | Deactivate simulation switch<br>output                                                                                                    | С | Warning               |
| 495    | Simulation<br>diagnostic event              | Deactivate simulation                                                                                                    | С | Warning               |
| 538    | Flow computer<br>configuration<br>incorrect | Check input value (pressure, temperature)                                                                                                    | S | Warning               |
| 539    | Flow computer<br>configuration<br>incorrect | <ol> <li>Check input value (pressure,<br/>temperature)</li> <li>Check allowed values of the<br/>medium properties</li> </ol>                                 | S | Alarm                 |
| 540    | Flow computer<br>configuration<br>incorrect | Check entered reference value<br>using the document Operating<br>Instructions                                                                                | S | Warning               |
| 570    | Inverted data heat                          | Check configuration of mounting<br>location (parameter Installation<br>direction)                                                                            | F | Alarm                 |

| Diagno | stic of process                           |                                                                                                    |   |                       |
|--------|-------------------------------------------|----------------------------------------------------------------------------------------------------|---|-----------------------|
| 801    | Supply voltage too low                    | Increase supply voltage                                                                                                    | S | Warning               |
| 803    | Current loop                              | 1. Check wiring<br>2. Change I/O module                                                                                            | F | Alarm                 |
| 828    | Ambient<br>temperature too<br>low         | Increase ambient temperature of pre-amplifier                                                                                      | S | Warning <sup>1)</sup> |
| 829    | Ambient<br>temperature too<br>high        | Reduce ambient temperature of pre-amplifier                                                                                        | S | Warning <sup>1)</sup> |
| 832    | Electronic<br>temperature too<br>high     | Reduce ambient temperature                                                                                                    | S | Warning <sup>1)</sup> |
| 833    | Electronic<br>temperature too<br>low      | Increase ambient temperature                                                                                                    | S | Warning <sup>1)</sup> |
| 834    | Process<br>temperature too<br>high        | Reduce process temperature                                                                                                    | S | Warning <sup>1)</sup> |
| 835    | Process<br>temperature too<br>low         | Increase process temperature                                                                                                    | S | Warning <sup>1)</sup> |
| 841    | Flow velocity too<br>high                 | Reduce flow velocity                                                                                                    | S | Warning <sup>1)</sup> |
| 842    | Process limit                             | Low flow cut off active!<br>1. Check low flow cut off<br>configuration                                                             | S | Warning               |
| 844    | Sensor range exceeded                     | Reduce flow velocity                                                                                                    | S | Warning <sup>1)</sup> |
| 870    | Measuring<br>inaccuracy<br>increased      | <ol> <li>Check process</li> <li>Increase flow volume</li> </ol>                                                                    | S | Warning <sup>1)</sup> |
| 871    | Near steam saturation limit               | Check process conditions                                                                                                    | S | Warning <sup>1)</sup> |
| 872    | Wet steam detected                        | <ol> <li>Check process</li> <li>Check plant</li> </ol>                                                                             | s | Warning <sup>1)</sup> |
| 873    | Water detected                            | Check process (water in piping)                                                                                                    | S | Warning <sup>1)</sup> |
| 874    | X% spec invalid                           | <ol> <li>Check pressure, temperature</li> <li>Check flow velocity</li> <li>Check for flow fluctuation</li> </ol>                   | ທ | Warning <sup>1)</sup> |
| 882    | Input signal                              | <ol> <li>Check input configuration</li> <li>Check external device or<br/>process conditions</li> </ol>                             | F | Alarm                 |
| 945    | Sensor range<br>exceeded                  | Check immediately process<br>conditions (pressure-<br>temperature rating)                                                          | S | Warning <sup>1)</sup> |
| 946    | Vibration detected                        | Check installation                                                                                                    | S | Warning               |
| 947    | Vibration exceeded                        | Check installation                                                                                                    | S | Alarm''               |
| 972    | Degrees of<br>superheat limit<br>exceeded | <ol> <li>Control process conditions</li> <li>Install pressure transmitter or<br/>enter correct fixed pressure<br/>value</li> </ol> | S | Warning <sup>1)</sup> |

<sup>1)</sup> Diagnostic status is changeable.

#### Operating conditions for displaying the following diagnostics information:

- Diagnostics information 871: The process temperature is less than 2K from the saturated steam line.
- Diagnostics information 872: The measured steam quality (steam dryness) has dropped below the configured limit value for the steam quality (steam dryness) (limit value: "Expert" menu → System → Diagnostic handling → Diagnostic limits → Steam quality limit).
- Diagnostics information 873: The process temperature is  $\leq 0$  °C.
- Diagnostics information 874: Steam dryness fraction calculation is outside the specified limits for the following process parameters: pressure, temperature, velocity.
- Diagnostics information 972: The degree of superheat has exceeded the configured limit value (limit value: "Expert" menu → System → Diagnostic handling → Diagnostic limits → Degrees of superheat limit).

#### **10.4 Overview of information events**

Unlike a diagnostic event, an information event is displayed in the event logbook only and not in the diagnostic list.

| Info number | Info name                            |
|-------------|--------------------------------------|
| l1000       | (Device ok)                          |
| l1079       | Sensor changed                       |
| l1089       | Power on                             |
| l1090       | Configuration reset                  |
| l1091       | Configuration changed                |
| l1092       | Trend data deleted                   |
| l1110       | Write protection switch changed      |
| l1137       | Electronic changed                   |
| l1151       | History reset                        |
| l1154       | Reset terminal voltage min/max       |
| l1155       | Reset electronic temperature         |
| l1156       | Memory error trend                   |
| l1157       | Memory error event list              |
| l1185       | Display backup done                  |
| l1186       | Restore via display done             |
| l1187       | Settings downloaded with display     |
| l1188       | Display data cleared                 |
| l1189       | Backup compared                      |
| l1227       | Sensor emergency mode activated      |
| l1228       | Sensor emergency mode failed         |
| l1256       | Display: access status changed       |
| l1264       | Safety sequence aborted              |
| I1335       | Firmware changed                     |
| l1397       | Fieldbus: access status changed      |
| l1398       | CDI: access status changed           |
| 11444       | Device verification passed           |
| l1445       | Device verification failed           |
| l1459       | Failed: I/O module verification      |
| l1461       | Failed: Sensor verification          |
| l1512       | Download started                     |
| l1513       | Download finished                    |
| l1514       | Upload started                       |
| l1515       | Upload finished                      |
| 11552       | Failed: Main electronic verification |
| I1553       | Failed: Pre-amplifier verification   |
# 11. Flow Rate Data

# 11.1 Flow Rate for Saturated Steam (kg/h)

1 MPa = 10 bar

|                                                                                                    |                                                                                                    |                                                                                                    |                                                                                  |                                                                                        |                                                                                                    | EF200                                                                                                    | W - F                                                                            | lang                                                | eless                                                                                                    |                                                                                              |                                                                                                    |                                                                                                    |                                                                                      |                                                                                                    |                                                                                                    |
|----------------------------------------------------------------------------------------------------|----------------------------------------------------------------------------------------------------|----------------------------------------------------------------------------------------------------|----------------------------------------------------------------------------------|----------------------------------------------------------------------------------------|----------------------------------------------------------------------------------------------------|----------------------------------------------------------------------------------------------------|----------------------------------------------------------------------------------|-----------------------------------------------------|----------------------------------------------------------------------------------------------------|----------------------------------------------------------------------------------------------|----------------------------------------------------------------------------------------------------|----------------------------------------------------------------------------------------------------|--------------------------------------------------------------------------------------|----------------------------------------------------------------------------------------------------|----------------------------------------------------------------------------------------------------|
| Size (DN)                                                                                          | 1                                                                                                    | 5                                                                                                    | 2                                                                                | 5                                                                                      | 2                                                                                                    | 40                                                                                                    | 5                                                                                | 0                                                   | 8                                                                                                    | 30                                                                                           | 1                                                                                                    | 00                                                                                                    | 1:                                                                                   | 50                                                                                                    | Tama                                                                                                    |
| Press<br>(MPaG)                                                                                    | Min                                                                                                    | Max                                                                                                    | Min                                                                              | Max                                                                                    | Min                                                                                                    | Max                                                                                                    | Min                                                                              | Max                                                 | Min                                                                                                    | Max                                                                                          | Min                                                                                                    | Max                                                                                                    | Min                                                                                  | Max                                                                                                    | (°C)                                                                                                    |
| 0.05                                                                                               | 4.4                                                                                                    | 30                                                                                                    | 13                                                                               | 140                                                                                    | 28                                                                                                    | 325                                                                                                    | 46                                                                               | 527                                                 | 102                                                                                                    | 1187                                                                                         | 174                                                                                                    | 2023                                                                                                    | 389                                                                                  | 4531                                                                                                    | 111.6                                                                                                    |
| 0.1                                                                                                | 5                                                                                                    | 40                                                                                                    | 14                                                                               | 183                                                                                    | 32                                                                                                    | 424                                                                                                    | 52                                                                               | 689                                                 | 117                                                                                                    | 1551                                                                                         | 199                                                                                                    | 2643                                                                                                    | 445                                                                                  | 5919                                                                                                    | 120.4                                                                                                    |
| 0.2                                                                                                | 6                                                                                                    | 58                                                                                                    | 17                                                                               | 267                                                                                    | 39                                                                                                    | 620                                                                                                    | 63                                                                               | 1006                                                | 141                                                                                                    | 2263                                                                                         | 240                                                                                                    | 3856                                                                                                    | 537                                                                                  | 8636                                                                                                    | 133.7                                                                                                    |
| 0.3                                                                                                | 6.9                                                                                                    | 76                                                                                                    | 20                                                                               | 350                                                                                    | 45                                                                                                    | 811                                                                                                    | 72                                                                               | 1316                                                | 161                                                                                                    | 2962                                                                                         | 275                                                                                                    | 5047                                                                                                    | 614                                                                                  | 11303                                                                                                    | 143.7                                                                                                    |
| 0.4                                                                                                | 7.6                                                                                                    | 94                                                                                                    | 22                                                                               | 432                                                                                    | 49                                                                                                    | 1000                                                                                                    | 80                                                                               | 1623                                                | 179                                                                                                    | 3652                                                                                         | 305                                                                                                    | 6223                                                                                                    | 682                                                                                  | 13936                                                                                                    | 151.9                                                                                                    |
| 0.5                                                                                                | 8.3                                                                                                    | 112                                                                                                    | 24                                                                               | 512                                                                                    | 54                                                                                                    | 1187                                                                                                    | 87                                                                               | 1927                                                | 195                                                                                                    | 4336                                                                                         | 332                                                                                                    | 7388                                                                                                    | 743                                                                                  | 16545                                                                                                    | 158.9                                                                                                    |
| 0.6                                                                                                | 8.9                                                                                                    | 130                                                                                                    | 25                                                                               | 593                                                                                    | 58                                                                                                    | 1373                                                                                                    | 94                                                                               | 2229                                                | 210                                                                                                    | 5015                                                                                         | 357                                                                                                    | 8545                                                                                                    | 799                                                                                  | 19136                                                                                                    | 165.0                                                                                                    |
| 0.7                                                                                                | 9.5                                                                                                    | 147                                                                                                    | 27                                                                               | 673                                                                                    | 62                                                                                                    | 1558                                                                                                    | 100                                                                              | 2529                                                | 224                                                                                                    | 5691                                                                                         | 381                                                                                                    | 9697                                                                                                    | 851                                                                                  | 21/14                                                                                                    | 170.5                                                                                                    |
| 0.8                                                                                                | 10                                                                                                    | 165                                                                                                    | 28                                                                               | 752                                                                                    | 65                                                                                                    | 1/43                                                                                                    | 105                                                                              | 2828                                                | 236                                                                                                    | 6364                                                                                         | 402                                                                                                    | 10843                                                                                                    | 900                                                                                  | 24282                                                                                                    | 175.4                                                                                                    |
| 0.9                                                                                                | 11                                                                                                    | 182                                                                                                    | 30                                                                               | 832                                                                                    | 68                                                                                                    | 1927                                                                                                    | 111                                                                              | 3120                                                | 248                                                                                                    | 7035                                                                                         | 423                                                                                                    | 11987                                                                                                    | 947                                                                                  | 26843                                                                                                    | 179.9                                                                                                    |
| 1.0                                                                                                | 11                                                                                                    | 199                                                                                                    | 31                                                                               | 911                                                                                    | 75                                                                                                    | 2110                                                                                                    | 116                                                                              | 3424                                                | 260                                                                                                    | 0274                                                                                         | 443                                                                                                    | 13128                                                                                                    | 991                                                                                  | 29399                                                                                                    | 184.1                                                                                                    |
| 1.1                                                                                                | 12                                                                                                    | 217                                                                                                    | 33                                                                               | 990                                                                                    | 75                                                                                                    | 2293                                                                                                    | 121                                                                              | 3/21                                                | 2/1                                                                                                    | 0042                                                                                         | 401                                                                                                    | 14200                                                                                                    | 1033                                                                                 | 31950                                                                                                    | 100.0                                                                                                    |
| 1.2                                                                                                | 12                                                                                                    | 254                                                                                                    | 35                                                                               | 11/18                                                                                  | 80                                                                                                    | 2650                                                                                                    | 120                                                                              | 4010                                                | 202                                                                                                    | 9042                                                                                         | 4/9                                                                                                    | 16544                                                                                                    | 1112                                                                                 | 37048                                                                                                    | 191.0                                                                                                    |
| 1.5                                                                                                | 13                                                                                                    | 269                                                                                                    | 36                                                                               | 1227                                                                                   | 83                                                                                                    | 2000                                                                                                    | 13/                                                                              | 4612                                                | 302                                                                                                    | 10378                                                                                        | 51/                                                                                                    | 17682                                                                                                    | 1150                                                                                 | 30506                                                                                                    | 108.3                                                                                                    |
| 1.4                                                                                                | 14                                                                                                    | 286                                                                                                    | 37                                                                               | 1306                                                                                   | 86                                                                                                    | 3025                                                                                                    | 139                                                                              | 4900                                                | 311                                                                                                    | 11046                                                                                        | 530                                                                                                    | 18820                                                                                                    | 1186                                                                                 | 42144                                                                                                    | 201 4                                                                                                    |
| 1.0                                                                                                | 14                                                                                                    | 303                                                                                                    | 38                                                                               | 1385                                                                                   | 88                                                                                                    | 3208                                                                                                    | 143                                                                              | 5206                                                | 320                                                                                                    | 11714                                                                                        | 546                                                                                                    | 19958                                                                                                    | 1221                                                                                 | 44694                                                                                                    | 204.3                                                                                                    |
| 1.7                                                                                                | 14                                                                                                    | 321                                                                                                    | 39                                                                               | 1464                                                                                   | 91                                                                                                    | 3391                                                                                                    | 147                                                                              | 5503                                                | 329                                                                                                    | 12383                                                                                        | 561                                                                                                    | 21098                                                                                                    | 1256                                                                                 | 47246                                                                                                    | 207.1                                                                                                    |
| 1.8                                                                                                | 15                                                                                                    | 338                                                                                                    | 40                                                                               | 1543                                                                                   | 93                                                                                                    | 3575                                                                                                    | 151                                                                              | 5801                                                | 338                                                                                                    | 13053                                                                                        | 576                                                                                                    | 22239                                                                                                    | 1289                                                                                 | 49800                                                                                                    | 209.8                                                                                                    |
| 1.9                                                                                                | 15                                                                                                    | 355                                                                                                    | 41                                                                               | 1623                                                                                   | 95                                                                                                    | 3758                                                                                                    | 154                                                                              | 6099                                                | 347                                                                                                    | 13723                                                                                        | 591                                                                                                    | 23381                                                                                                    | 1322                                                                                 | 52357                                                                                                    | 212.4                                                                                                    |
| 2.0                                                                                                | 15                                                                                                    | 373                                                                                                    | 42                                                                               | 1702                                                                                   | 98                                                                                                    | 3942                                                                                                    | 158                                                                              | 6397                                                | 355                                                                                                    | 14394                                                                                        | 605                                                                                                    | 24524                                                                                                    | 1354                                                                                 | 54918                                                                                                    | 214.9                                                                                                    |
| 2.5                                                                                                | 17                                                                                                    | 461                                                                                                    | 47                                                                               | 2102                                                                                   | 108                                                                                                    | 4867                                                                                                    | 175                                                                              | 7897                                                | 394                                                                                                    | 17768                                                                                        | 671                                                                                                    | 30274                                                                                                    | 1504                                                                                 | 67791                                                                                                    | 226.1                                                                                                    |
| 3.0                                                                                                | 18                                                                                                    | 549                                                                                                    | 51                                                                               | 2505                                                                                   | 118                                                                                                    | 5802                                                                                                    | 191                                                                              | 9413                                                | 430                                                                                                    | 21180                                                                                        | 734                                                                                                    | 36087                                                                                                    | 1642                                                                                 | 80810                                                                                                    | 235.7                                                                                                    |
|                                                                                                    |                                                                                                    |                                                                                                    |                                                                                  |                                                                                        |                                                                                                    |                                                                                                    |                                                                                  |                                                     |                                                                                                    |                                                                                              |                                                                                                    |                                                                                                    |                                                                                      |                                                                                                    |                                                                                                    |
|                                                                                                    |                                                                                                    |                                                                                                    |                                                                                  |                                                                                        | EF20                                                                                                    | 0F – F                                                                                                    | lange                                                                            | ed (D                                               | N 15 –                                                                                                    | 80)                                                                                          |                                                                                                    |                                                                                                    |                                                                                      |                                                                                                    |                                                                                                    |
| Size (DN)                                                                                          | )                                                                                                    | 15                                                                                                    |                                                                                  | 25                                                                                     |                                                                                                    |                                                                                                    | 40                                                                               |                                                     |                                                                                                    | 50                                                                                           |                                                                                                    | 8                                                                                                    | 30                                                                                   | 1                                                                                                    | Temp                                                                                                    |
| Press<br>(MPaG)                                                                                    | Min                                                                                                    | Max                                                                                                    | Min                                                                              | Ma                                                                                     | ах                                                                                                    | Min                                                                                                    | Max                                                                              | x                                                   | Min                                                                                                    | Max                                                                                          |                                                                                                    | Min                                                                                                    | Мах                                                                                  |                                                                                                    | (°C)                                                                                                    |
| 0.05                                                                                               | 3.1                                                                                                    | 21                                                                                                    | 10                                                                               | 10                                                                                     | )8                                                                                                    | 23                                                                                                    | 267                                                                              | 7                                                   | 39                                                                                                    | 446                                                                                          |                                                                                                    | 86                                                                                                    | 100                                                                                  | 1                                                                                                    | 11.6                                                                                                    |
| 0.1                                                                                                | 3.5                                                                                                    | 27                                                                                                    | 11                                                                               | 14                                                                                     | 12                                                                                                    | 27                                                                                                    | 349                                                                              | 9                                                   | 44)                                                                                                    | 583                                                                                          |                                                                                                    | 99                                                                                                    | 1308                                                                                 | 3 1                                                                                                    | 20.4                                                                                                    |
| 0.2                                                                                                | 4.3                                                                                                    | 40                                                                                                    | 13                                                                               | 20                                                                                     | )7                                                                                                    | 32                                                                                                    | 510                                                                              | )                                                   | 53                                                                                                    | 850                                                                                          |                                                                                                    | 119                                                                                                    | 1909                                                                                 | ) 1                                                                                                    | 33.7                                                                                                    |
| 0.3                                                                                                | 4.9                                                                                                    | 53                                                                                                    | 15                                                                               | 27                                                                                     | 71                                                                                                    | 37                                                                                                    | 667                                                                              | 7                                                   | 61                                                                                                    | 1113                                                                                         | 3                                                                                                    | 136                                                                                                    | 2498                                                                                 | 3 1                                                                                                    | 43.7                                                                                                    |
| 0.4                                                                                                | 5.4                                                                                                    | 65                                                                                                    | 17                                                                               | 33                                                                                     | 34                                                                                                    | 41                                                                                                    | 823                                                                              | 3                                                   | 68                                                                                                    | 1372                                                                                         | 2                                                                                                    | 151                                                                                                    | 3080                                                                                 | ) 1                                                                                                    | 51.9                                                                                                    |
| 0.5                                                                                                | 5.9                                                                                                    | 78                                                                                                    | 18                                                                               | 39                                                                                     | 97                                                                                                    | 44                                                                                                    | 971                                                                              | /<br>^                                              | 74                                                                                                    | 1629                                                                                         | )                                                                                                    | 165                                                                                                    | 365                                                                                  | ( 1                                                                                                    | 58.9                                                                                                    |
| 0.6                                                                                                | 6.3                                                                                                    | 90                                                                                                    | 20                                                                               | 45                                                                                     | 09                                                                                                    | 48                                                                                                    | 113                                                                              | 0                                                   | /9                                                                                                    | 1885                                                                                         |                                                                                                    | 1//                                                                                                    | 4230                                                                                 |                                                                                                    | 105                                                                                                    |
| 0.7                                                                                                | 0./                                                                                                    | 102                                                                                                    | 21                                                                               | 52                                                                                     | 1                                                                                                    | 51                                                                                                    | 1/28                                                                             | 4                                                   | 84                                                                                                    | 2135                                                                                         | 1                                                                                                    | 109                                                                                                    | 4800                                                                                 | ) 1<br>                                                                                                    | 10.5                                                                                                    |
| 0.0                                                                                                | 7.1                                                                                                    | 114                                                                                                    | 22                                                                               | 50                                                                                     | 15                                                                                                    | 54<br>56                                                                                                    | 143                                                                              | 4<br>5                                              | 04                                                                                                    | 2392                                                                                         | -                                                                                                    | 199                                                                                                    | 502                                                                                  | 2 1<br>1 4                                                                                                    | 70.0                                                                                                    |
| 1.9                                                                                                | 1.5                                                                                                    | 120                                                                                                    | 23                                                                               | 04                                                                                     | i J                                                                                                    | 50                                                                                                    | 100                                                                              | 5                                                   | 94                                                                                                    | 2044                                                                                         |                                                                                                    | 210                                                                                                    | 6400                                                                                 |                                                                                                    | 8/1                                                                                                    |
| 1.0                                                                                                | 7 0                                                                                                    | 129                                                                                                    | 24                                                                               | 70                                                                                     | 16                                                                                                    | 60                                                                                                    | 172                                                                              | 6                                                   | 00                                                                                                    | /                                                                                            |                                                                                                    |                                                                                                    | F 1/1 / / /                                                                          | 7                                                                                                    | 04.1                                                                                                    |
| 11                                                                                                 | 7.8                                                                                                    | 138                                                                                                    | 24                                                                               | 70                                                                                     | )6<br>37                                                                                                    | 59<br>61                                                                                                    | 173                                                                              | 6<br>7                                              | 98                                                                                                    | 2896                                                                                         | 7                                                                                                    | 219                                                                                                    | 7060                                                                                 | 2                                                                                                    | 188                                                                                                    |
| 1.1                                                                                                | 7.8<br>8.2                                                                                                    | 138<br>150                                                                                                    | 24<br>25                                                                         | 70                                                                                     | 06<br>07                                                                                                    | 59<br>61<br>64                                                                                                    | 173<br>188<br>202                                                                | 6<br>7<br>8                                         | 98<br>102<br>106                                                                                                    | 2896                                                                                         | 7                                                                                                    | 229                                                                                                    | 7063                                                                                 | 3                                                                                                    | 188                                                                                                    |
| 1.1<br>1.2<br>1.3                                                                                  | 7.8<br>8.2<br>8.5                                                                                                    | 138<br>150<br>163<br>175                                                                                                    | 24<br>25<br>26<br>27                                                             | 70<br>76<br>82                                                                         | 06<br>67<br>29                                                                                                    | 59<br>61<br>64<br>66                                                                                                    | 173<br>188<br>203<br>218                                                         | 6<br>7<br>8<br>8                                    | 98<br>102<br>106<br>110                                                                                                    | 2896<br>3147<br>3398<br>3649                                                                 | 5<br>7<br>3<br>9                                                                                                    | 219<br>229<br>238<br>246                                                                                                    | 7063                                                                                 | 3<br>6 1                                                                                                    | 188<br>91.6<br>95.1                                                                                                    |
| 1.1<br>1.2<br>1.3<br>1.4                                                                           | 7.8<br>8.2<br>8.5<br>8.8<br>9.1                                                                                                    | 138<br>150<br>163<br>175<br>187                                                                                                    | 24<br>25<br>26<br>27<br>28                                                       | 70<br>76<br>82<br>89<br>95                                                             | 06<br>67<br>29<br>00<br>61                                                                                                    | 59<br>61<br>64<br>66<br>68                                                                                                    | 173<br>188<br>203<br>218<br>233                                                  | 6<br>7<br>8<br>8<br>9                               | 98<br>102<br>106<br>110<br>114                                                                                                    | 2896<br>3147<br>3398<br>3649<br>3900                                                         | )<br>7<br>}                                                                                                    | 229<br>238<br>246<br>255                                                                                                    | 7063<br>7626<br>8190<br>8753                                                         | 3<br>5 1<br>0 1<br>3 1                                                                                                    | 188<br>91.6<br>95.1<br>98.3                                                                                                    |
| 1.1<br>1.2<br>1.3<br>1.4<br>1.5                                                                    | 7.8<br>8.2<br>8.5<br>8.8<br>9.1<br>9.4                                                                                                    | 138<br>150<br>163<br>175<br>187<br>199                                                                                                    | 24<br>25<br>26<br>27<br>28<br>29                                                 | 70<br>76<br>82<br>89<br>95                                                             | 06<br>07<br>29<br>00<br>01<br>12                                                                                                    | 59<br>61<br>64<br>66<br>68<br>71                                                                                                    | 173<br>188<br>203<br>218<br>233<br>248                                           | 6<br>7<br>8<br>8<br>9<br>9                          | 98<br>102<br>106<br>110<br>114<br>117                                                                                                    | 2896<br>3147<br>3398<br>3649<br>3900<br>4151                                                 | )                                                                                                    | 219<br>229<br>238<br>246<br>255<br>263                                                                                                    | 7063<br>7063<br>7626<br>8190<br>8753<br>9316                                         | 3<br>5 1<br>0 1<br>3 1<br>5 2                                                                                             | 188<br>191.6<br>195.1<br>198.3<br>201.4                                                                                                    |
| 1.1<br>1.2<br>1.3<br>1.4<br>1.5<br>1.6                                                             | 7.8<br>8.2<br>8.5<br>8.8<br>9.1<br>9.4<br>9.7                                                                                                | 138<br>150<br>163<br>175<br>187<br>199<br>211                                                                                                    | 24<br>25<br>26<br>27<br>28<br>29<br>30                                           | 70<br>76<br>82<br>89<br>95<br>10                                                       | 06<br>07<br>29<br>00<br>01<br>12<br>74                                                                                                    | 59<br>61<br>64<br>66<br>68<br>71<br>73                                                                                                    | 173<br>188<br>203<br>218<br>233<br>248<br>264                                    | 6<br>7<br>8<br>8<br>9<br>9<br>9<br>0                | 98<br>102<br>106<br>110<br>114<br>117<br>121                                                                                                    | 2896<br>3147<br>3398<br>3649<br>3900<br>4151<br>4403                                         | )<br>)<br>)                                                                                                    | 229<br>238<br>246<br>255<br>263<br>270                                                                                                    | 7063<br>7063<br>7626<br>8190<br>8753<br>9316<br>9880                                 | 3         1           5         1           0         1           3         1           5         2           0         2 | 188<br>91.6<br>95.1<br>98.3<br>201.4<br>204.3                                                                                                    |
| $ \begin{array}{r} 1.1 \\ 1.2 \\ 1.3 \\ 1.4 \\ 1.5 \\ 1.6 \\ 1.7 \\ \end{array} $                  | 7.8<br>8.2<br>8.5<br>9.1<br>9.4<br>9.7<br>9.9                                                                                                | 138<br>150<br>163<br>175<br>187<br>199<br>211<br>223                                                                                                    | 24<br>25<br>26<br>27<br>28<br>29<br>30<br>31                                     | 70<br>76<br>82<br>89<br>95<br>10<br>10<br>10                                           | 06<br>07<br>29<br>00<br>01<br>12<br>74<br>35                                                                                                    | 59<br>61<br>64<br>66<br>68<br>71<br>73<br>75                                                                                                    | 173<br>188<br>203<br>218<br>233<br>248<br>264<br>264<br>279                      | 6<br>7<br>8<br>9<br>9<br>0<br>1                     | 98<br>102<br>106<br>110<br>114<br>117<br>121<br>124                                                                                                    | 2896<br>3147<br>3398<br>3649<br>3900<br>4151<br>4403<br>4654                                 | 5<br>7<br>3<br>3<br>9<br>9<br>9<br>9<br>1<br>3<br>1                                                                                                    | 219<br>229<br>238<br>246<br>255<br>263<br>270<br>278                                                                                                    | 7063<br>7063<br>7626<br>8190<br>8753<br>9316<br>9880<br>1044                         | 3     1       5     1       9     1       13     1       15     2       10     2       11     2       12     2            | 188<br>191.6<br>195.1<br>198.3<br>201.4<br>204.3<br>207.1                                                                                                    |
| 1.1<br>1.2<br>1.3<br>1.4<br>1.5<br>1.6<br>1.7<br>1.8                                               | 7.8<br>8.2<br>8.5<br>8.8<br>9.1<br>9.4<br>9.7<br>9.9<br>11                                                                                   | 138<br>150<br>163<br>175<br>187<br>199<br>211<br>223<br>235                                                                                                   | 24<br>25<br>26<br>27<br>28<br>29<br>30<br>31<br>31                               | 70<br>76<br>82<br>89<br>95<br>10<br>10<br>11<br>11                                     | 06<br>07<br>29<br>00<br>01<br>12<br>74<br>35<br>96                                                                                                 | 59<br>61<br>64<br>66<br>68<br>71<br>73<br>75<br>77                                                                                                | 173<br>188<br>203<br>218<br>233<br>248<br>264<br>279<br>294                      | 6<br>7<br>8<br>9<br>9<br>0<br>1<br>2                | 98<br>102<br>106<br>110<br>114<br>117<br>121<br>124<br>127                                                                                                   | 2896<br>3147<br>3398<br>3649<br>3900<br>4151<br>4403<br>4654<br>4906                         | 5<br>7<br>3<br>3<br>9<br>9<br>9<br>9<br>9<br>9<br>9<br>9<br>9<br>9<br>9<br>9<br>9<br>9<br>9<br>9<br>9                                                                                                    | 219<br>229<br>238<br>246<br>255<br>263<br>270<br>278<br>285                                                                                                   | 7063<br>7063<br>7626<br>8190<br>8753<br>9316<br>9880<br>1044<br>1100                 |                                                                                                    | 188<br>191.6<br>195.1<br>198.3<br>201.4<br>204.3<br>207.1<br>209.8                                                                                                  |
| 1.1<br>1.2<br>1.3<br>1.4<br>1.5<br>1.6<br>1.7<br>1.8<br>1.9                                        | 7.8<br>8.2<br>8.5<br>9.1<br>9.4<br>9.7<br>9.9<br>11<br>11                                                                                    | 138           150           163           175           187           199           211           223           235           247                             | 24<br>25<br>26<br>27<br>28<br>29<br>30<br>31<br>31<br>31<br>32                   | 70<br>76<br>82<br>89<br>95<br>10<br>10<br>11<br>11<br>11<br>12                         | 06<br>07<br>29<br>00<br>51<br>12<br>74<br>35<br>96<br>58                                                                                           | 59<br>61<br>64<br>66<br>68<br>71<br>73<br>75<br>77<br>79                                                                                          | 173<br>188<br>203<br>218<br>233<br>248<br>264<br>279<br>294<br>309               | 6<br>7<br>8<br>8<br>9<br>9<br>0<br>1<br>2<br>3      | 98<br>102<br>106<br>110<br>114<br>117<br>121<br>124<br>127<br>131                                                                                            | 2896<br>3147<br>3398<br>3649<br>3900<br>4151<br>4403<br>4654<br>4906<br>5158                 | 5       7       3       9       9       1       1       3       1       3       1       3       1       3       1       3       1       3                                                                                                    | 219           229           238           246           255           263           270           278           285           293                             | 7063<br>7063<br>7626<br>8190<br>8753<br>9316<br>9880<br>1044<br>1100<br>1157         | $\begin{array}{c ccccccccccccccccccccccccccccccccccc$                                                                     | 188           191.6           195.1           198.3           201.4           204.3           207.1           209.8           212.4                                 |
| 1.1<br>1.2<br>1.3<br>1.4<br>1.5<br>1.6<br>1.7<br>1.8<br>1.9<br>2.0                                 | 7.8<br>8.2<br>8.5<br>9.1<br>9.4<br>9.7<br>9.9<br>11<br>11<br>11                                                                              | 138           150           163           175           187           199           211           223           235           247           259               | 24<br>25<br>26<br>27<br>28<br>29<br>30<br>31<br>31<br>31<br>32<br>33             | 70<br>76<br>82<br>89<br>95<br>10<br>10<br>11<br>11<br>11<br>11<br>12<br>13             | 06<br>67<br>29<br>00<br>51<br>12<br>74<br>35<br>96<br>58<br>19                                                                                     | 59           61           64           66           68           71           73           75           77           79           80              | 173<br>188<br>203<br>218<br>233<br>248<br>264<br>279<br>294<br>309<br>324        | 6<br>7<br>8<br>9<br>9<br>0<br>1<br>2<br>3<br>4      | 98           102           106           110           114           117           121           124           127           131           134               | 2896<br>3147<br>3398<br>3649<br>3900<br>4151<br>4403<br>4654<br>4906<br>5158<br>5410         | 0     1       7     1       3     1       0     1       1     1       3     1       3     1       3     1       0     1                                                                                                    | 219           229           238           246           255           263           270           278           285           293           300               | 7063<br>7626<br>8190<br>8753<br>9316<br>9880<br>1044<br>1100<br>1157<br>1214         | $\begin{array}{c ccccccccccccccccccccccccccccccccccc$                                                                     | 188           191.6           195.1           198.3           201.4           204.3           207.1           209.8           212.4           214.9                 |
| $ \begin{array}{r} 1.1\\ 1.2\\ 1.3\\ 1.4\\ 1.5\\ 1.6\\ 1.7\\ 1.8\\ 1.9\\ 2.0\\ 2.5\\ \end{array} $ | 7.8           8.2           8.5           8.8           9.1           9.4           9.7           9.9           11           11           12 | 138           150           163           175           187           199           211           223           235           247           259           320 | 24<br>25<br>26<br>27<br>28<br>29<br>30<br>31<br>31<br>31<br>32<br>33<br>33<br>36 | 70<br>76<br>82<br>89<br>95<br>10<br>10<br>11<br>11<br>11<br>11<br>11<br>12<br>13<br>13 | 06           07           29           00           51           12           74           335           96           58           19           29 | 59           61           64           66           68           71           73           75           77           79           80           89 | 173<br>188<br>203<br>218<br>233<br>248<br>264<br>279<br>294<br>309<br>324<br>400 | 6<br>7<br>8<br>9<br>9<br>0<br>1<br>2<br>3<br>4<br>5 | 98           102           106           110           114           117           121           124           127           131           134           148 | 2896<br>3147<br>3398<br>3649<br>3900<br>4151<br>4403<br>4652<br>4906<br>5158<br>5410<br>6678 | 0     7       3     1       0     1       1     1       3     1       4     1       5     1       3     1       1     1       3     1       3     1       3     1       3     1       3     1       3     1       3     1       3     1       3     1 | 219           229           238           246           255           263           270           278           285           293           300           332 | 7063<br>7626<br>8190<br>8753<br>9316<br>9886<br>1044<br>1100<br>1157<br>1214<br>1498 | $\begin{array}{c ccccccccccccccccccccccccccccccccccc$                                                                     | 188           191.6           195.1           198.3           201.4           204.3           207.1           209.8           212.4           214.9           226.1 |

|                 |     |       | E    | EF200F · | – Flang | ged (DN 1 | 00 – 3 | 00)    |      |        |       |
|-----------------|-----|-------|------|----------|---------|-----------|--------|--------|------|--------|-------|
| Size (DN)       | •   | 100   | 1    | 50       |         | 200       |        | 250    |      | 300    | Tomp  |
| Press<br>(MPaG) | Min | Max   | Min  | Max      | Min     | Max       | Min    | Max    | Min  | Max    | (°C)  |
| 0.05            | 149 | 1735  | 339  | 3947     | 594     | 6919      | 933    | 10872  | 1321 | 15393  | 111.6 |
| 0.1             | 171 | 2266  | 388  | 5156     | 679     | 9038      | 1066   | 14201  | 1510 | 20107  | 120.4 |
| 0.2             | 206 | 3307  | 468  | 7523     | 820     | 13189     | 1288   | 20722  | 1823 | 29339  | 133.7 |
| 0.3             | 236 | 4328  | 535  | 9846     | 938     | 17261     | 1474   | 27120  | 2086 | 38398  | 143.7 |
| 0.4             | 262 | 5336  | 594  | 12140    | 1041    | 21282     | 1636   | 33438  | 2316 | 47342  | 151.9 |
| 0.5             | 285 | 6335  | 648  | 14412    | 1135    | 25266     | 1783   | 39697  | 2524 | 56205  | 158.9 |
| 0.6             | 306 | 7328  | 696  | 16669    | 1220    | 29223     | 1917   | 45915  | 2714 | 65007  | 165   |
| 0.7             | 326 | 8315  | 742  | 18915    | 1300    | 33160     | 2042   | 52100  | 2891 | 73765  | 170.5 |
| 0.8             | 345 | 9298  | 784  | 21152    | 1375    | 37082     | 2160   | 58262  | 3057 | 82489  | 175.4 |
| 0.9             | 363 | 10279 | 825  | 23383    | 1445    | 40992     | 2270   | 64406  | 3214 | 91188  | 179.9 |
| 1.0             | 380 | 11257 | 863  | 25609    | 1512    | 44895     | 2376   | 70538  | 3364 | 99869  | 184.1 |
| 1.1             | 396 | 12234 | 900  | 27832    | 1577    | 48791     | 2477   | 76660  | 3507 | 108537 | 188   |
| 1.2             | 411 | 13211 | 935  | 30053    | 1638    | 52684     | 2574   | 82777  | 3644 | 117197 | 191.6 |
| 1.3             | 426 | 14186 | 969  | 32272    | 1698    | 56576     | 2667   | 88890  | 3776 | 125853 | 195.1 |
| 1.4             | 441 | 15162 | 1001 | 34492    | 1755    | 60466     | 2757   | 95003  | 3904 | 134508 | 198.3 |
| 1.5             | 454 | 16138 | 1033 | 36712    | 1811    | 64358     | 2845   | 101118 | 4027 | 143165 | 201.4 |
| 1.6             | 468 | 17114 | 1064 | 38933    | 1865    | 68252     | 2930   | 107236 | 4147 | 151827 | 204.3 |
| 1.7             | 481 | 18092 | 1094 | 41156    | 1917    | 72149     | 3012   | 113358 | 4264 | 160495 | 207.1 |
| 1.8             | 494 | 19070 | 1123 | 43381    | 1968    | 76050     | 3092   | 119487 | 4378 | 169173 | 209.8 |
| 1.9             | 506 | 20049 | 1152 | 45609    | 2018    | 79955     | 3171   | 125623 | 4489 | 177861 | 212.4 |
| 2.0             | 519 | 21030 | 1179 | 47840    | 2067    | 83866     | 3247   | 131768 | 4597 | 186561 | 214.9 |
| 2.5             | 576 | 25960 | 1310 | 59054    | 2296    | 103525    | 3608   | 162656 | 5108 | 230293 | 226.1 |
| 3.0             | 629 | 30945 | 1430 | 70394    | 2507    | 123406    | 3939   | 103803 | 5577 | 274518 | 235.7 |

|           |     |     |     | F    | F200   | R – FI | ander | d (Rec | luced  | Port) |     |       |      |       |       |
|-----------|-----|-----|-----|------|--------|--------|-------|--------|--------|-------|-----|-------|------|-------|-------|
|           |     | E   |     |      | .1 200 |        | unge  |        | 140004 |       | 4   | 50    | 2    | 00    | 1     |
| Size (DN) | 2   | .5  | 4   | -0   | 5      | 0      | c     | 50     | 1      | 00    | 1   | 50    | 2    | 00    | Temp  |
| (MPaG)    | Min | Max | Min | Max  | Min    | Max    | Min   | Max    | Min    | Max   | Min | Max   | Min  | Max   | (°C)  |
| 0.05      | 3.1 | 21  | 10  | 108  | 23     | 267    | 39    | 446    | 86     | 1001  | 149 | 1735  | 339  | 3947  | 111.6 |
| 0.1       | 3.5 | 27  | 11  | 142  | 27     | 349    | 44    | 583    | 99     | 1308  | 171 | 2266  | 387  | 5156  | 120.4 |
| 0.2       | 4.3 | 40  | 13  | 207  | 32     | 510    | 53    | 850    | 119    | 1909  | 206 | 3307  | 468  | 7523  | 133.7 |
| 0.3       | 4.9 | 53  | 15  | 271  | 37     | 667    | 61    | 1113   | 136    | 2498  | 236 | 4328  | 535  | 9846  | 143.7 |
| 0.4       | 5.4 | 65  | 17  | 334  | 41     | 823    | 68    | 1372   | 151    | 3080  | 262 | 5336  | 594  | 12140 | 151.9 |
| 0.5       | 5.9 | 78  | 18  | 397  | 44     | 977    | 74    | 1630   | 165    | 3657  | 285 | 6335  | 648  | 14412 | 158.9 |
| 0.6       | 6.3 | 90  | 20  | 459  | 48     | 1130   | 79    | 1885   | 177    | 4230  | 306 | 7327  | 696  | 16669 | 165.0 |
| 0.7       | 6.7 | 102 | 21  | 521  | 51     | 1282   | 84    | 2139   | 189    | 4800  | 326 | 8315  | 742  | 18915 | 170.5 |
| 0.8       | 7.1 | 114 | 22  | 583  | 54     | 1434   | 89    | 2392   | 199    | 5368  | 345 | 9298  | 784  | 21152 | 175.4 |
| 0.9       | 7.5 | 126 | 23  | 645  | 56     | 1585   | 94    | 2644   | 210    | 5934  | 363 | 10279 | 825  | 23383 | 179.9 |
| 1.0       | 7.8 | 138 | 24  | 706  | 59     | 1736   | 98    | 2896   | 219    | 6499  | 380 | 11257 | 863  | 25609 | 184.1 |
| 1.1       | 8.2 | 150 | 25  | 767  | 61     | 1887   | 102   | 3147   | 229    | 7063  | 396 | 12234 | 900  | 27832 | 188.0 |
| 1.2       | 8.5 | 163 | 26  | 829  | 64     | 2038   | 106   | 3398   | 238    | 7626  | 411 | 13211 | 935  | 30053 | 191.6 |
| 1.3       | 8.8 | 175 | 27  | 890  | 66     | 2188   | 110   | 3649   | 246    | 8190  | 426 | 14186 | 969  | 32272 | 195.1 |
| 1.4       | 9.1 | 187 | 28  | 951  | 68     | 2339   | 114   | 3900   | 255    | 8753  | 441 | 15162 | 1001 | 34492 | 198.3 |
| 1.5       | 9.4 | 199 | 29  | 1012 | 71     | 2489   | 117   | 4151   | 263    | 9316  | 454 | 16138 | 1033 | 36712 | 201.4 |
| 1.6       | 9.7 | 211 | 30  | 1074 | 73     | 2640   | 121   | 4403   | 270    | 9880  | 468 | 17114 | 1064 | 38933 | 204.3 |
| 1.7       | 9.9 | 223 | 31  | 1135 | 75     | 2791   | 124   | 4654   | 278    | 10444 | 481 | 18091 | 1094 | 41156 | 207.1 |
| 1.8       | 11  | 235 | 31  | 1196 | 77     | 2942   | 127   | 4906   | 285    | 11009 | 494 | 19069 | 1123 | 43381 | 209.8 |
| 1.9       | 11  | 247 | 32  | 1258 | 79     | 3093   | 131   | 5158   | 293    | 11574 | 506 | 20049 | 1152 | 45609 | 212.4 |
| 2.0       | 11  | 259 | 33  | 1319 | 80     | 3244   | 134   | 5410   | 300    | 12140 | 519 | 21030 | 1179 | 47840 | 214.9 |
| 2.5       | 12  | 320 | 36  | 1629 | 89     | 4005   | 148   | 6678   | 332    | 14986 | 576 | 25960 | 1310 | 59054 | 226.1 |
| 3.0       | 13  | 382 | 39  | 1942 | 97     | 4774   | 162   | 7961   | 363    | 17864 | 629 | 30945 | 1430 | 70395 | 235.7 |

|                 |     | EF200F | with St | team Dry | yness F | raction | Calcula | tor Fun | ction |      |       |
|-----------------|-----|--------|---------|----------|---------|---------|---------|---------|-------|------|-------|
| Size (DN)       | 2   | 5      | 4       | 0        | 5       | 50      | 8       | 80      | 1     | 00   | Tomp  |
| Press<br>(MPaG) | Min | Max    | Min     | Max      | Min     | Max     | Min     | Max     | Min   | Max  | (°C)  |
| 0.1             | 11  | 66     | 27      | 233      | 44      | 349     | 99      | 872     | 171   | 906  | 120.4 |
| 0.2             | 14  | 96     | 35      | 340      | 57      | 510     | 128     | 1272    | 221   | 1323 | 133.7 |
| 0.3             | 19  | 126    | 45      | 445      | 75      | 668     | 167     | 1666    | 289   | 1731 | 143.7 |
| 0.4             | 23  | 156    | 55      | 548      | 92      | 823     | 206     | 2054    | 356   | 2135 | 151.9 |
| 0.5             | 27  | 185    | 66      | 651      | 109     | 978     | 244     | 2438    | 423   | 2534 | 158.9 |
| 0.6             | 31  | 214    | 76      | 753      | 126     | 1131    | 282     | 2820    | 489   | 2931 | 165   |
| 0.7             | 35  | 243    | 86      | 855      | 143     | 1283    | 320     | 3200    | 555   | 3326 | 170.5 |
| 0.8             | 39  | 272    | 96      | 956      | 160     | 1435    | 358     | 3579    | 620   | 3720 | 175.4 |
| 0.9             | 43  | 301    | 106     | 1057     | 177     | 1586    | 396     | 3955    | 686   | 4111 | 179.9 |
| 1.0             | 48  | 329    | 116     | 1158     | 194     | 1737    | 434     | 4333    | 751   | 4503 | 184.1 |
|                 |     |        |         |          |         |         |         |         |       |      |       |

# 11.2 Flow Rate for Air or Water (m³/h)

| Model        |                        | EF2                      | woo       |             |                        | EF2                      | 00F       |             |                        | EF2                      | 00R       |             |
|--------------|------------------------|--------------------------|-----------|-------------|------------------------|--------------------------|-----------|-------------|------------------------|--------------------------|-----------|-------------|
| Fluid        | A<br>(0°C Atm<br>press | ir<br>Iospheric<br>sure) | Wa<br>(20 | iter<br>°C) | A<br>(0°C Atm<br>press | ir<br>Iospheric<br>sure) | Wa<br>(20 | ater<br>°C) | A<br>(0°C Atm<br>press | ir<br>Iospheric<br>sure) | Wa<br>(20 | ater<br>°C) |
| Size<br>(DN) | Min                    | Max                      | Min       | Max         | Min                    | Max                      | Min       | Max         | Min                    | Max                      | Min       | Max         |
| 15           | 4.1                    | 35                       | 0.23      | 7           | 2.9                    | 25                       | 0.20      | 4.9         | -                      | -                        | -         | -           |
| 25           | 11                     | 162                      | 0.41      | 19          | 8.8                    | 125                      | 0.35      | 15          | 2.9                    | 25                       | 0.16      | 4.9         |
| 40           | 26                     | 374                      | 0.95      | 45          | 22                     | 308                      | 0.78      | 37          | 8.8                    | 125                      | 0.32      | 15          |
| 50           | 43                     | 606                      | 1.54      | 73          | 36                     | 513                      | 1.30      | 62          | 22                     | 308                      | 0.78      | 37          |
| 80           | 96                     | 1,365                    | 3.46      | 164         | 81                     | 1,151                    | 2.92      | 138         | 36                     | 513                      | 1.30      | 62          |
| 100          | 164                    | 2,326                    | 5.89      | 279         | 140                    | 1,995                    | 5.05      | 239         | 81                     | 1,151                    | 2.92      | 138         |
| 150          | 367                    | 5,210                    | 13.2      | 625         | 319                    | 4,538                    | 11.49     | 545         | 140                    | 1,995                    | 5.05      | 239         |
| 200          | -                      | -                        | -         | -           | 614                    | 8,713                    | 22.06     | 1045        | 319                    | 4,538                    | 11.49     | 545         |
| 250          | -                      | -                        | -         | -           | 967                    | 13,735                   | 34.78     | 1648        | -                      | -                        | -         | -           |
| 300          | -                      | -                        | -         | -           | 1,387                  | 19,700                   | 49.89     | 2364        | -                      | -                        | -         | -           |

| Language      |                                                     |                                                                                                    |                                                                      |                                                                       |                                               |                                                 |                                      |                                                        |
|---------------|-----------------------------------------------------|----------------------------------------------------------------------------------------------------|----------------------------------------------------------------------|-----------------------------------------------------------------------|-----------------------------------------------|-------------------------------------------------|--------------------------------------|--------------------------------------------------------|
|               | Access status display<br>Locking status             |                                                                                                    |                                                                      |                                                                       |                                               |                                                 |                                      |                                                        |
|               | <ul> <li>Display</li> </ul>                         | <ul> <li>Format display</li> </ul>                                                                        | Contrast display                                                     | Display interval                                                      |                                               |                                                 |                                      |                                                        |
|               | Totalizer handling                                  | <ul> <li>Control Totalizer 1 to 3</li> </ul>                                                              | Preset value 1 to 3                                                  | Reset all totalizers                                                  |                                               |                                                 |                                      |                                                        |
| + Setup       |                                                     |                                                                                                    |                                                                      |                                                                       |                                               |                                                 |                                      |                                                        |
|               | Device tag                                          |                                                                                                    |                                                                      |                                                                       |                                               |                                                 |                                      |                                                        |
|               | Medium selection                                    | Select medium                                                                                             | Select gas type                                                      | Current enen                                                          | A må value                                    | 20 mA value                                     | Density calculation<br>Failure mode  | Enthalpy type<br>Failure streamt                       |
|               | Pulsa / frammercy/switch output                     | Charative mode                                                                                            | Assim nulsa outnut                                                   | Unit<br>Init                                                          | Value ner nulsa                               | Pulsa width                                     | Failure mode                         | Invert output simal                                    |
|               |                                                     |                                                                                                    |                                                                      | 11-12                                                                 |                                               |                                                 |                                      |                                                        |
|               |                                                     | <u> </u>                                                                                                  | Assign frequency output                                              | Unit<br>Failure mode                                                  | Minimum frequency value<br>Failure frequency  | Maximum trequency value<br>Invert output signal | Measuring value at minimum frequency | Measuring value at maximum frequency                   |
|               |                                                     | j                                                                                                    | Switch output function                                               | Assign diagnostic behavior<br>Switch-on value<br>Invert output signal | Assign limit<br>Switch-off value              | Assign flow direction check<br>Switch-on delay  | Assign status<br>Switch-off delay    | Unit<br>Failure mode                                   |
|               | Display                                             | <ul> <li>Format display</li> </ul>                                                                        | Value 1 display                                                      | 0% bargraph value 1                                                   | 100% bargraph value 1                         |                                                 |                                      | 1                                                      |
|               |                                                     |                                                                                                    | Value 2 display<br>Value 3 display<br>Value 4 diselau                | 0% bargraph value 3                                                   | 100% bargraph value 3                         |                                                 |                                      |                                                        |
|               | Output conditioning                                 | Display damping                                                                                           | Damping output 1                                                     | Damping output 2                                                      |                                               | Т                                               |                                      |                                                        |
|               | <ul> <li>Low flow cut off</li> </ul>                | Assign process variable                                                                                   | On value low flow cutoff                                             | Off value low flow cutoff                                             |                                               |                                                 |                                      |                                                        |
|               | Advanced setup                                      | Enter access code                                                                                         |                                                                      |                                                                       |                                               |                                                 |                                      |                                                        |
|               |                                                     | System units                                                                                              | Volume flow unit                                                     | Volume unit                                                           | Mass flow unit                                | Mass unit                                       | Corrected volume flow unit           | Corrected volume unit                                  |
|               |                                                     |                                                                                                    | Pressure unit<br>Density unit                                        | Temperature unit<br>Dynamic viscosity unit                            | Energy flow unit<br>Length unit               | Energy unit                                     | Calorific value unit                 | Velocity unit                                          |
|               |                                                     | <ul> <li>Medium properties</li> </ul>                                                                     | Enthalpy type<br>Beference termoreture                               | Calorific value type<br>Beference 7-fector                            | Reference combustion temperature              | Reference density                               | Reference gross calorific value      | Reference pressure                                     |
|               |                                                     |                                                                                                    | Z-factor                                                             | Dynamic viscosity                                                     | Linear expension coemicient                   | reauve verisity                                 | opecing near capacity                | Celoring Value                                         |
|               |                                                     | Gas composition                                                                                           | Gas type                                                             | Gas mixture                                                           | Mol5 XXX                                      | Relative humidity                               | н                                    |                                                        |
|               |                                                     | External compensation                                                                                     | External value<br>Fixed process pressure                             | Atmospheric pressure<br>Steam quality                                 | Delta heat calculation<br>Steam quality value | Fixed density                                   | Fixed temperature                    | 2nd temperature delta heat                             |
|               |                                                     | <ul> <li>Sensor adjustment</li> </ul>                                                                     | Inlet configuration                                                  | Inlet run                                                             | Mating pipe diameter                          | Installation factor                             |                                      |                                                        |
|               |                                                     | Totalizer 1 to 3                                                                                          | Assign process variable                                              | Unit totalizer                                                        | Failure mode                                  |                                                 | t                                    |                                                        |
|               |                                                     | Display                                                                                                   | Format display                                                       | Value 1 display                                                       | 0% bargraph value 1                           | 100% bargraph value 1                           | Decimal places 1                     |                                                        |
|               |                                                     |                                                                                                    |                                                                      | Value 2 display<br>Value 3 display                                    | 0% bargraph value 3                           | 100% bargraph value 3                           | Decimal places 2<br>Decimal places 3 |                                                        |
|               |                                                     |                                                                                                    | Language                                                             | Value 4 display<br>Display interval                                   | Display damoing                               | Header                                          | Decimal places 4<br>Header text      | Separator                                              |
|               |                                                     | <ul> <li>Configuration backup display</li> </ul>                                                          | Operating time                                                       | Last backup                                                           | Configuration management                      | Comparison result                               |                                      |                                                        |
|               |                                                     | Administration                                                                                            | Define access code                                                   |                                                                       |                                               |                                                 | T                                    |                                                        |
|               |                                                     |                                                                                                    | Device reset                                                         |                                                                       |                                               |                                                 |                                      |                                                        |
| + Diagnostics | Actual diamostics                                   |                                                                                                    |                                                                      |                                                                       |                                               |                                                 |                                      |                                                        |
|               | Previous diagnostics<br>Operating time from restart |                                                                                                    |                                                                      |                                                                       |                                               |                                                 |                                      |                                                        |
|               | Operating time                                      |                                                                                                    |                                                                      |                                                                       |                                               |                                                 |                                      |                                                        |
|               | Diagnostic list                                     | <ul> <li>Diagnostics 1 to 5</li> </ul>                                                                    |                                                                      |                                                                       |                                               |                                                 |                                      |                                                        |
|               | Event logbook                                       | Filter options     Event list                                                                             |                                                                      |                                                                       |                                               |                                                 |                                      |                                                        |
|               | Device information                                  | Device tag                                                                                                | Serial number                                                        | Firmware version                                                      | Device name                                   | Order code                                      | Extended order code 1 to 3           | ENP version                                            |
|               | <ul> <li>Measured values</li> </ul>                 | Device revision                                                                                           | Device ID                                                            | Levice type                                                           | Manufacturer ID                               |                                                 |                                      |                                                        |
|               |                                                     | <ul> <li>Process variables</li> </ul>                                                                     | Volume flow<br>Stream guality                                        | Corrected volume flow<br>Total mass flow                              | Mass flow<br>Condensate mass flow             | Flow velocity<br>Fnerov flow                    | Temperature<br>Haat flow difference  | Calculated saturated steam pressure<br>Revnolds number |
|               |                                                     |                                                                                                    | Density                                                              | Specific volume                                                       | Pressure                                      | Compressibility factor                          | Degrees of superheat                 |                                                        |
|               |                                                     | Totalizer                                                                                                 | Totalizer value 1 to 3                                               | Totalizer overflow 1 to 3                                             |                                               |                                                 |                                      |                                                        |
|               |                                                     | Output values                                                                                             | Output current 1                                                     | Measured current 1                                                    | Terminal voltage 1                            | Pulse output                                    | Output frequency                     | Switch status                                          |
|               | Simulation                                          | <ul> <li>Assign simulation process variable<br/>Pulse simulation<br/>Diagnostic event category</li> </ul> | Value process variable<br>Pulse value<br>Simulation diagnostic event | Simulation current output 1<br>Switch output simulation               | Value current output 1<br>Switch status       | Frequency simulation<br>Simulation device alarm | Frequency value                      | 1                                                      |
| + Expert      | Menu for exclusive use of the TLV technic           | al service                                                                                                |                                                                      |                                                                       |                                               |                                                 |                                      |                                                        |

# **11.3 Function Matrix Details**

# **12. Product Warranty**

- Warranty Period One year following product delivery.
- 2. Warranty Coverage

TLV CO., LTD. warrants this product to the original purchaser to be free from defective materials and workmanship. Under this warranty, the product will be repaired or replaced at our option, without charge for parts or labor.

- 3. This product warranty will not apply to cosmetic defects, nor to any product whose exterior has been damaged or defaced; nor does it apply in the following cases:
  - 1) Malfunctions due to improper installation, use, handling, etc., by other than TLV CO., LTD. authorized service representatives.
  - 2) Malfunctions due to dirt, scale, rust, etc.
  - Malfunctions due to improper disassembly and reassembly, or inadequate inspection and maintenance by other than TLV CO., LTD. authorized service representatives.
  - 4) Malfunctions due to disasters or forces of nature.
  - 5) Accidents or malfunctions due to any other cause beyond the control of TLV CO., LTD.
- 4. Under no circumstances will TLV CO., LTD. be liable for consequential economic loss damage or consequential damage to property.

## 13. Service

For Service or Technical Assistance:

Contact your **TLY**. representative or your **TLY**. office.

## In North America:

## TLV: CORPORATION

13901 South Lakes Drive, Charlotte, NC 28273-6790 **U.S.A.** Tel: [1]-704-597-9070 Fax: [1]-704-583-1610

### In Mexico:

## TLV. ENGINEERING S. A. DE C. V. Av. Jesús del Monte 39-B-1001, Col. Hda. de las Palmas,

Av. Jesús del Monte 39-B-1001, Col. Hda. de las Palmas Huixquilucan, Edo. de México, 52763, **Mexico** Tel: [52]-55-5359-7949 Fax: [52]-55-5359-7585

### In Argentina:

## TLY ENGINEERING S. A.

Ciudad Autónoma de Buenos Aires, **Argentina** Tel: [54]-(0)11-4781-9583

### In Europe:

## TLV. EURO ENGINEERING GmbH

Daimler Benz-Straße 16-18, 74915 Waibstadt, Germany

# Tel: [49]-(0)7263-9150-0 Fax: [49]-(0)7263-9150-50

Star Lodge, Montpellier Drive, Cheltenham, Gloucestershire GL50 1TY U.K.

# Tel: [44]-(0)1242-227223 Fax: [44]-(0)1242-223077

Parc d'Ariane 2, bât. C, 290 rue Ferdinand Perrier, 69800 Saint Priest, **FRANCE** Tel: [33]-(0)4-72482222 Fax: [33]-(0)4-72482220

### In Oceania:

# TLV: PTY LIMITED

Unit 8, 137-145 Rooks Road, Nunawanding, Victoria 3131 Australia Tel: [61]-(0)3-9873 5610 Fax: [61]-(0) 3-9873 5010

### In East Asia:

# TLV. PTE LTD

36 Kaki Bukit Place, #02-01/02, **Singapore** 416214 Tel: [65]-6747 4600 Fax: [65]-6742 0345

# TLV SHANGHAI CO., LTD.

Room 5406, No. 103 Cao Bao Road, Shanghai, **China** 200233 Tel: [86]-21-6482-8622 Fax: [86]-21-6482-8623

# TLV. ENGINEERING SDN. BHD.

No.16, Jalan MJ14, Taman Industri Meranti Jaya, 47120 Puchong, Selangor, Malaysia

Tel: [60]-3-8052-2928 Fax: [60]-3-8051-0899

## **TLV**, INC.

#302-1 Bundang Technopark B, 723 Pangyo-ro, Budang, Seongnam, Gyeonggi, 13511, **Korea** Tel: [82]-(0)31-726-2105 Fax: [82]-(0)31-726-2195

#### Or:

# TLV: INTERNATIONAL, INC.

881 Nagasuna, Noguchi, Kakogawa, Hyogo 675-8511, **Japan** Tel: [81]-(0)79-427-1818 Fax: [81]-(0)79-425-1167

### **Head Office:**

## 

881 Nagasuna, Noguchi, Kakogawa, Hyogo 675-8511, **Japan** Tel: [81]-(0)79-422-1122 Fax: [81]-(0)79-422-0112